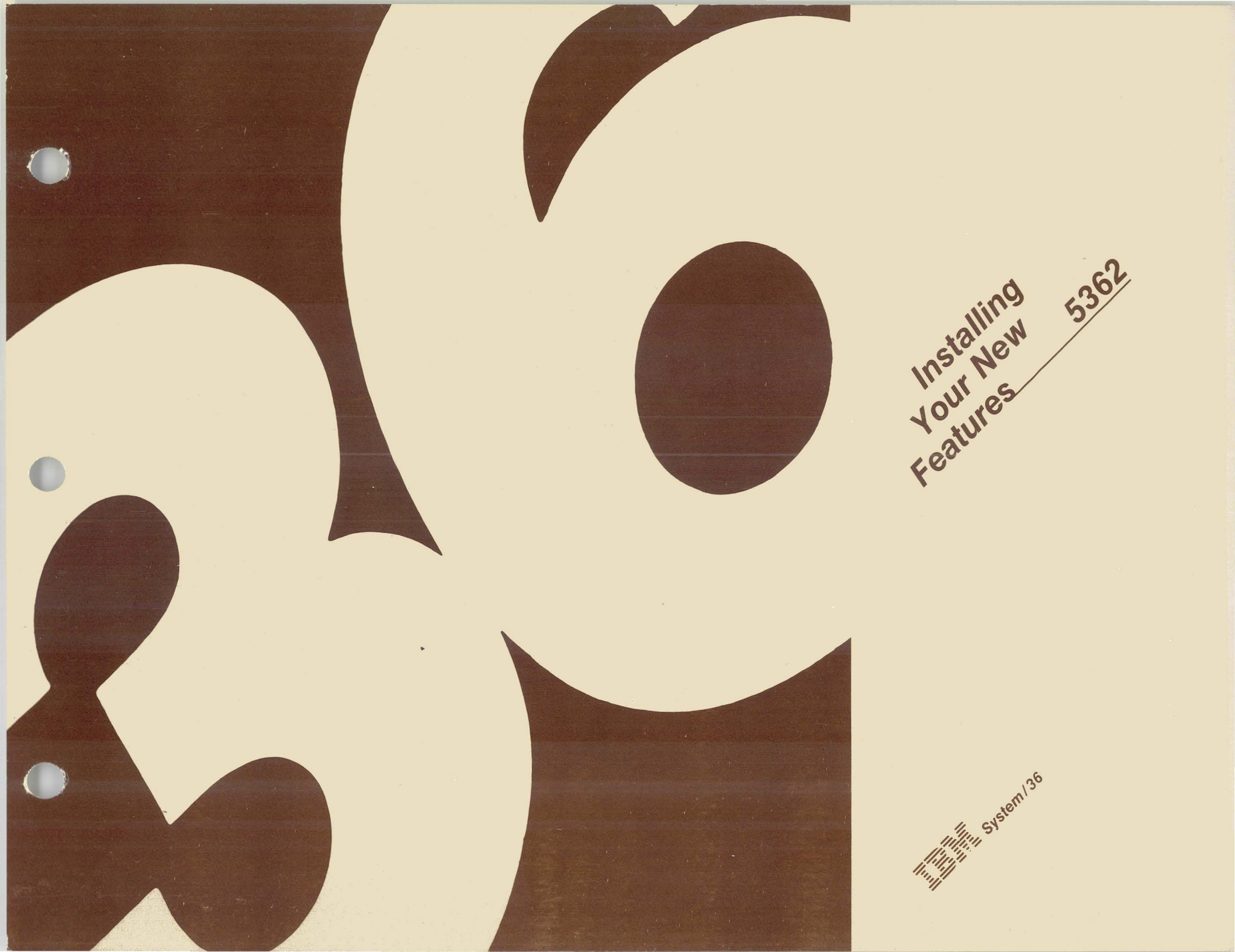

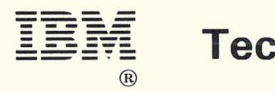

# **Technical Newsletter**

5362

This Newsletter No. SN21-3017

Date 30 July 1984

Base Publication No. SA21-9486-0 File No. S36-00

Previous Newsletters None

©IBM Corp. 1984

.

Installing Your New Features

This technical newsletter applies to Release 1, Modification Level 0, of IBM System/36 Installing Your New Features and provides replacement pages for the subject publication. These replacement pages remain in effect for subsequent releases unless specifically altered. Pages to be inserted and/or removed are:

15, 16 16.1, 16.2 (added) 19, 20 20.1, 20.2 (added) 95 through 98

Changes to text and illustrations are indicated by a vertical line at the left of the change.

#### **Summary of Amendments**

Technical changes.

**Note:** Please file this cover letter at the back of the manual to provide a record of changes.

IBM Corporation, Information Development, Department 245, Rochester, Minnesota 55901

© IBM Corp. 1984

| Title:                                           | Installing Your New Features                                                                                                    | Y | N | Is the information explained clearly?                                                               | Y N                                       | Is only necessary information included?                                                                                |
|--------------------------------------------------|----------------------------------------------------------------------------------------------------|---|---|----------------------------------------------------------------------------------------------------|-------------------------------------------|----------------------------------------------------------------------------------------------------|
| Order number: SA21-9486-0                        |                                                                                                    |   |   | Which topics are unclear?                                                                           |                                           | What information is unnecessary?                                                                                       |
| Your c                                           | What Is Your Opinion of This Manual?<br>Your comments can help us produce better manuals.                                                                                                    |   | N | Are the examples clear?<br>Which examples are unclear?                                              | Y N                                       | Are the examples useful models?<br>What would make them more useful?                                                   |
| soon a<br>N (No)<br>or dist<br>way it<br>obligat | s you become familiar with it. Circle Y (Yes) or<br>for each question that applies. IBM may use<br>ibute whatever information you supply in any<br>believes appropriate without incurring any<br>ion to you. | Y | N | Are examples provided where they are<br>needed?<br>Where should examples be added or<br>deleted?    | Y "N                                      | Is the format of the manual (shape, size,<br>color) effective?<br>What would make the format more<br>effective?        |
| ΥN                                               | FINDING INFORMATION<br>Is the table of contents helpful?<br>What would make it more helpful?                                                                                                    | Y | N | Are terms defined clearly?<br>Which terms are unclear?                                              |                                           | OTHER COMMENTS                                                                                                    |
| Y N                                              | Is the index complete?<br>List specific terms that are missing.                                                                                                    | Y | N | Are terms used consistently?<br>Which terms are inconsistent?                                       | Use the<br>this main<br>this sys          | space below for any other opinions about<br>nual or about the entire set of manuals for<br>tem.                        |
| ΥN                                               | Are the chapter titles and other headings<br>meaningful?<br>What would make them more<br>meaningful?                                                                                                    | Y | N | Are abbreviations and acronyms<br>understandable?<br>Which ones are not understandable?             |                                           | YOUR BACKGROUND                                                                                                    |
| Y N                                              | Is information organized appropriately?<br>What would improve the organization?                                                                                                    | Y | N | Are the illustrations clear?<br>Which ones are unclear?                                             | What is<br>What is                        | your job title?                                                                                                    |
| Y N                                              | Does the manual refer you to the<br>appropriate places for more information?<br>List specific references that are wrong<br>or missing.                                                                       | Y | N | USING INFORMATION<br>Does the information apply to your<br>situation?<br>Which topics do not apply? | How m<br>Which I<br>How m                 | any years have you used computers?<br>programming languages do you use?<br>any times per month do you use this manual? |
| ΥN                                               | UNDERSTANDING INFORMATION<br>Is the purpose of this manual clear?<br>What would make it clearer?                                                                                                    | Y | Ν | Is the information accurate?<br>What information is inaccurate?                                     | Your na<br>Compar<br>Street a<br>City, St | anneaddressate, ZIP                                                                                                    |
|                                                  |                                                                                                    | Y | N | Is the information complete?<br>What information is missing?                                        | Phone                                     | No. ()<br>Area Code                                                                                                    |

No postage necessary if mailed in the U.S.A.

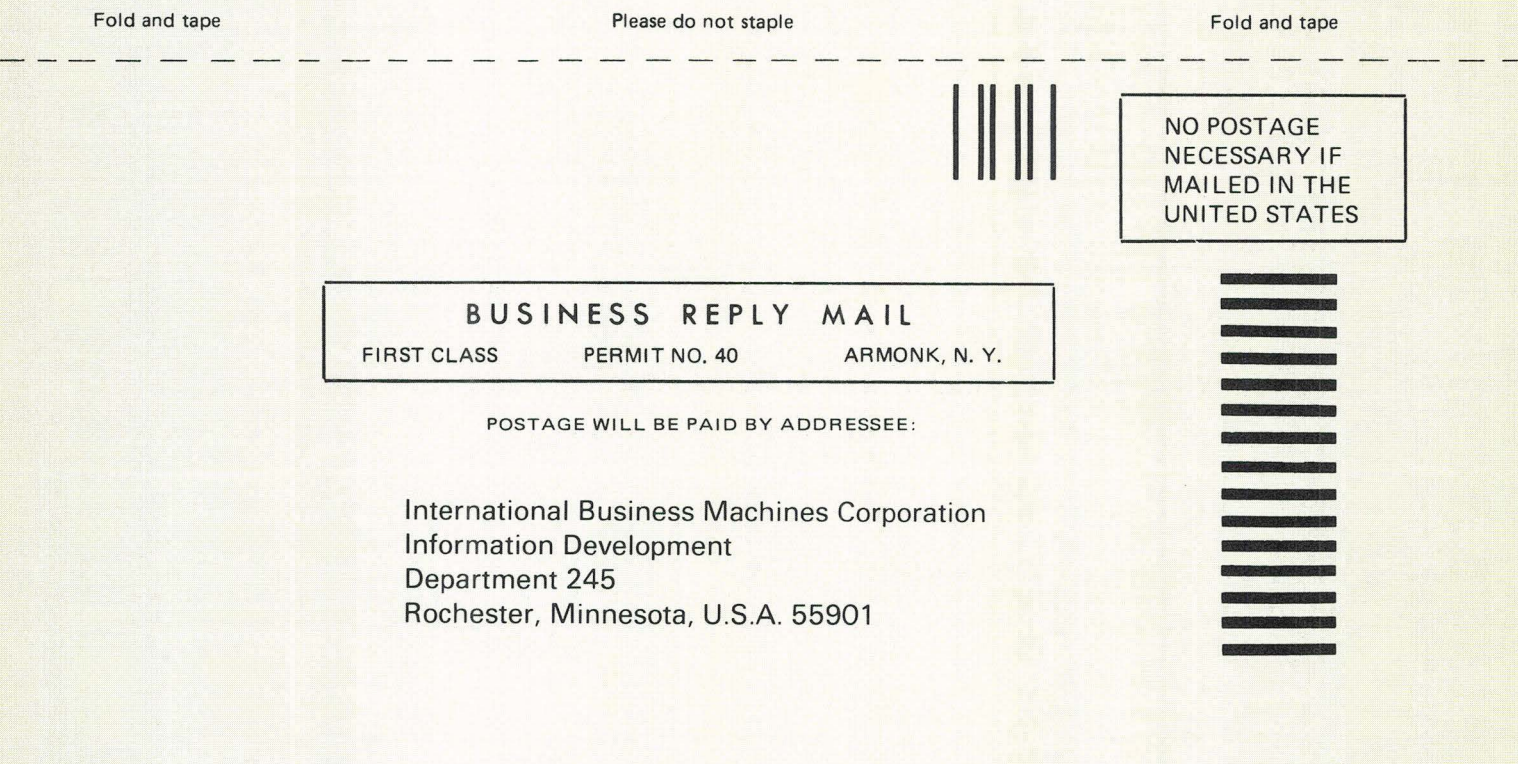

Fold and tape

Please do not staple

Fold and tape

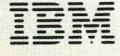

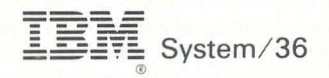

## **Installing Your New Features**

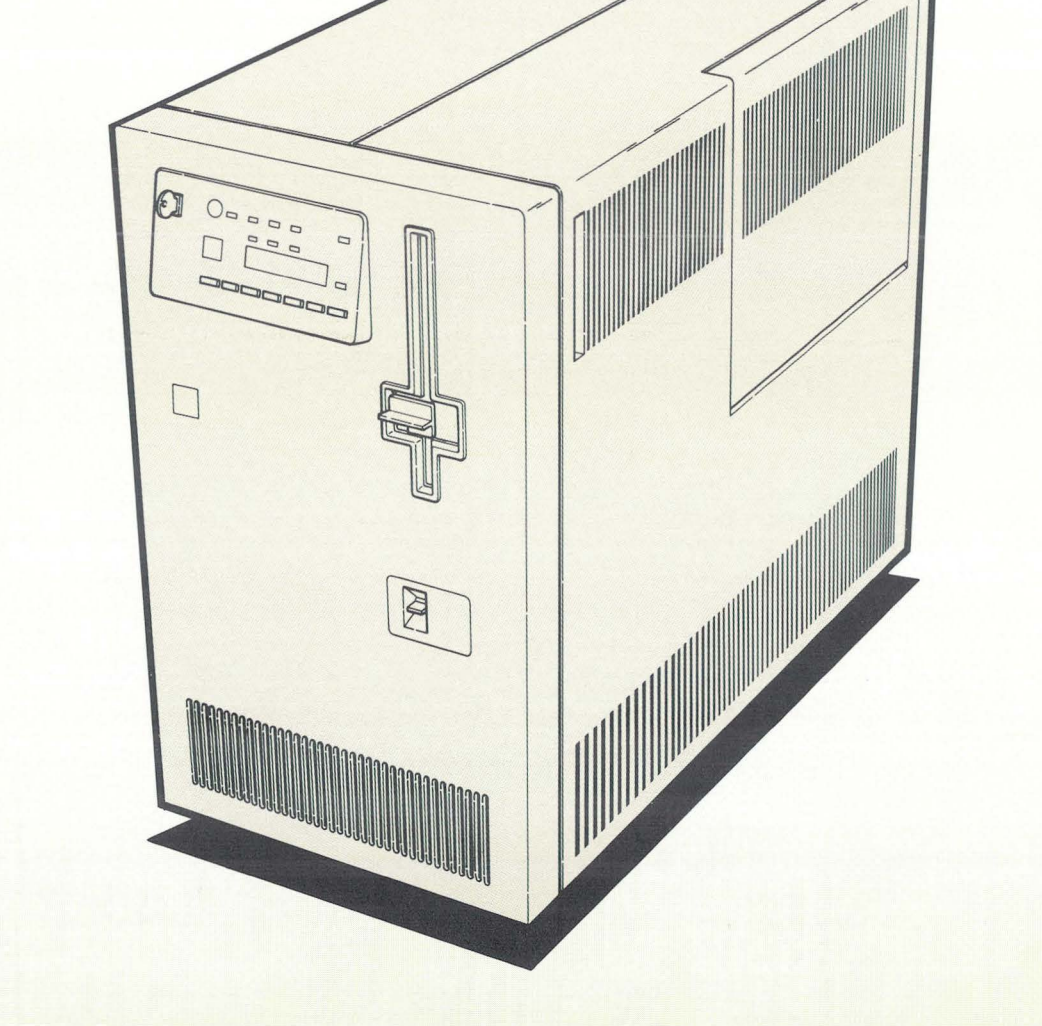

File Number S36-00

Order Number SA21-9486-0

### First Edition (April 1984)

Changes are periodically made to the information herein; any such changes will be reported in new editions of this publication.

Use this publication only for the purposes stated in About This Manual.

Publications are not stocked at the address given below. Requests for IBM publications should be made to your IBM representative or to the branch office serving your locality.

This publication could contain technical inaccuracies or typographical errors. A form for reader's comments is provided at the back of this publication. If the form has been removed, comments may be addressed to IBM Corporation, Information Development, Department 245, Rochester, Minnesota U.S.A. 55901. IBM may use or distribute whatever information you supply in any way it believes appropriate without incurring any obligation to you.

© Copyright International Business Machines Corporation 1984

Contents

| ABOUT THIS MANUAL<br>Who should use this manual                                                                                                    | v v v v |
|----------------------------------------------------------------------------------------------------|---------|
| HOW TO USE THIS MANUAL                                                                                                    | i       |
| SECTION 1: BEFORE INSTALLING A NEW FEATURE 1                                                                                                    | 1       |
| SECTION 2: INSTALLING THE MAIN<br>STORAGE FEATURE                                                                                                    | 59      |
| SECTION 3: INSTALLING THE WORK<br>STATION FEATURE                                                                                                    | 17      |
| SECTION 4: INSTALLING A COMMUNICATIONS<br>FEATURE                                                                                                    | 00      |
| SECTION 5: TELLING YOUR COMPUTER ABOUT THE<br>NEW FEATURE                                                                                                    | 3       |
| SECTION 6: FINDING THE PROBLEM816.A Display 02, Did Not Appear on the System Console826.B Faulty 2K Segments Were Found856.C Display 02 Does Not Match Form C1876.D 5030 Communications Error996.E Responding to a System Reference Code100 | 125790  |
| APPENDIX A. REMOVING OR CHANGING A FEATURE                                                                                                    | 7       |

C

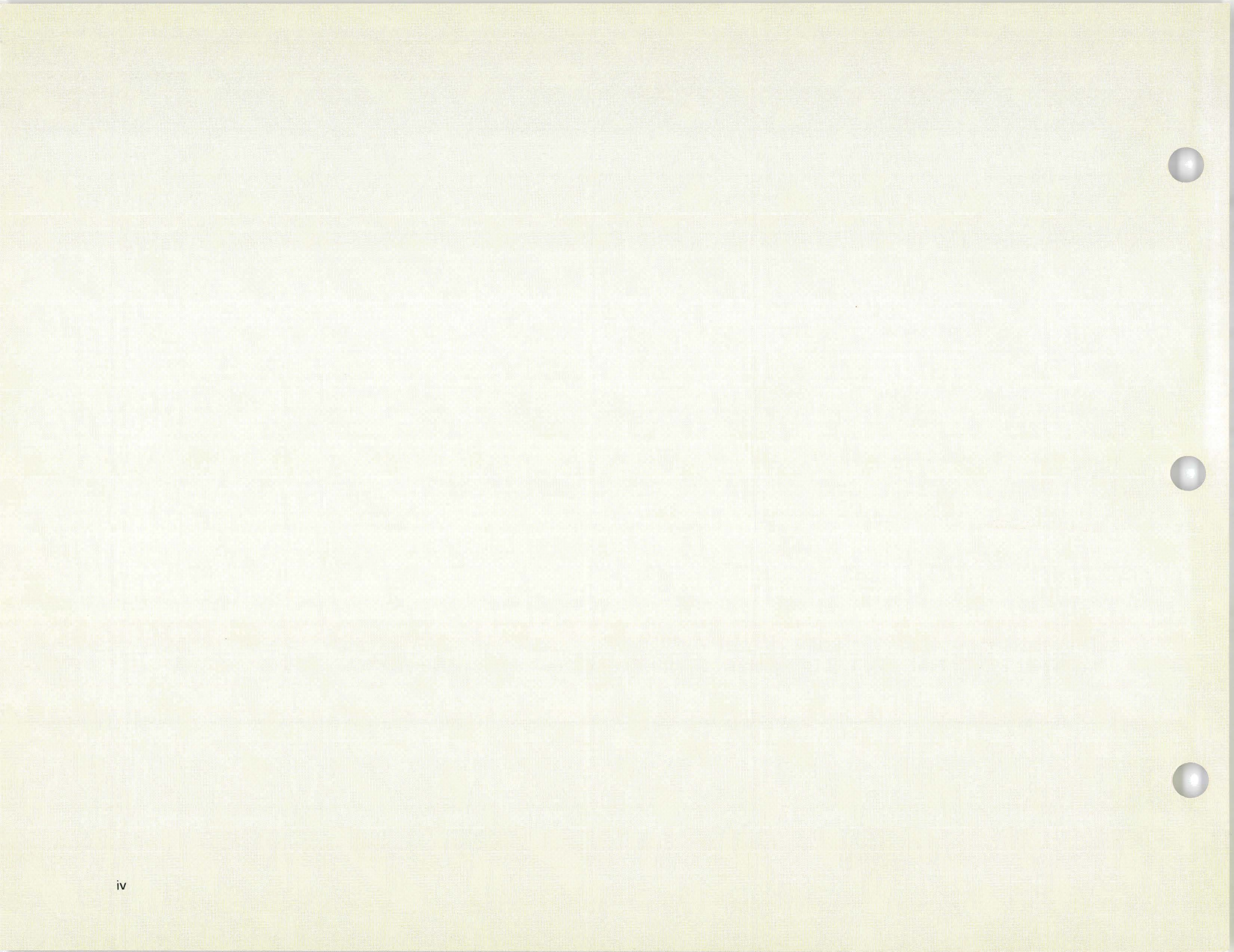

# **About This Manual**

# Who should use this manual . . .

This manual contains the step-by-step procedures needed by the person responsible for both installing and checking out features on the System/36. These steps enable the user to install features and then to test operations. No tools or special skills are required.

# How this manual is arranged . . .

Sections 1 through 4 present the steps required to install and test each new feature. Section 5 contains information for operating the configure - customize program. And Section 6 contains information for problem determination.

Note: This publication follows the convention that he means he or she.

# What you should know . . .

No previous data processing or computer experience is required to install new features on the System/36. When you have completed the installation of your feature for your system, read *Performing the First System Configuration for Your System*, SC21-9022 or *Changing Your System Configuration*, SC21-9052.

# If you need more information . . .

If you need more information about installing features see *What To Do Before Your Computer Arrives,* SBOF-4778.

If you need information about system reference codes, see System Messages, SC21-7938.

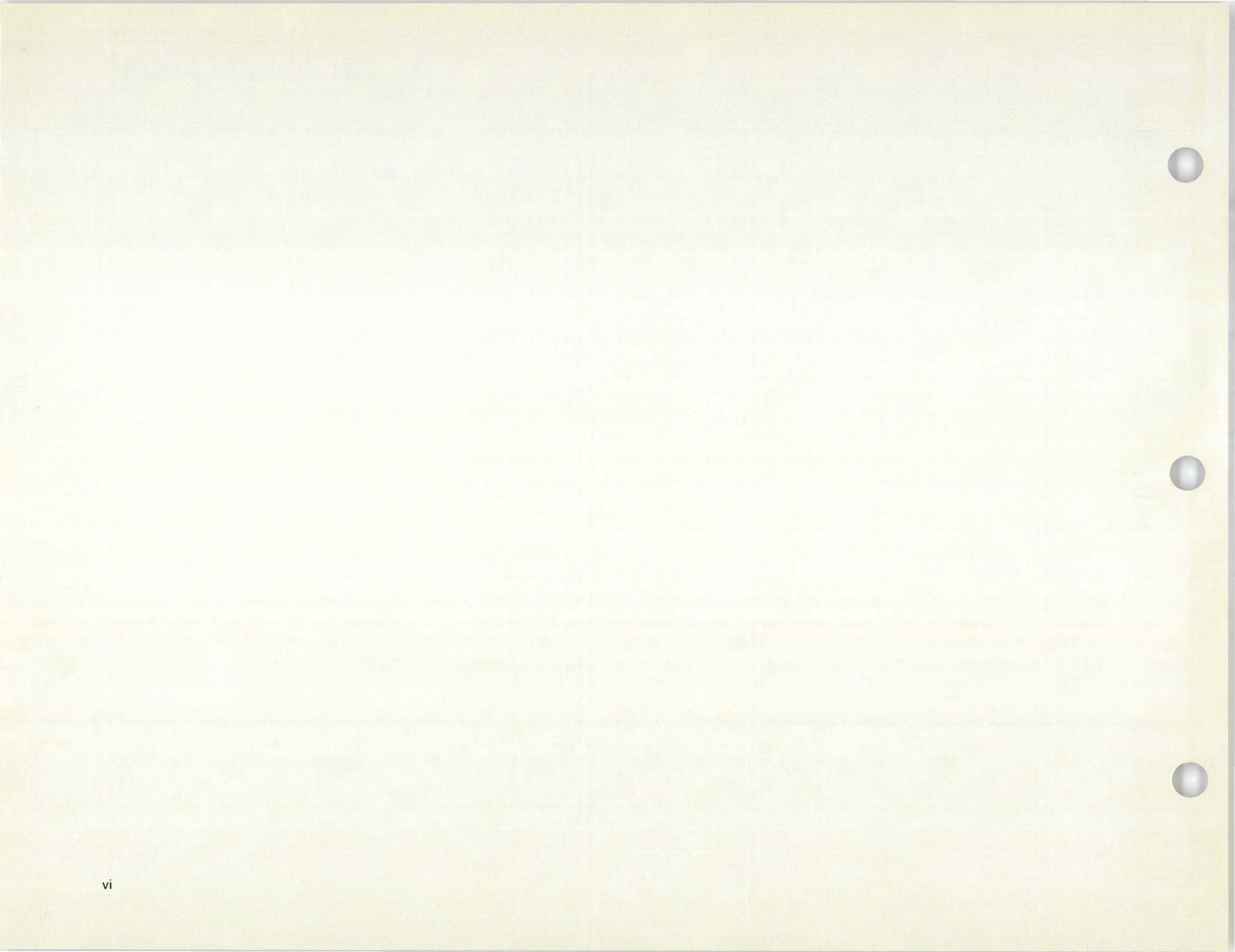

# How to Use This Manual

Each step that you perform is identified with two numbers. The first number identifies the section and the second number identifies the step within that section.

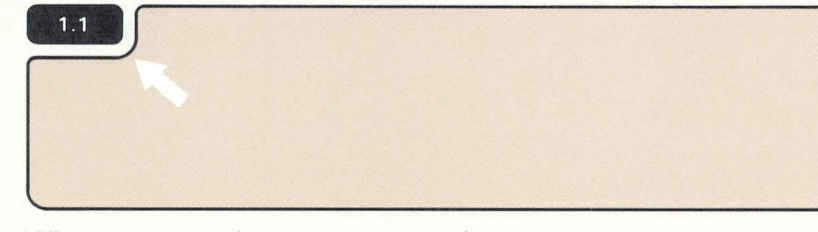

When you complete a step, go to the next step.

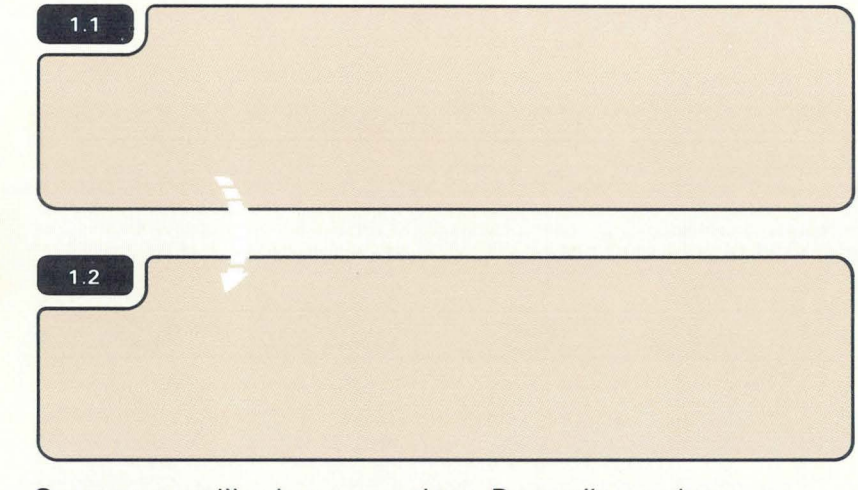

Some steps will ask you questions. Depending on how you answer the question, you might not always go to the next step.

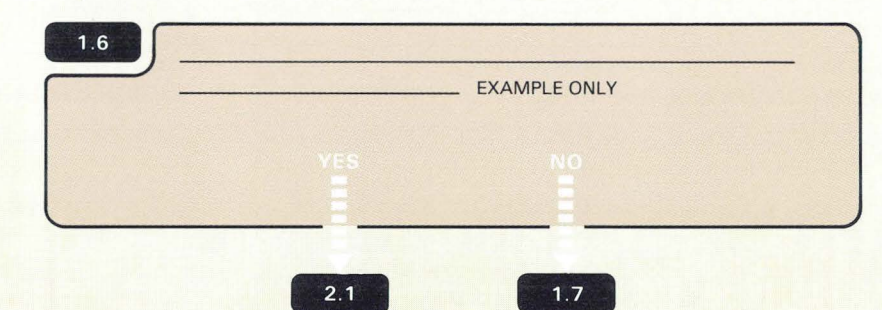

Words and art that appear to the right of each step are additional information you might need to complete the task. Always read the information in the step first and then the additional information.

#### Additional Information for 1.3

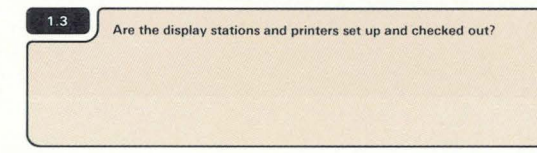

Sometimes this manual will use the words work station. Work station means either a printer or display station.

A symbol that appears in the text like **3.2** is pointing toward another step.

This means go to Section 3, step 2.

An arrow like is used to point out or locate something on the art.

A broken arrow like is used to show action such as push, pull, turn, go to, and so on.

A small hand like is used to show location and a pressing action.

**Note:** To avoid problems during feature installation, you should follow the instructions in this manual step-by-step. If you encounter a problem, instructions near the steps tell you what to do.

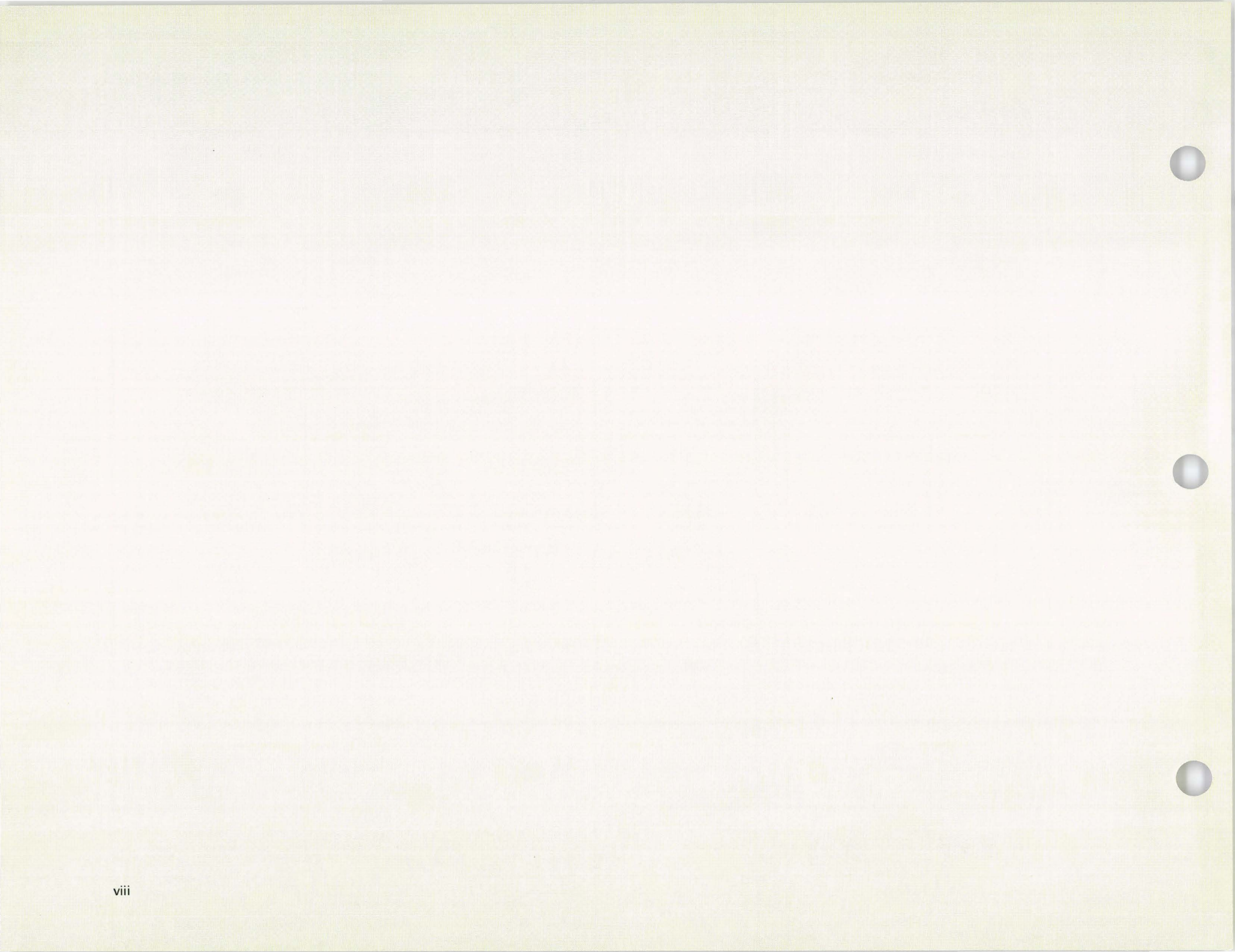

# Section 1: Before Installing A New Feature

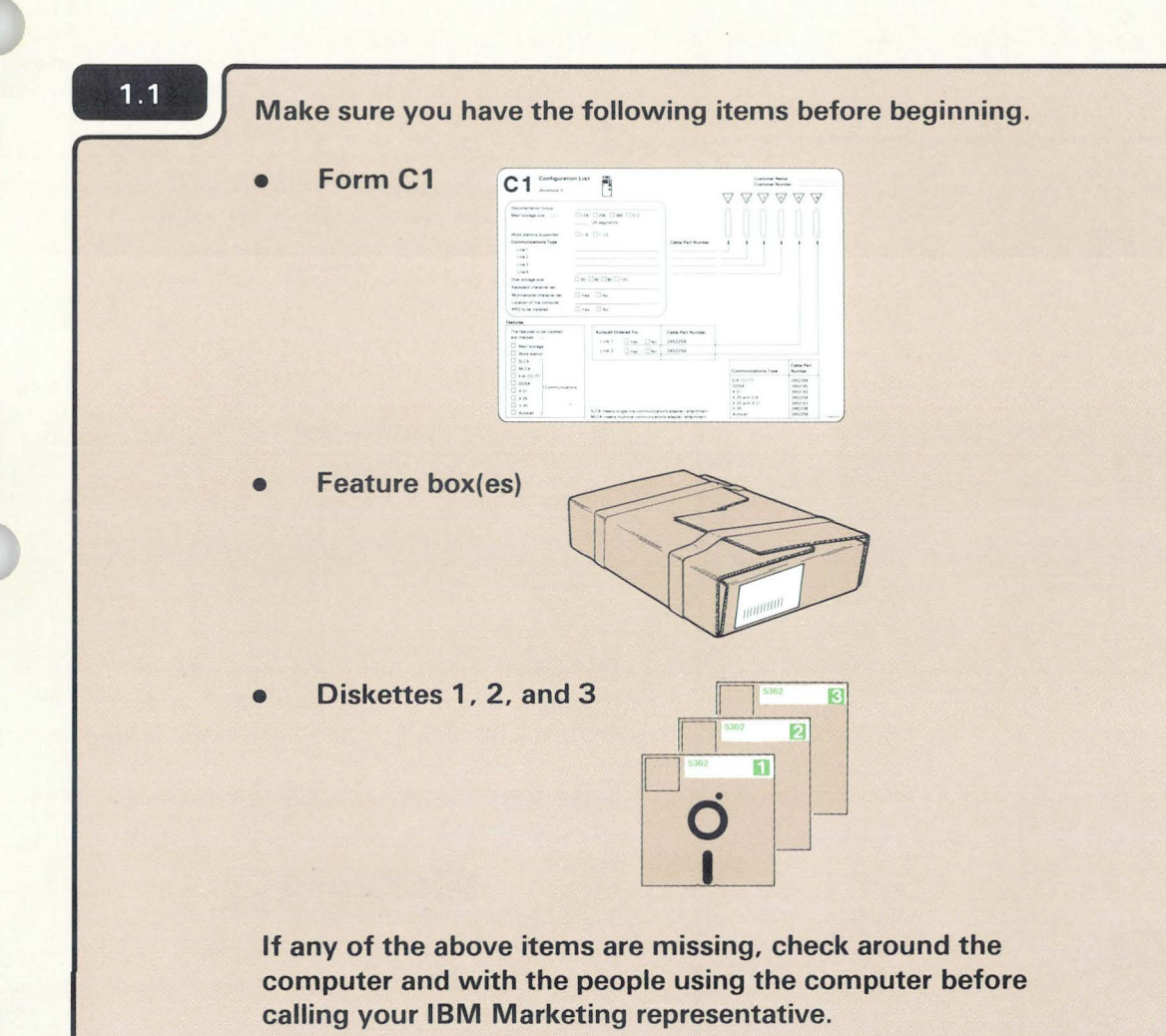

Form C1 should have been completed using Task 3.5 in workbook 3, *Planning to Set Up Your Computer.* SA21-9476. Form C1 tells you which feature(s) you have to install.

### CAUTION:

Feature cards can be damaged if dropped or stepped on.

CAUTION:

The feature card is sensitive to static electricity and can be damaged if the humidity is below 40%.

You will be using three diskettes.

#### Notes:

- If you are setting up your computer for the first time and if you are adding a feature, use diskettes 1, 2, and 3 that come with the computer.
- If you are upgrading your computer by adding a feature only, use diskettes 1, 2, and 3 that come from the Programming Information Department (PID). PID is an IBM group responsible for distributing diskettes with each release. Always use the latest level of diskettes from PID.

1.2

If you are installing the feature on an operating System/36, check with the system operator to make sure that all jobs have been completed before turning off the computer.

An operating System/36 is a system that is set up and is processing data for your business.

## 1.3

### Turn off the computer.

a. Press the Select Function key until 🔓 appears.

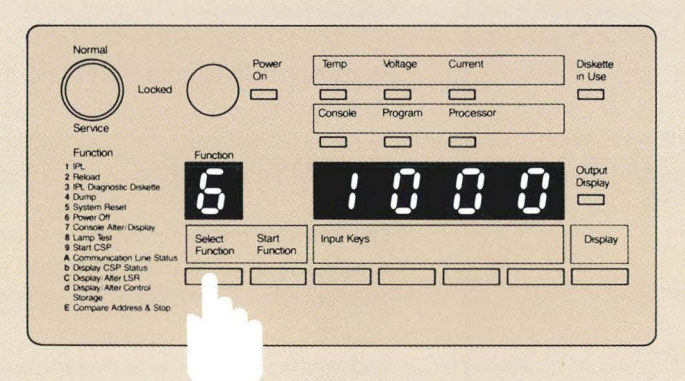

b. Press the Start Function key.

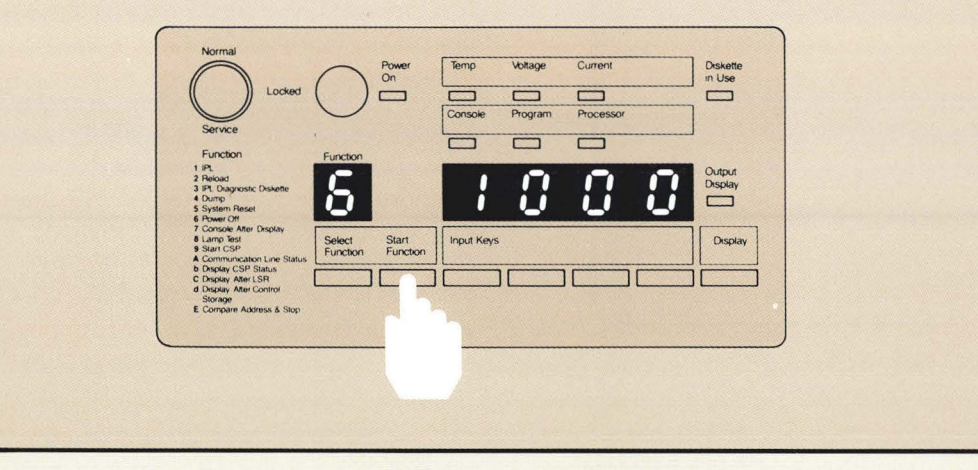

Make sure the security lock is in the Service position. If the security lock is not in the Service position, turn it to the Service position, as shown in **2.7**. The security lock is in the Service position when the triangle and the notch in the key are pointing toward the Service position.

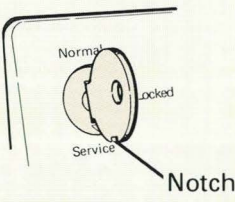

The Select Function key automatically advances the numbers (1 through 9) and letters (A through F) until you release the key.

**Note:** Letters b and d are displayed in lower case, as shown:

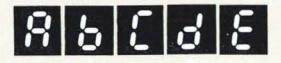

If you go beyond the number 6, keep pressing the Select Function key until it shows up again.

The **b** will flash to indicate that the computer is turning off.

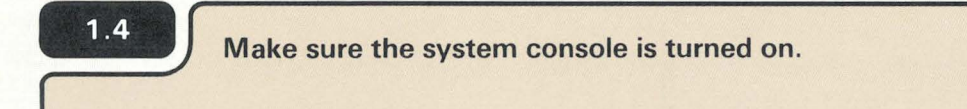

(

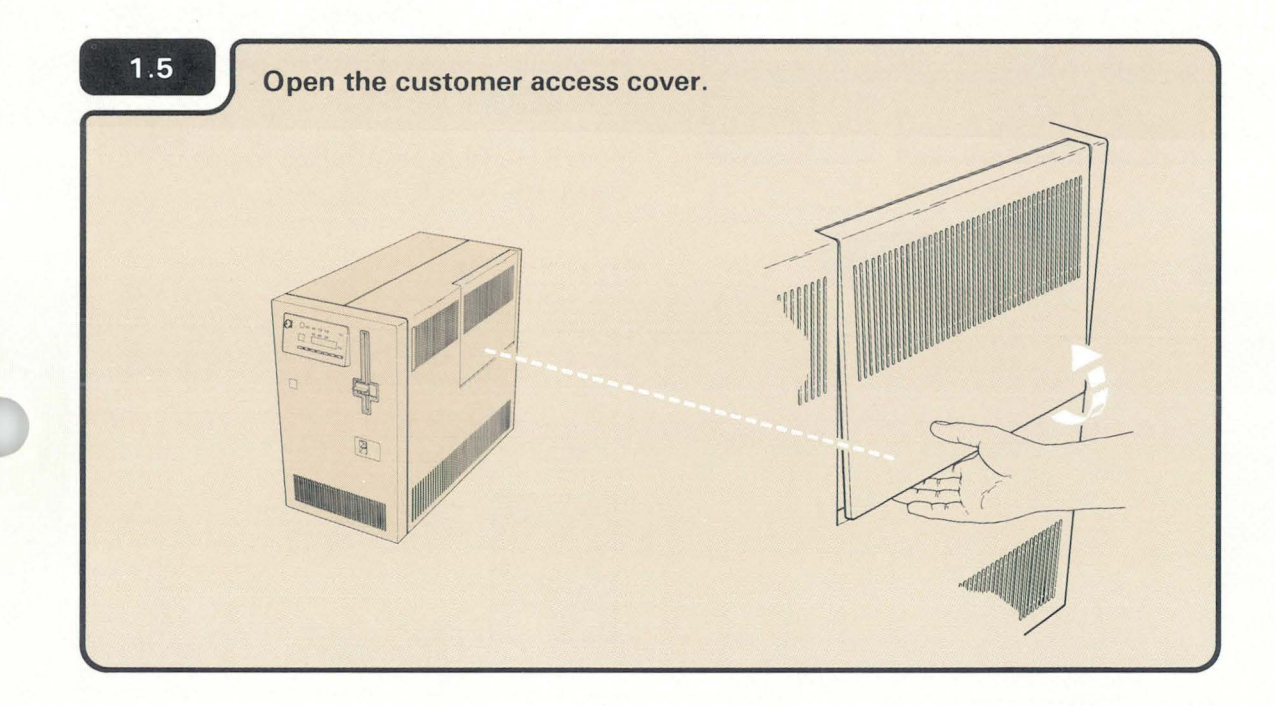

1

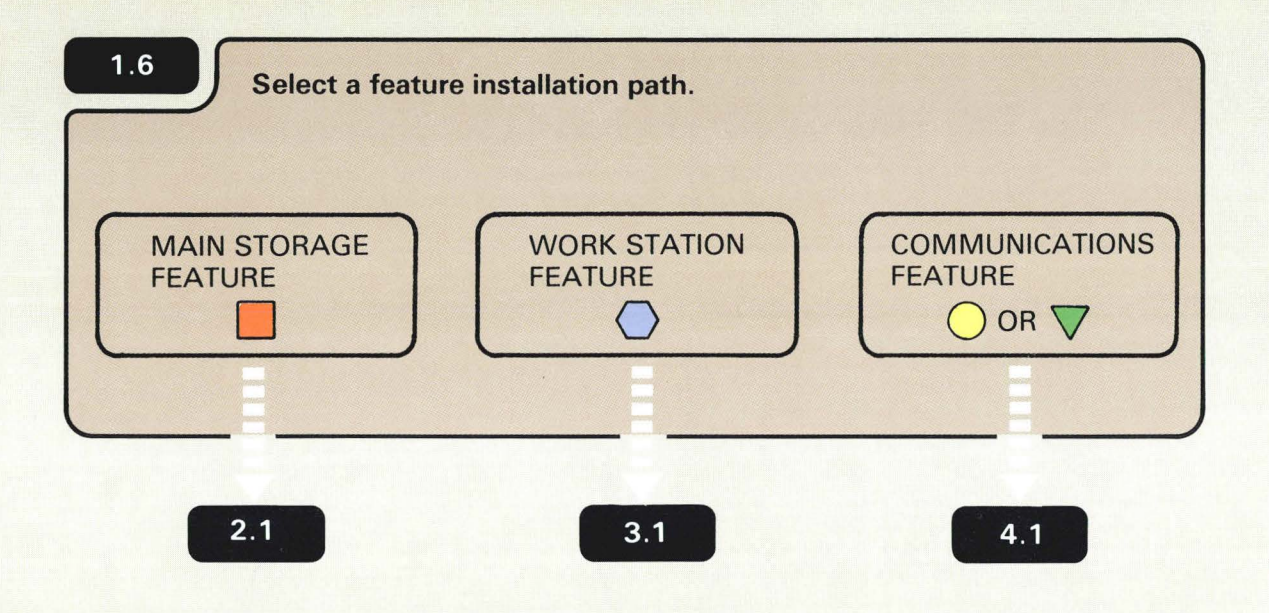

Each feature will be installed one at a time. If you have more than one feature to install, begin from left to right. For example, if you are installing the Work Station feature only, go to 3.1 and begin.

If you are unsure about which feature to install, see Form C1.

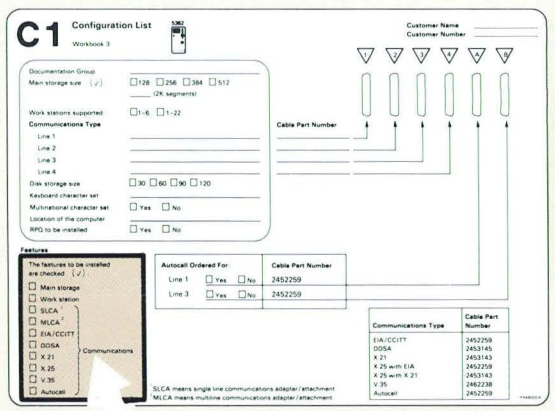

# Section 2: Installing The Main Storage Feature

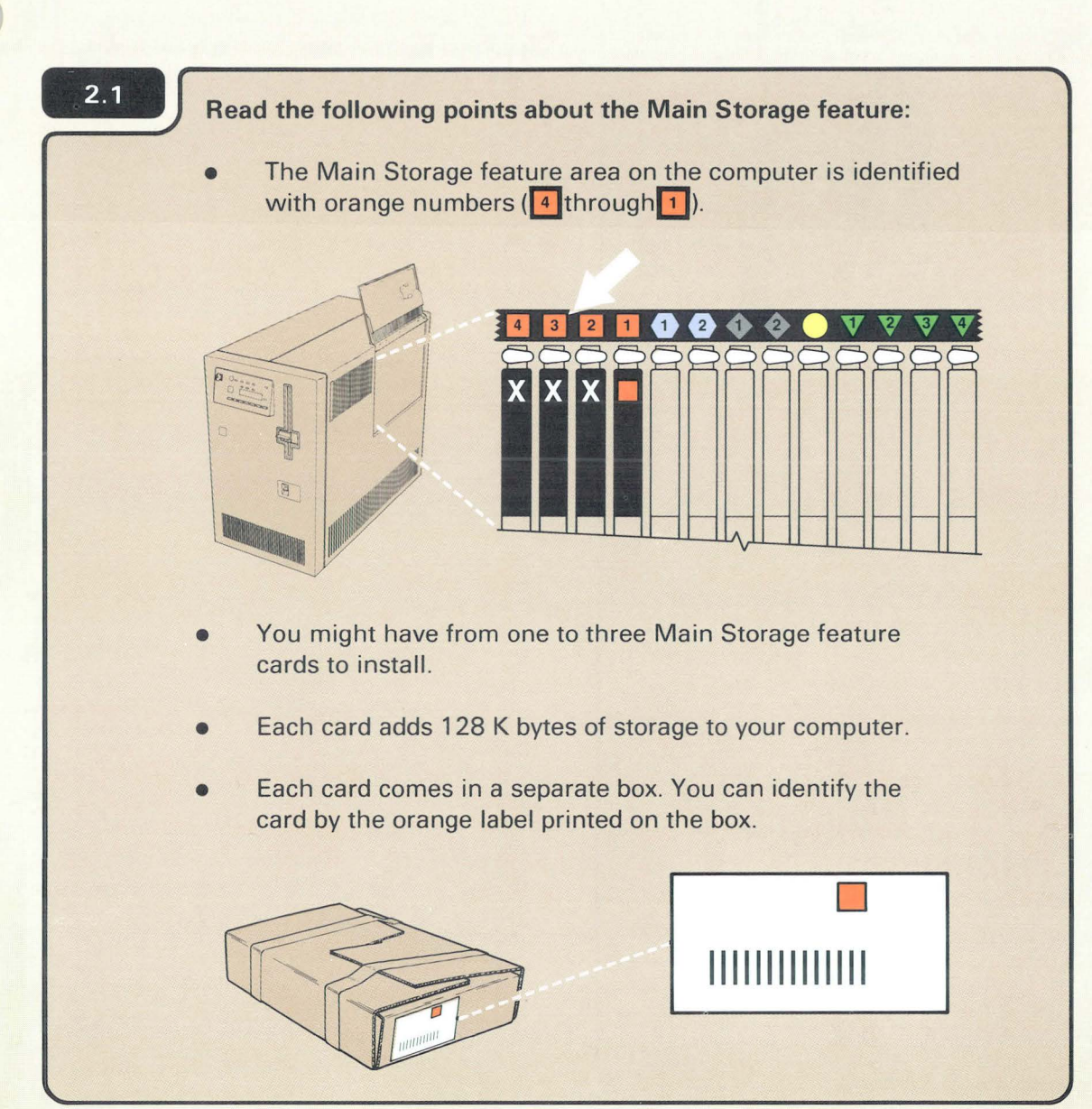

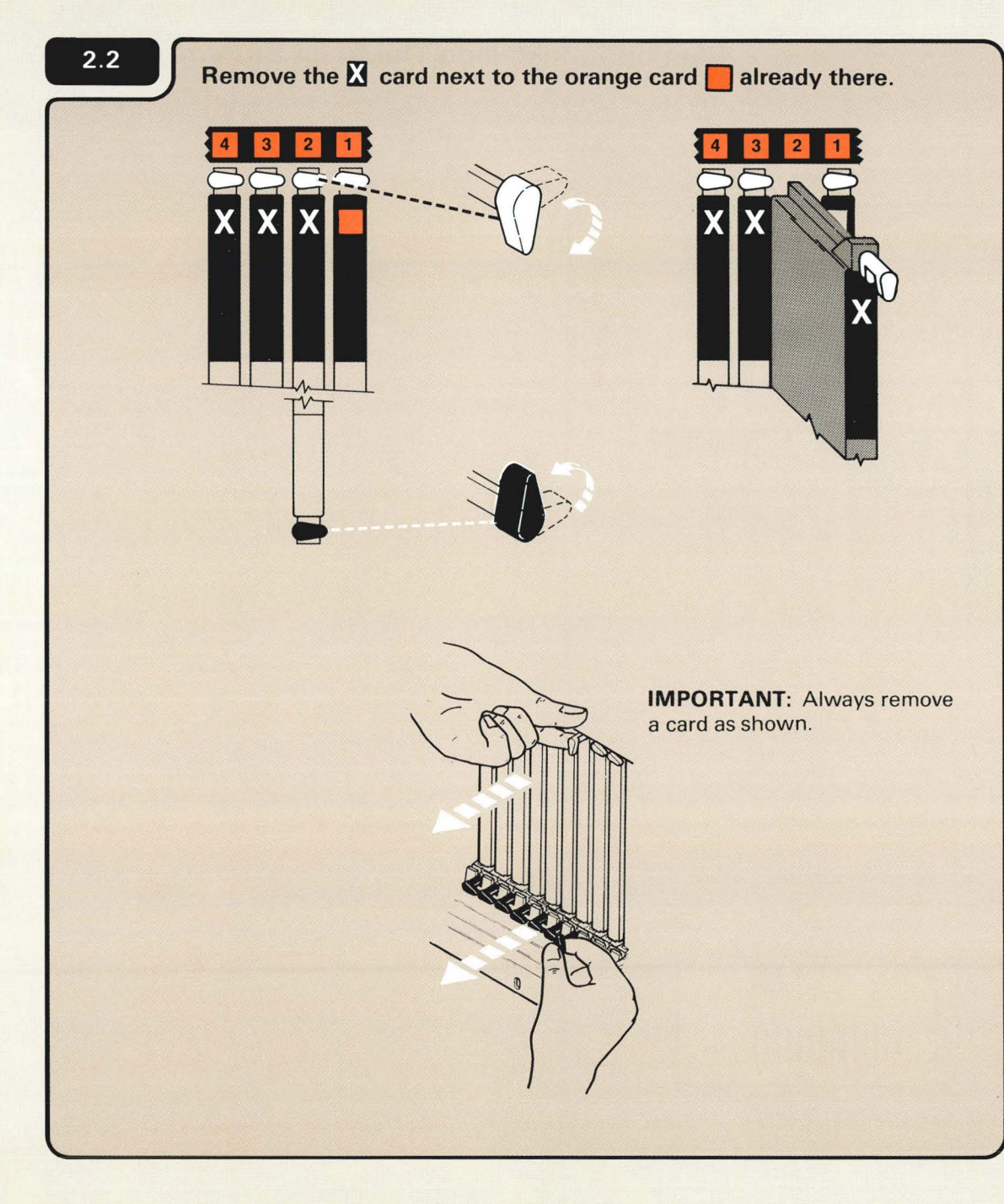

The  $\mathbf{X}$  card (that is next to the orange card) might be in slots 2, 3, or 4.

The  $\mathbf{X}$  card is a blank card that might be removed to make room for the feature card. The  $\mathbf{X}$  card can be thrown away.

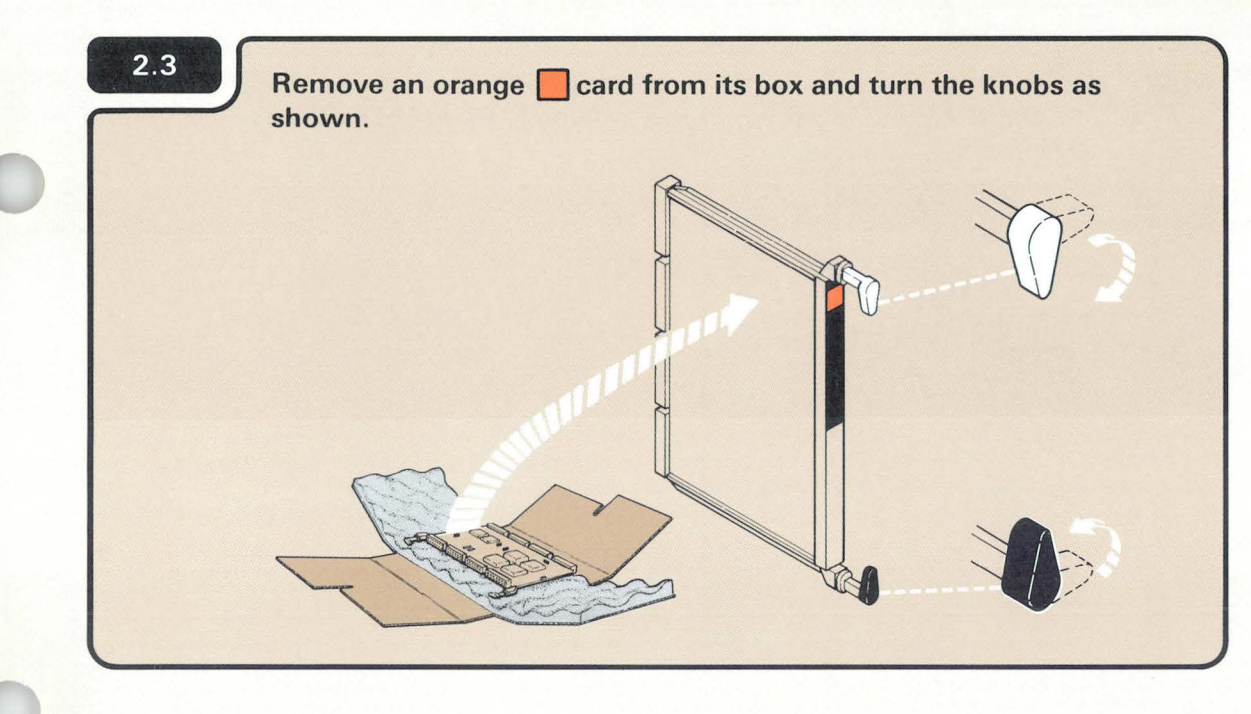

## CAUTION:

Do not touch any metal part on the card to prevent possible damage to the card. Handle the card only by the plastic edges.

2

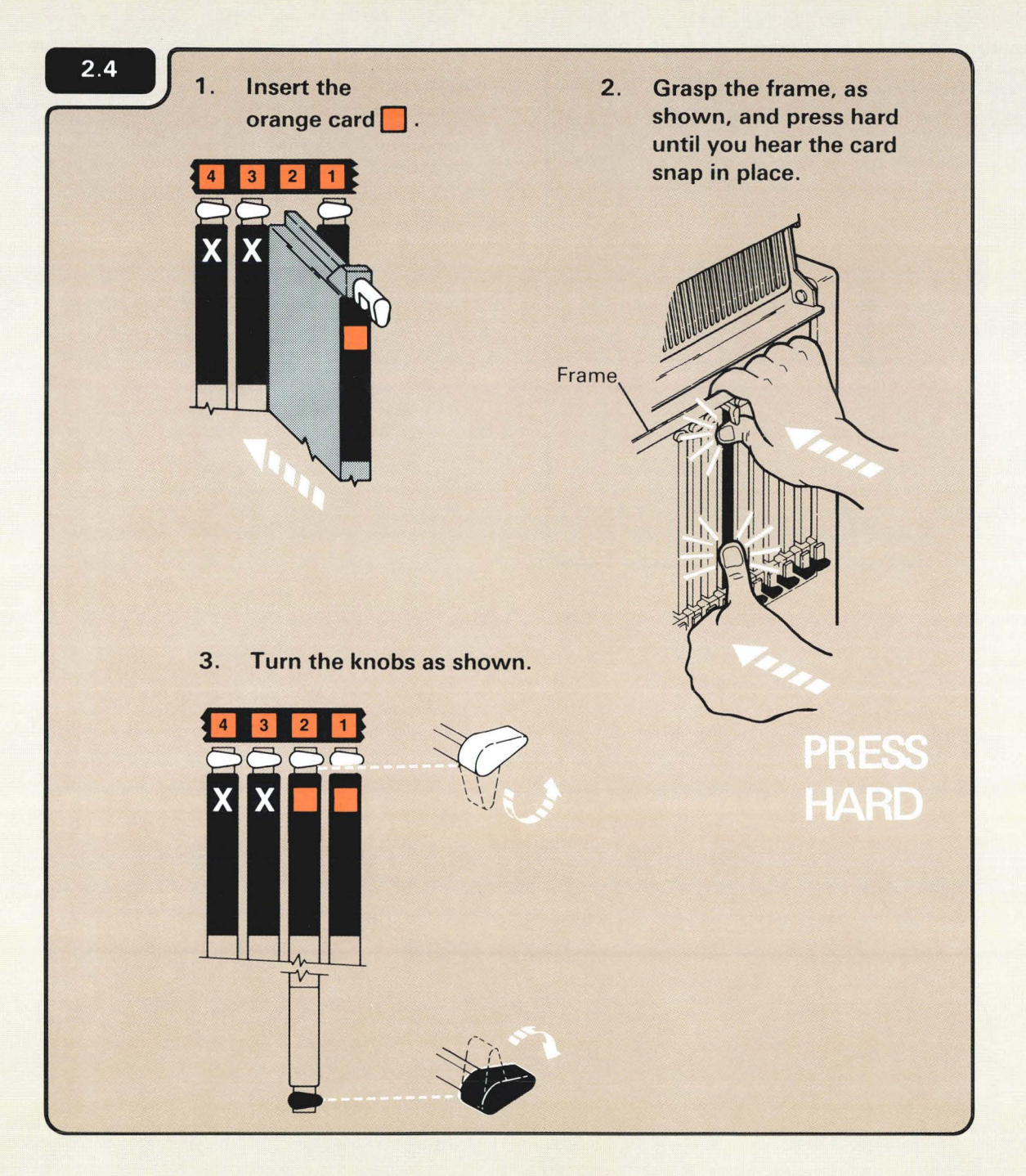

The feature card will not snap into place unless you press hard. The card will not break.

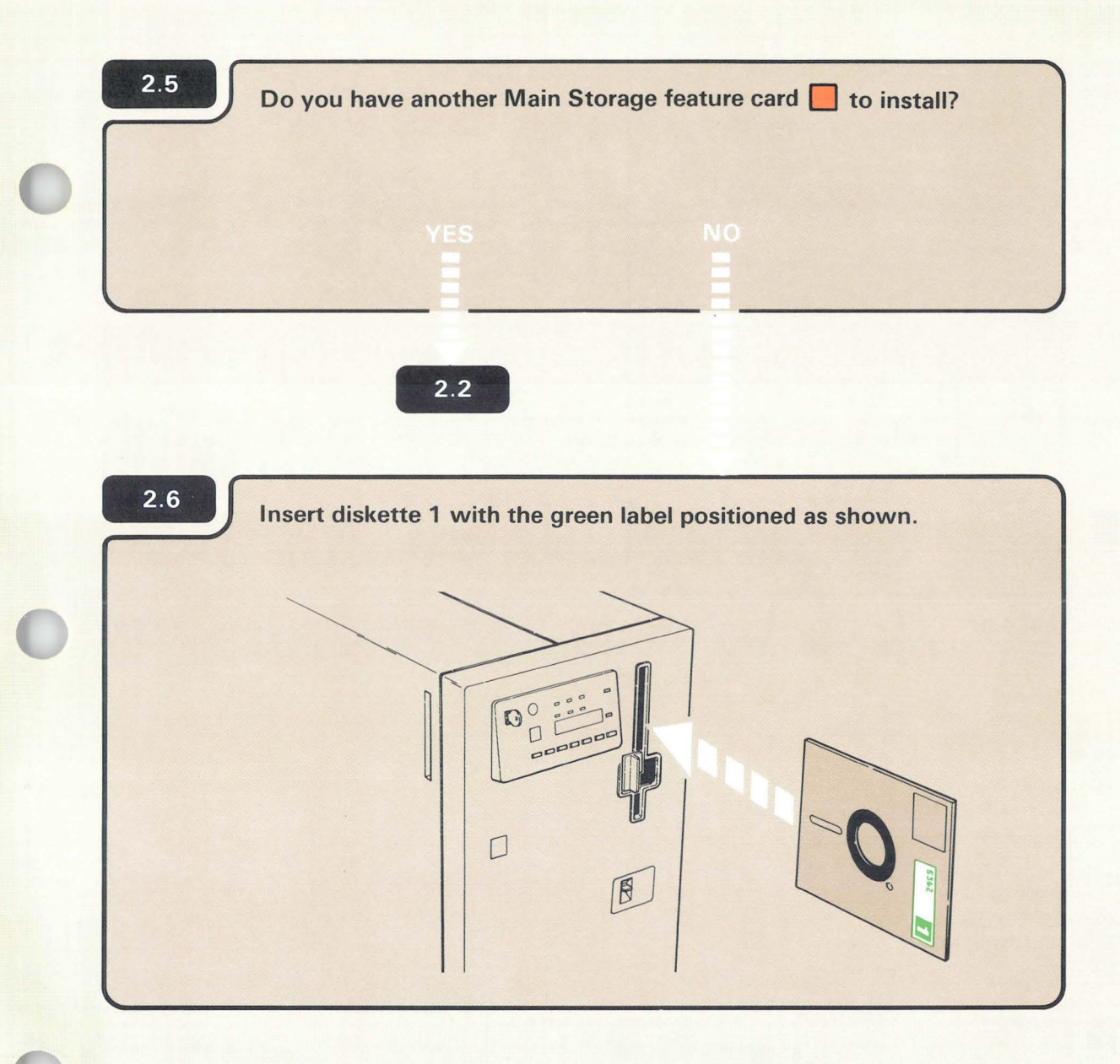

### CHECKING THE FEATURE CARD(S)

#### Notes:

- 1. If you are setting up your computer for the first time and if you are adding a feature, use diskettes 1, 2, and 3 that come with the computer.
- If you are upgrading your computer by adding a feature only, use diskettes 1, 2, and 3 that come from the Programming Information Department (PID). Always use the latest level of diskettes from PID.

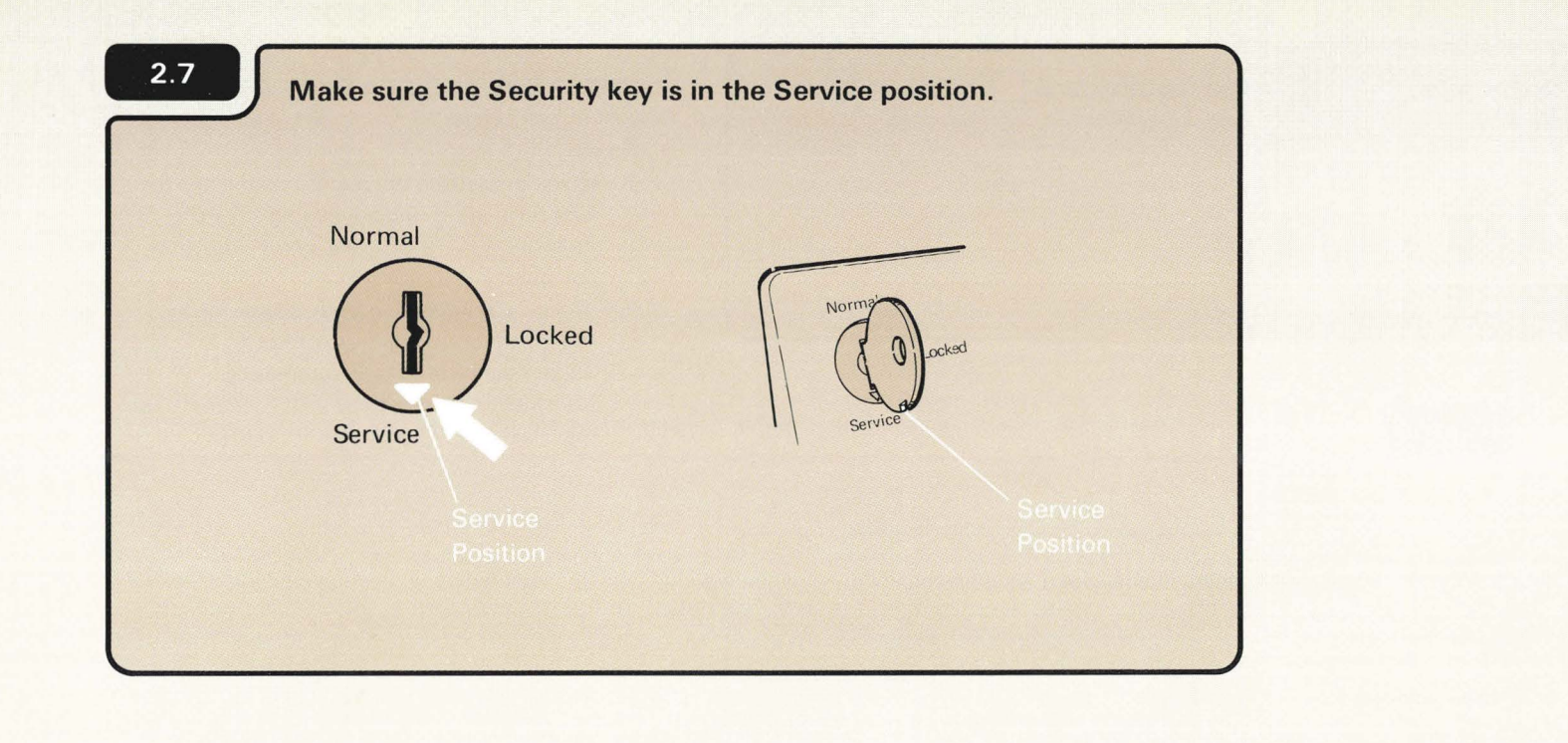

## Turn on the computer.

2.8

a. Press the Power key.

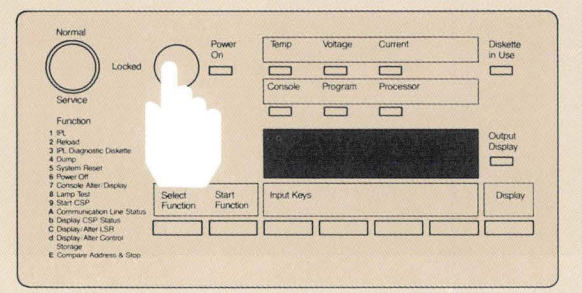

b. Enter 1000 by pressing the first Input key.

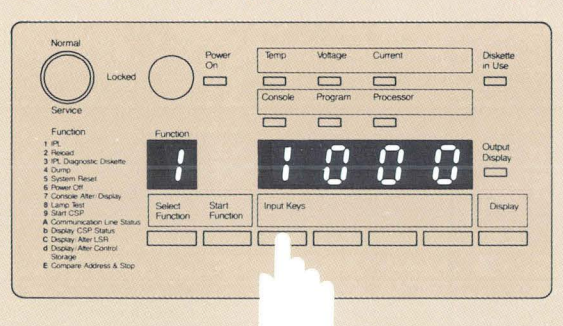

c. Press the Start Function key.

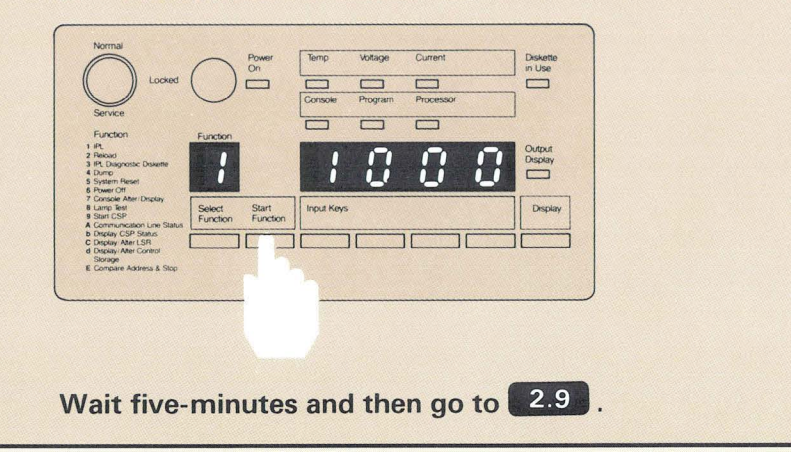

The computer takes about five to nine minutes to check itself to make sure it is ready to operate.

1000 is a special code that the computer uses when the security key is in the Service position. The code, which means the computer is working, remains displayed during checkout or until a system reference code is displayed.

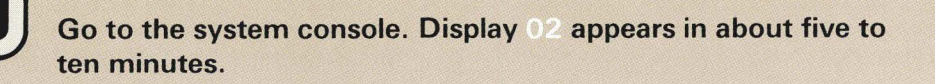

| Is the following configuration list correct (1 = Yes, 2 = No)?<br>Documentation group United States<br>Main storage size 128K bytes (see note 1)<br>Work stations supported EIA/CCITT<br>Line 2 Y.35<br>Line 3 Y.35<br>Line 4 Not supported<br>Disk storage size 30M bytes<br>Keybard character set . Wo<br>Computer location Other (see note 2)<br>RPQ to be installed No<br>Option:<br>Note 1: 4 2K segments of storage are not available.<br>Note 2: Country other than Canada, Japan, or United States.<br>MIPORTANT: Because additional help is included in the follow the instructions in the manual and not on the set of the system console?<br>Align 2 displayed on the system console?<br>MES NO                                                                                                    | Configurat                        | tion Verification         |               | and the second |
|----------------------------------------------------------------------------------------------------|-----------------------------------|---------------------------|---------------|----------------|
| Documentation group United States<br>Main storage size 128K bytes (see note 1)<br>Work stations supported 6<br>United 5 7.35<br>Line 4 7.35<br>Line 4 Not supported<br>Disk storage size 30M bytes<br>Keyboard character set United States<br>Multinational character set No<br>Computer location 0 Other (see note 2)<br>RPQ to be installed No<br>Option:<br>Note 1: 4 2K segments of storage are not available.<br>Note 2: Country other than Canada, Japan, or United States.<br>MPORTANT: Because additional help is included in the follow the instructions in the manual and not on the set of storage of the system console?<br>A display 0.2 displayed on the system console?<br>MES NO                                                                                                    | s the following configuration lis | t correct (1 = Yes, 2 = I | No)?          |                |
| Main storage size 128K bytes (see note 1)<br>Work stations supported 6<br>Communications type<br>Line 1 EIA/CCITT<br>Line 2 V.35<br>Line 4 Not supported<br>Disk storage size United States<br>Multinational character set United States<br>Multinational character set . No<br>Computer location Other (see note 2)<br>RPQ to be installed No<br>Option:                                                                                                    | Documentation group               | United States             |               |                |
| Communications supported 6<br>Communications supported 6<br>Communications supported 7<br>Line 2 7<br>Line 3 005A<br>Line 4 Not supported<br>Disk storage size 9<br>Multinational character set United States<br>Multinational character set 0<br>Computer location 0<br>Computer location 0<br>Computer lo | Main storage size                 | 128K bytes (see note 1)   | ,             |                |
| Line 1                                                                                                    | Communications type               | 0                         | .4            |                |
| Line 2                                                                                                    | Line 1                            | EIA/CCITT                 | R             |                |
| Line 4                                                                                                    | Line 2                            | DDSA                      | an.           |                |
| Disk storage size                                                                                                    | Line 4                            | Not supported             | at            |                |
| Network of the acter set Onlie States<br>Multinational character set . No<br>Computer location Other (see note 2)<br>RPQ to be installed No<br>Option:                                                                                                    | Disk storage size                 | 30M bytes                 | ×             |                |
| Computer location Other (see note 2)<br>RPQ to be installed No<br>Option:                                                                                                    | Multinational character set       | No                        |               |                |
| Option: _<br>Note 1: 4 2K segments of storage are not available.<br>Note 2: Country other than Canada, Japan, or United States.<br>MPORTANT: Because additional help is included in the<br>billow the instructions in the manual and not on the<br>display 0.2 displayed on the system console?<br>YES NO                                                                                                    | Computer location                 | Other (see note 2)        |               |                |
| Option:                                                                                                    | RPU to be installed               | NO                        |               |                |
| Note 1: 4 2K segments of storage are not available.<br>Note 2: Country other than Canada, Japan, or United States.<br>MPORTANT: Because additional help is included in to<br>follow the instructions in the manual and not on the<br>a display 0.2 displayed on the system console?<br>YES NO                                                                                                    | ption: _                          |                           |               |                |
| Mote 2: Country other than Canada, Japan, or United States.<br>MPORTANT: Because additional help is included in the follow the instructions in the manual and not on the set display 02 displayed on the system console?<br>YES NO                                                                                                    | ote 1: 4 2K segments of storage   | are not available.        |               |                |
| MPORTANT: Because additional help is included in to<br>follow the instructions in the manual and not on the<br>a display 02 displayed on the system console?<br>YES NO                                                                                                    | ote 2: Country other than Canada  | , Japan, or United States | S.            |                |
| MPORTANT: Because additional help is included in to<br>blow the instructions in the manual and not on the<br>display 02 displayed on the system console?<br>YES NO                                                                                                    |                                   |                           |               |                |
| MPORTANT: Because additional help is included in follow the instructions in the manual and not on the display 02 displayed on the system console?                                                                                                    |                                   |                           |               |                |
| billow the instructions in the manual and not on the display 02 displayed on the system console?                                                                                                    | PORTANT: Becaus                   | se additional h           | eln is includ | ed in th       |
| display 02 displayed on the system console?                                                                                                    |                                   |                           |               |                |
| display 02 displayed on the system console?                                                                                                    | low the instruction               | is in the manu            | al and not c  | in the d       |
| display 02 displayed on the system console?                                                                                                    |                                   |                           |               |                |
| YES NO                                                                                                    | display 🔮 displaye                | d on the syste            | em console    | <b>?</b>       |
|                                                                                                    |                                   |                           |               |                |
|                                                                                                    |                                   |                           |               |                |
|                                                                                                    |                                   |                           |               |                |
|                                                                                                    |                                   |                           |               |                |
|                                                                                                    |                                   |                           |               |                |

2.10

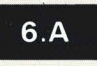

12

2.9

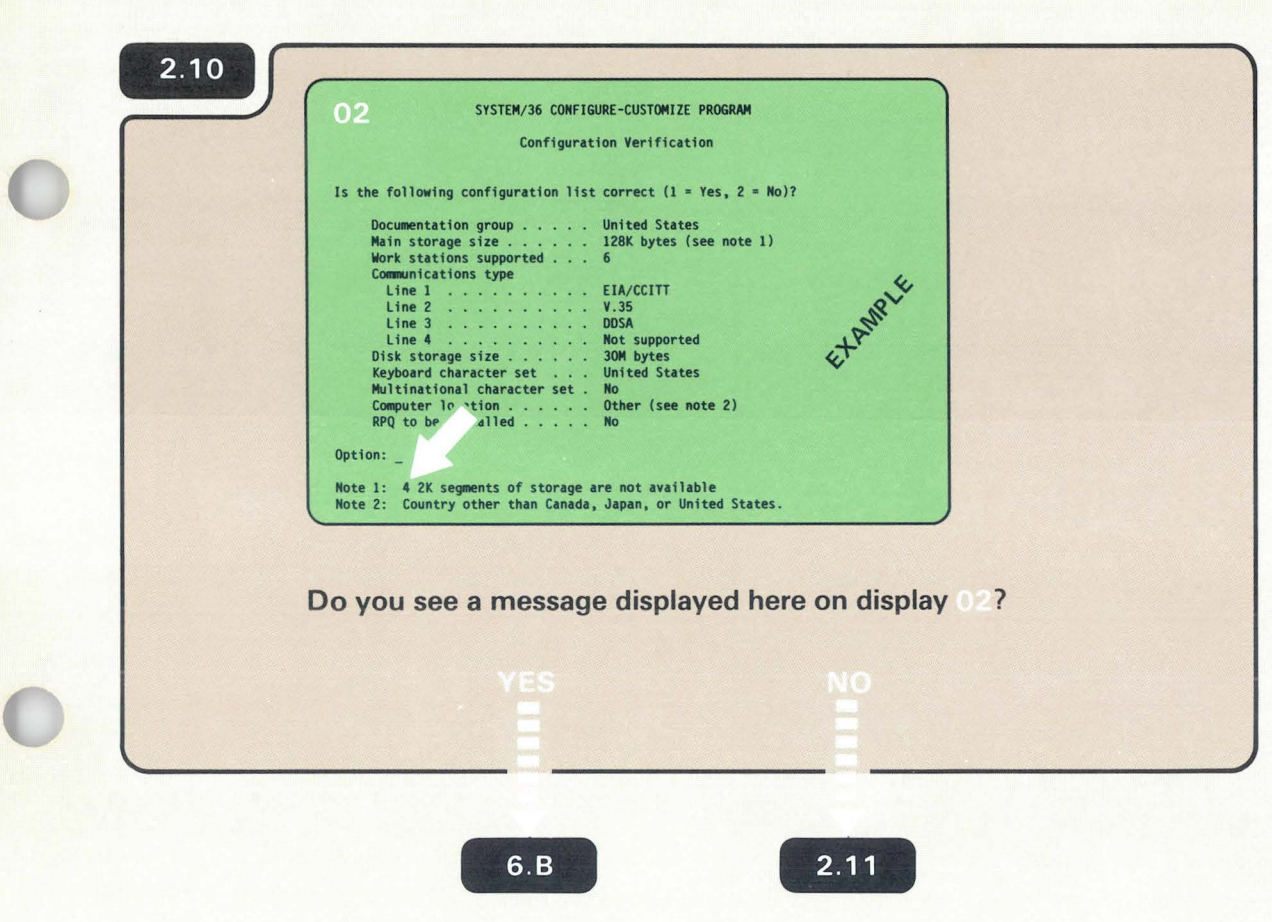

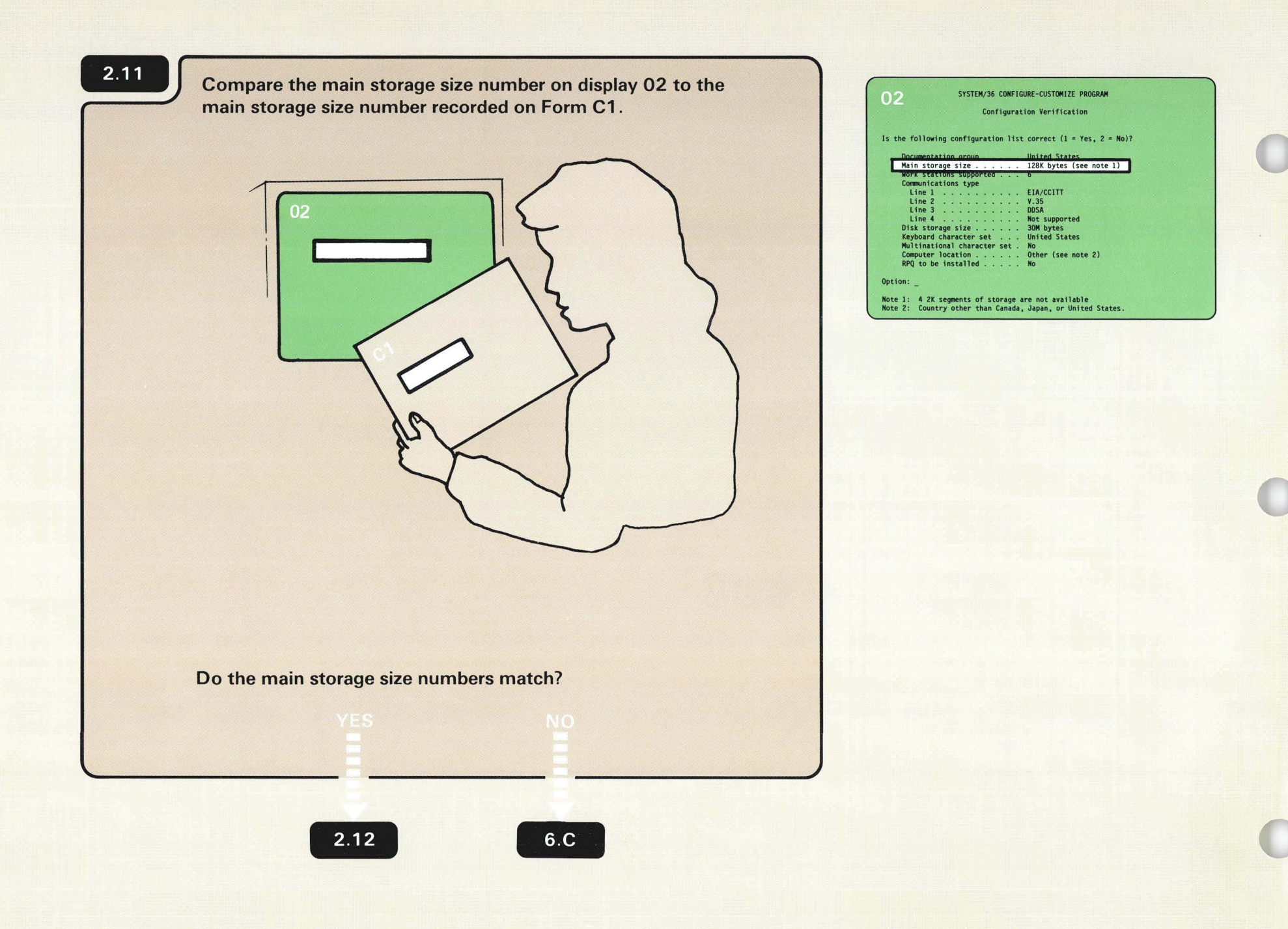

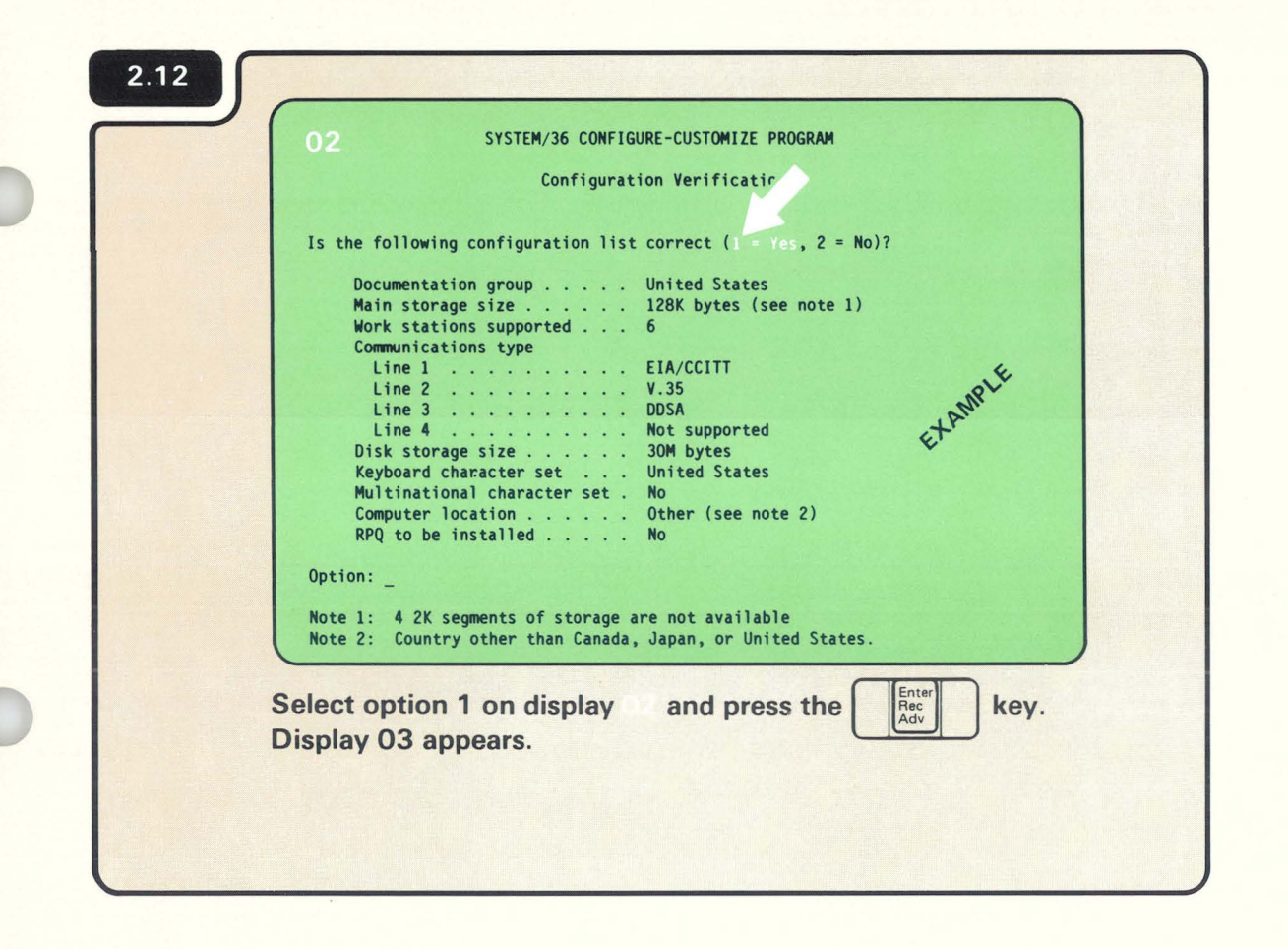

2

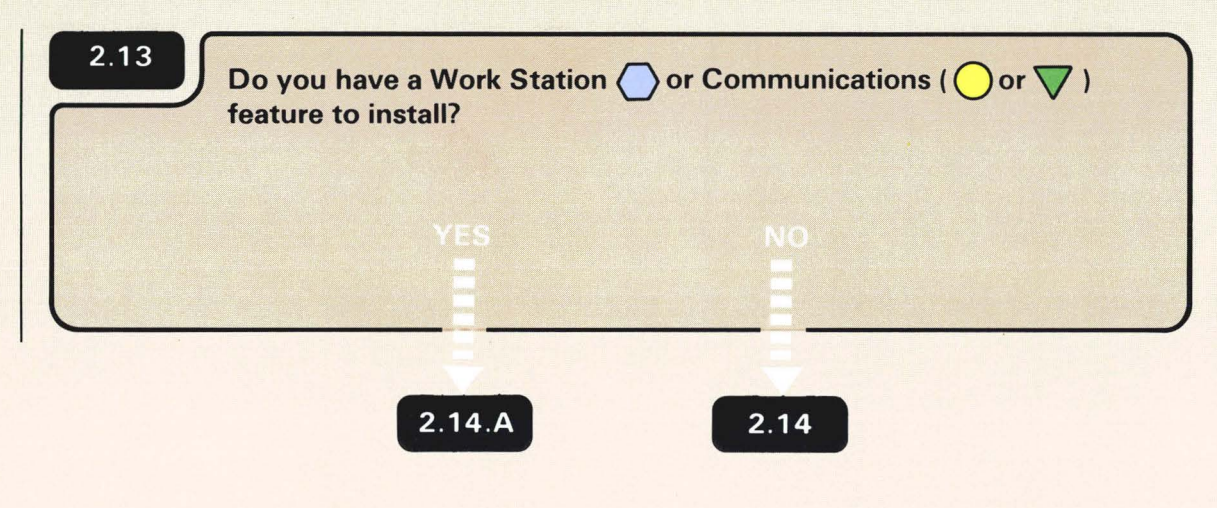

Look on Form C1.

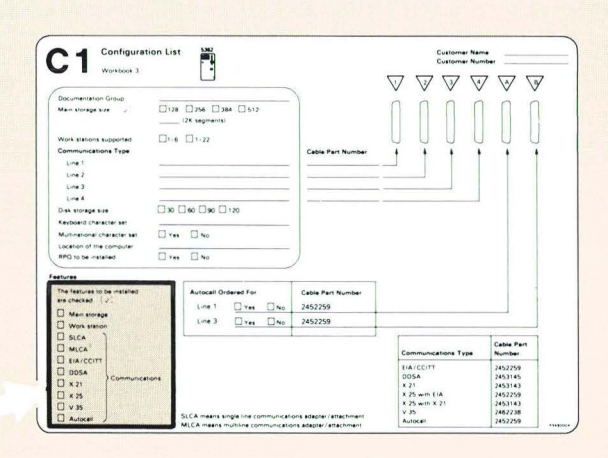

.

.

٠

.

| 03       | SYSTEM/36 CONFIGURE-CUSTOMIZE PROGRAM                     |    |
|----------|-----------------------------------------------------------|----|
|          | reature installation                                      |    |
| Select   | one of the following options and press ENTER/REC ADV key. |    |
| 1. No    | o feature will be installed                               |    |
| 3. Mo    | ore features will be installed                            |    |
| 4. Re    | eturn to Configuration List display                       |    |
|          |                                                           |    |
|          |                                                           |    |
|          |                                                           |    |
| Option:  | •                                                         |    |
|          |                                                           |    |
|          |                                                           |    |
|          |                                                           |    |
|          | Enter Rec                                                 |    |
| Select o | option 2 on display and press the ke                      | у. |

| 03        | SYSTEM/36 CONFIGURE-CUSTOMIZE PROGRAM                   |
|-----------|---------------------------------------------------------|
|           | Feature Installation                                    |
| Select on | e of the following options and press ENTER/REC ADV key. |
| 1. No f   | eature will be installed                                |
| 2. No m   | ore features will be installed                          |
| 3. More   | features will be installed                              |
| 4. Retu   | rn to Configuration List display                        |
|           |                                                         |
| Option: _ |                                                         |
|           |                                                         |
|           |                                                         |
| Select op | tion 3 on display 08 and press the key.                 |

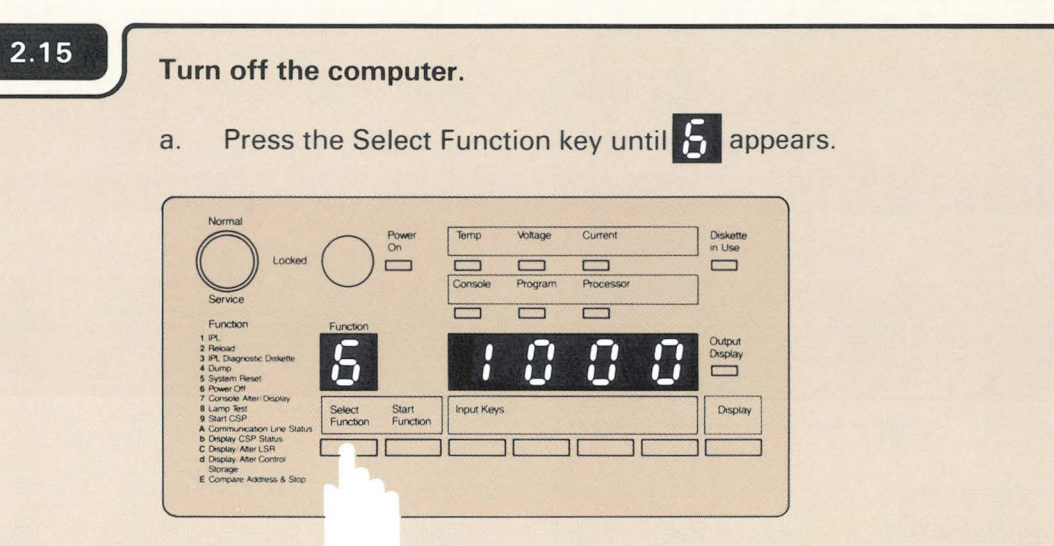

b. Press the Start Function key.

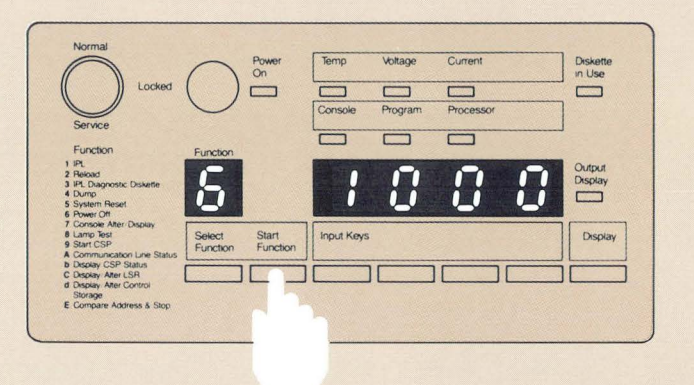

Leave the system console turned on.

The **S** will flash to indicate that the computer is turning off.

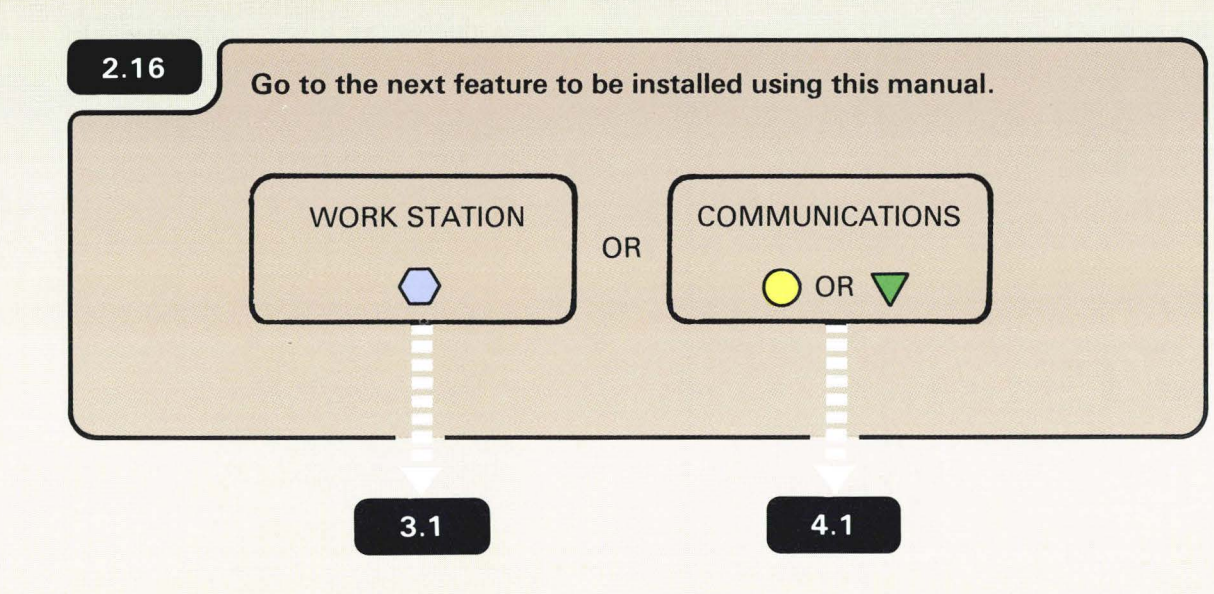

2

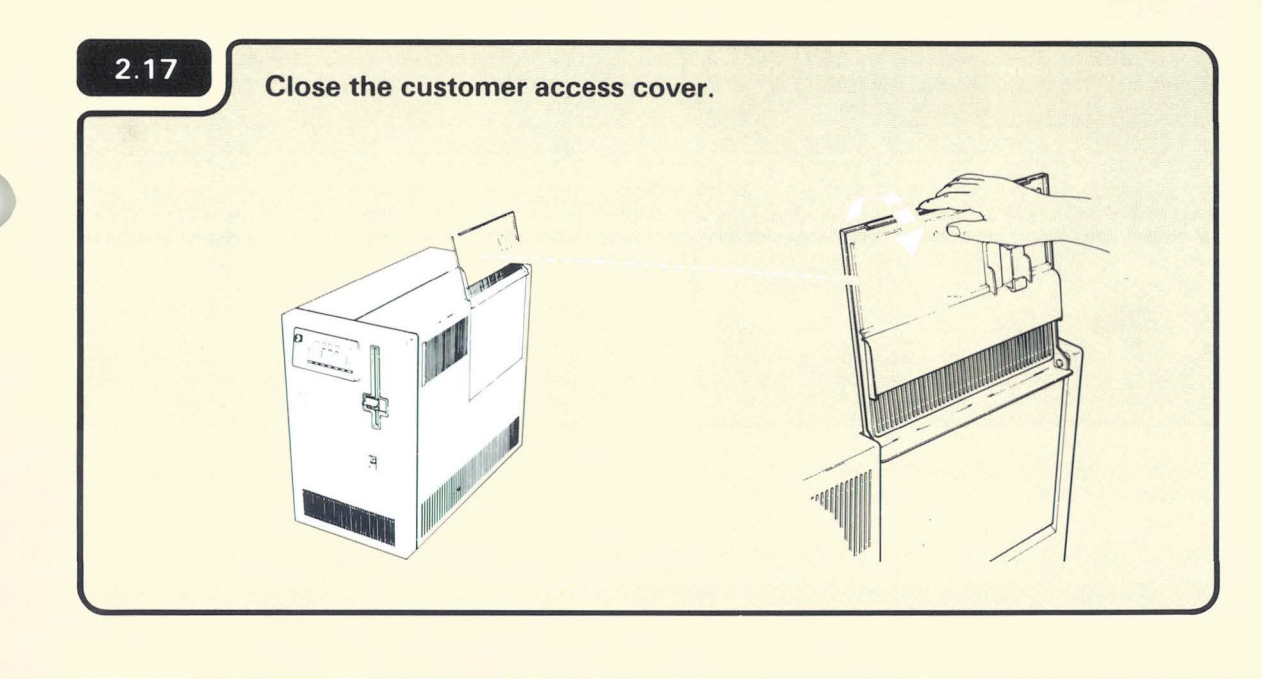

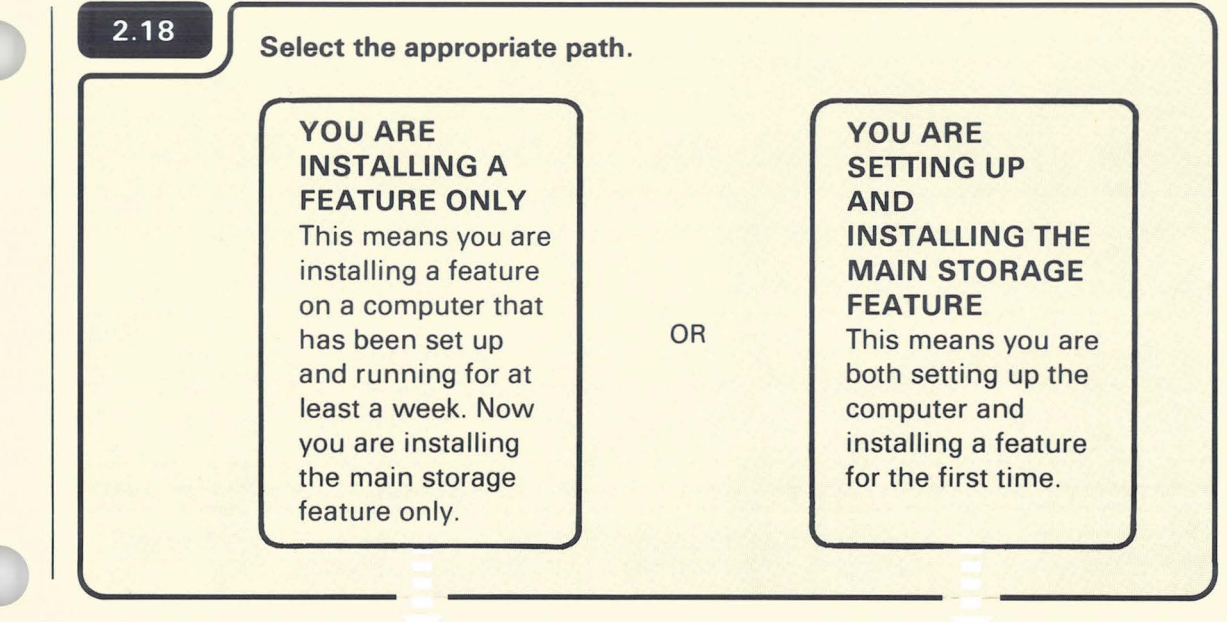

5.1

2.19

Installing The Main Storage Feature 19

| 2.19 |                                                                      |
|------|----------------------------------------------------------------------|
|      | 17 SYSTEM/36 CONFIGURE-CUSTOMIZE PROGRAM                             |
|      | Diskette 3                                                           |
|      | Do the following.                                                    |
|      | Insert diskette 3.<br>Press the ENTER/REC ADV key.                   |
|      |                                                                      |
|      |                                                                      |
|      |                                                                      |
|      |                                                                      |
|      |                                                                      |
|      | Insert diskette 3 and press the key. When the                        |
|      | information loaded from diskette 3 is processed, display 26 appears. |
|      |                                                                      |

| 2.19.A |                                                            |
|--------|------------------------------------------------------------|
|        | 26 SYSTEM/36 CONFIGURE-CUSTOMIZE PROGRAM                   |
|        | Diskette 1 / ENTER                                         |
|        | Do the following.                                          |
|        | Insert diskette 1.<br>Press the ENTER/REC ADV key.         |
|        |                                                            |
|        |                                                            |
|        |                                                            |
|        |                                                            |
|        |                                                            |
|        | nsert diskette 1 and press the key. When the               |
| i i i  | nformation loaded from diskette 1 is processed, display 51 |
| í í    | appears.                                                   |

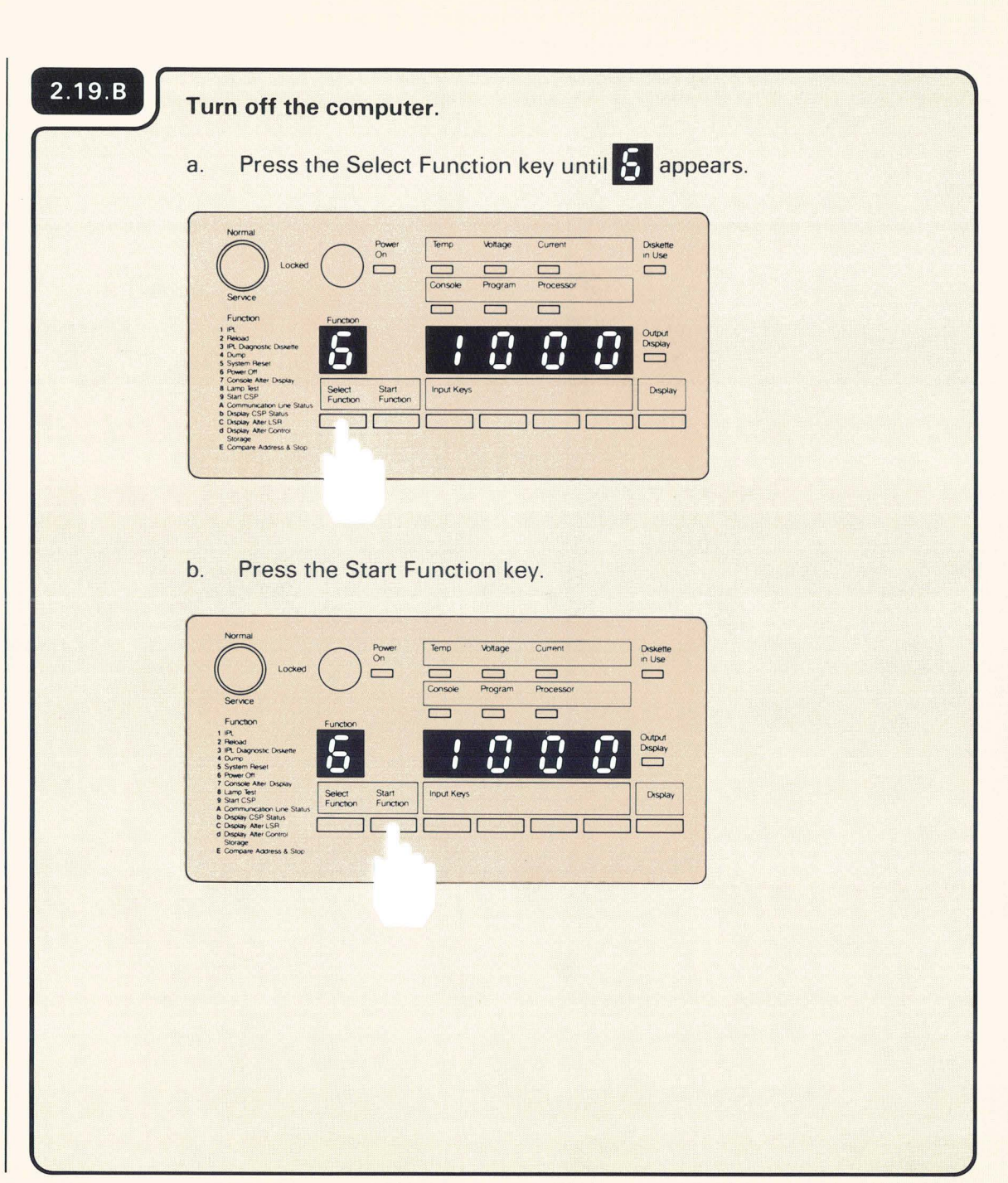

Leave the system console turned on.

The **S** will flash to indicate that the computer is turning off.

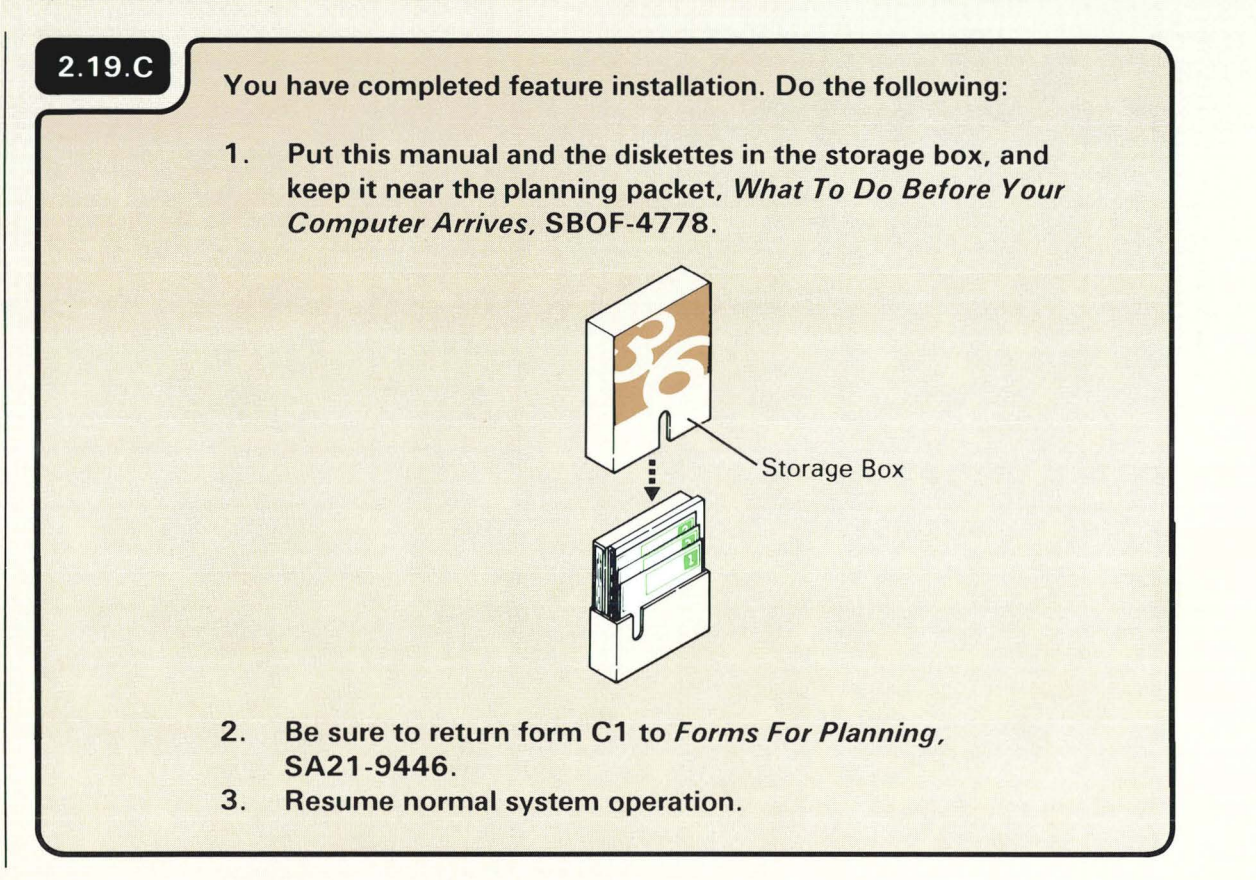
# Section 3. Installing The Work Station Feature

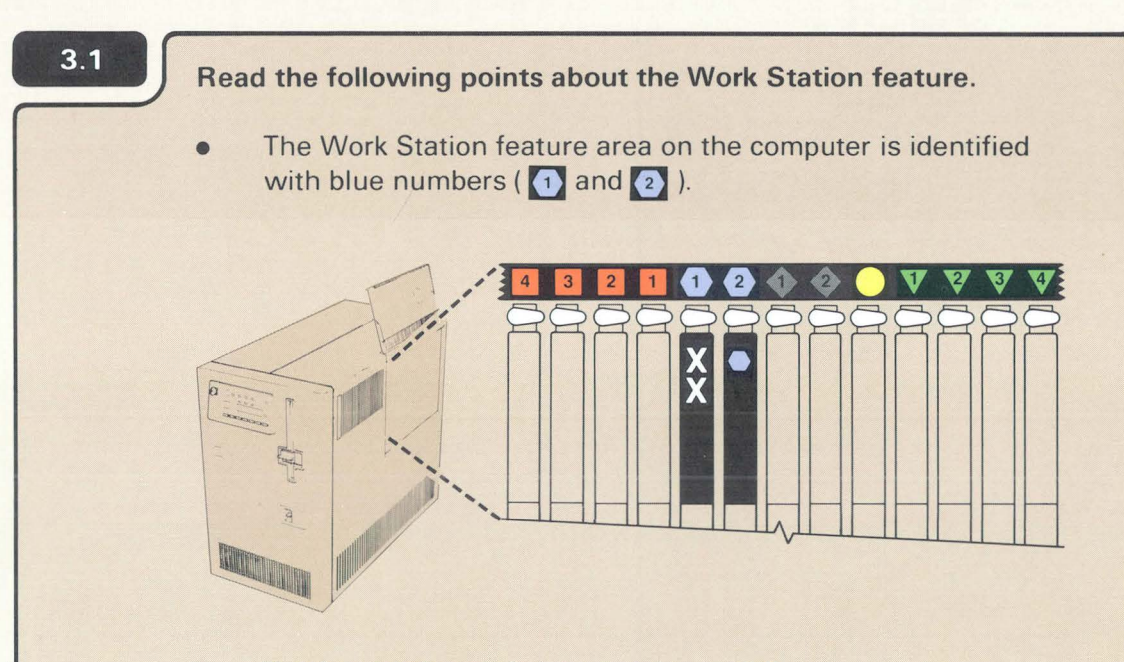

- You have only one feature card to install.
- The Work Station feature when installed will increase the number of work stations that can be attached to your computer, from 6 to 22.
- The Work Station feature card comes in a separate box. You can identify the card by the blue label printed on the box.

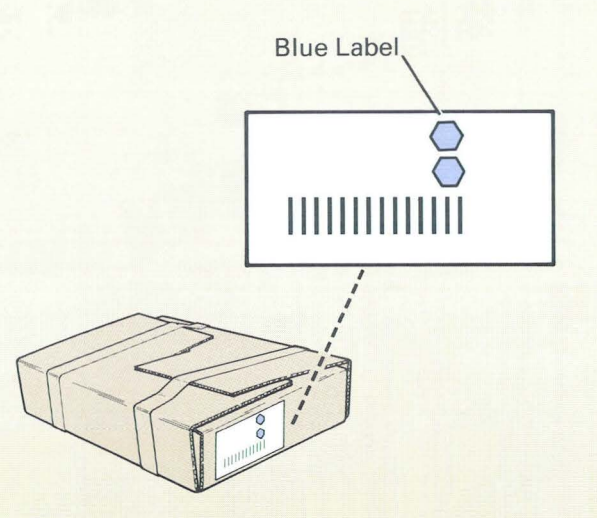

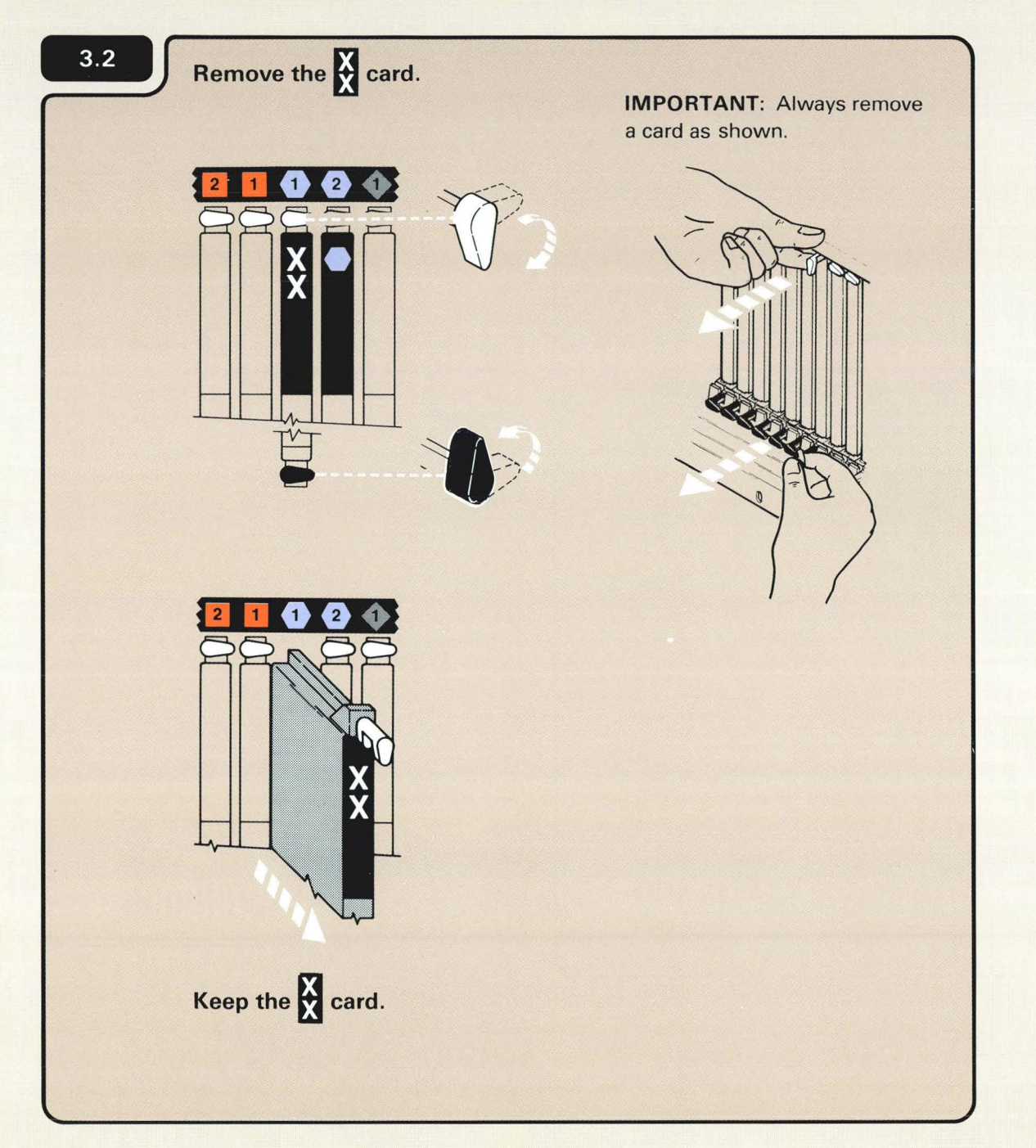

The card must be removed to make room for the feature card that is now in slot 2. Do not throw away the card.

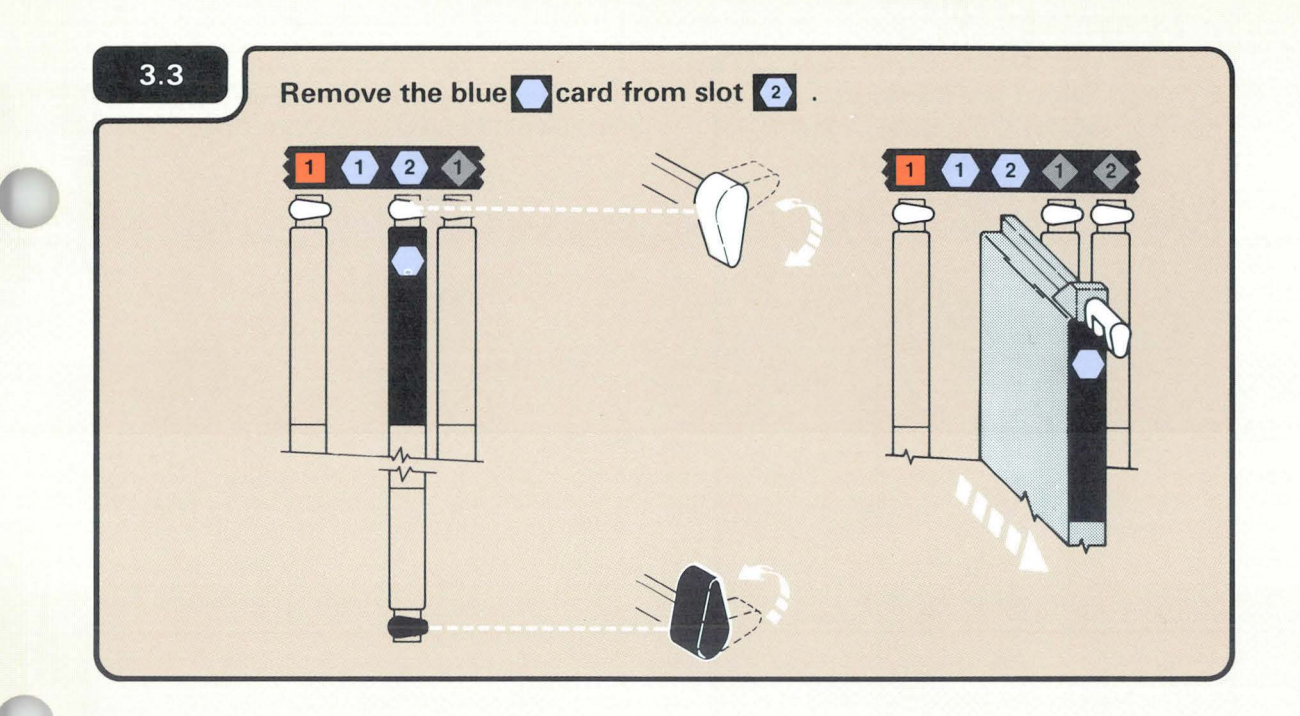

Be careful not to damage the Work Station feature Card.

You need to pull this Card harder when you remove it than when you remove a X card.

You will be inserting the card in slot 1 in step 3.4

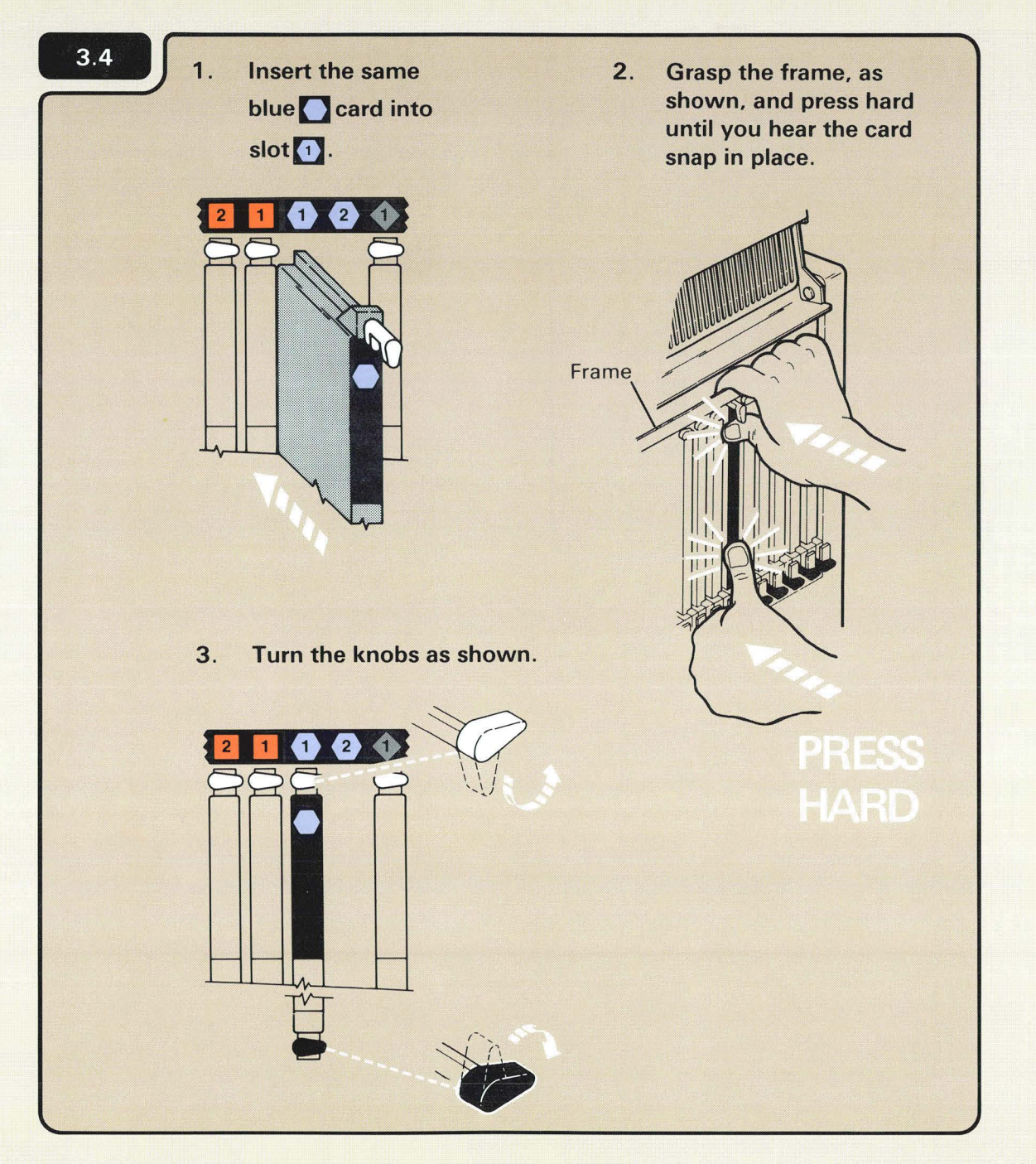

The feature card will not snap into place unless you press hard. The card will not break.

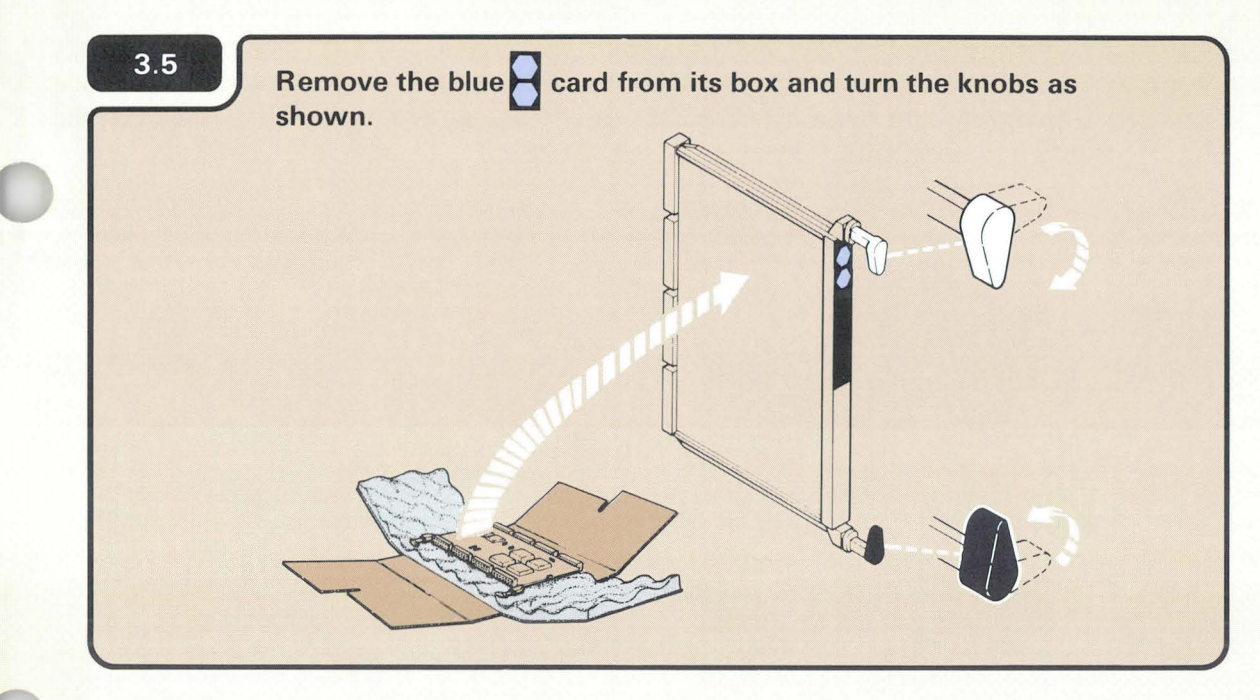

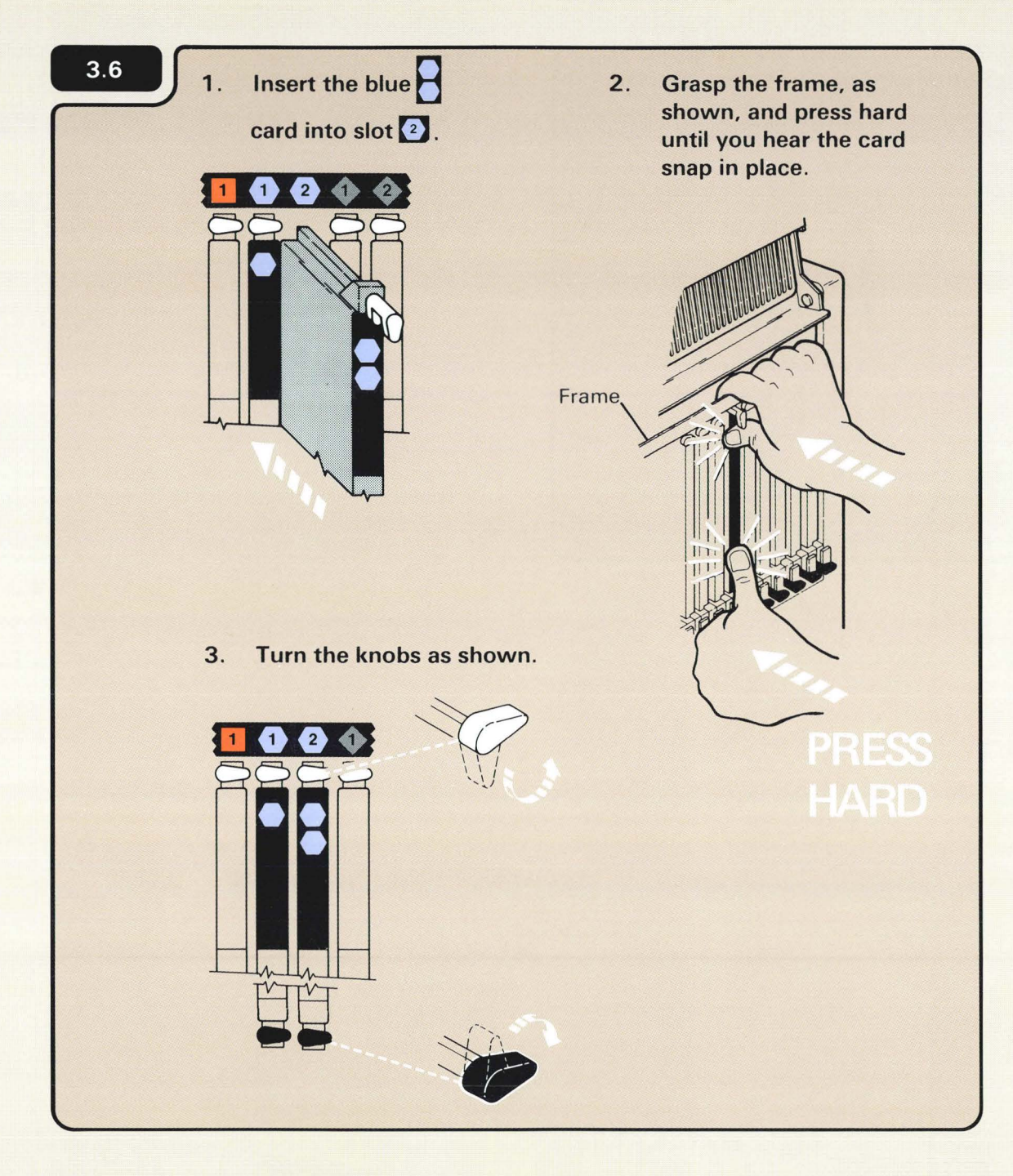

The feature card will not snap into place unless you press hard. The card will not break.

3.7 Insert diskette 1 with the green label positioned as shown. 00 000000 D B

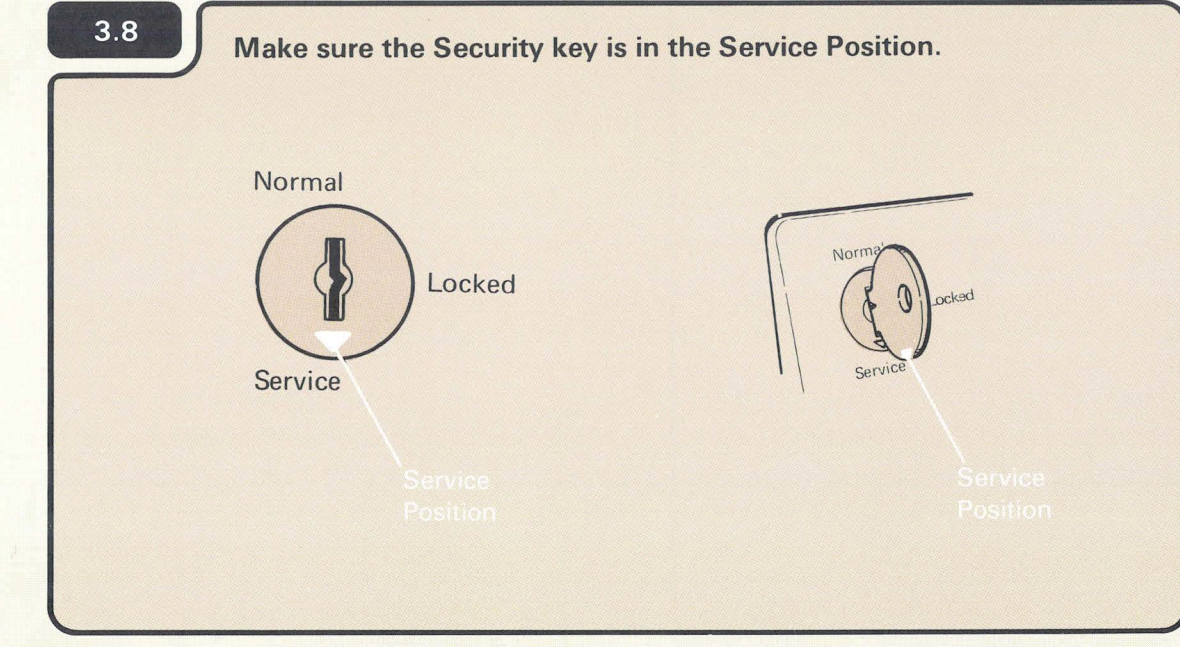

### **CHECKING THE FEATURE CARDS**

#### Notes:

- 1. If you are setting up your computer for the first time and if you are adding a feature, use diskettes 1, 2, and 3 that come with the computer.
- If you are upgrading your computer by adding a feature only, use diskettes 1, 2, and 3 that come from the Programming Information Department (PID). Always use the latest level of diskettes from PID.
- 3. Diskette 1 is in the computer if you have just installed another feature.

#### Turn on the computer.

a. Press the Power key.

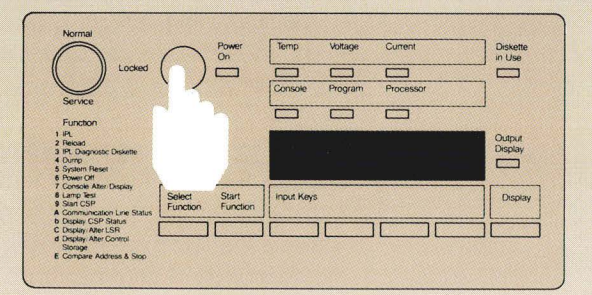

b. Enter 1000 by pressing the first Input key.

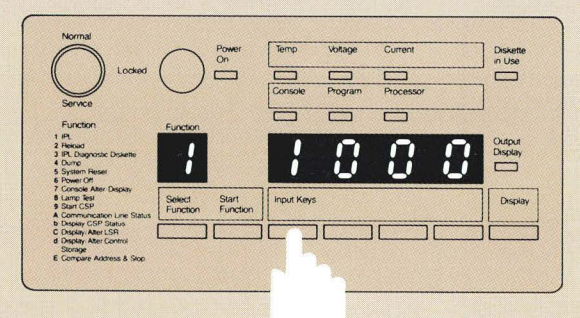

c. Press the Start Function key.

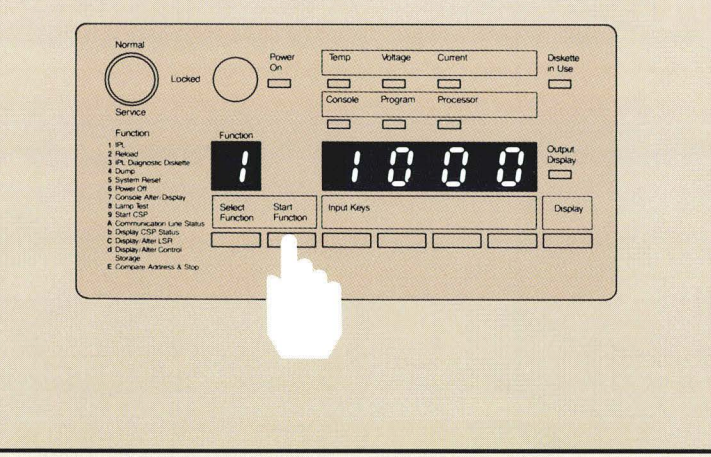

The computer takes about five to nine minutes to check itself to make sure it is ready to operate.

1000 is a special code that the computer uses when the security key is in the Service position. The code, which means the computer is working, remains displayed during checkout or until a system reference code is displayed.

| 3.10 | Go to the system console. Display 0 | 2 appears in about five |
|------|-------------------------------------|-------------------------|
|      | to ten minutes.                     |                         |

| 3 | .1 | 1 |  |
|---|----|---|--|
|   |    |   |  |

| 02                 | STSTEM/36 CONFIGURE-CUST                           | UMIZE PRUGRAM        |      |  |
|--------------------|----------------------------------------------------|----------------------|------|--|
|                    | Configuration Veri                                 | fication             |      |  |
| Is the follo       | owing configuration list correct                   | : (1 = Yes, 2 = No)? |      |  |
| Documer            | ntation group United                               | States               |      |  |
| Main st<br>Work st | torage size 128K by tations supported 6            | rtes (see note 1)    |      |  |
| Commun             | ications type                                      |                      |      |  |
| Line               | 2 V.35                                             |                      | NE   |  |
| Line               | 3 DDSA                                             | ported               | NAK. |  |
| Disk s             | torage size 30M byt                                | tes                  | etr  |  |
| Keyboar<br>Multin  | rd character set United ational character set . No | States               | ~    |  |
| Compute<br>PPO to  | er location Other (                                | (see note 2)         |      |  |
|                    | be instanted                                       |                      |      |  |
| uption: _          |                                                    |                      |      |  |

IMPORTANT: Because additional help is included in the manual, follow the instructions in the manual and not on the display.

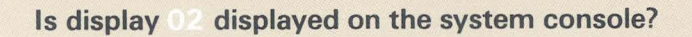

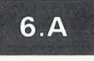

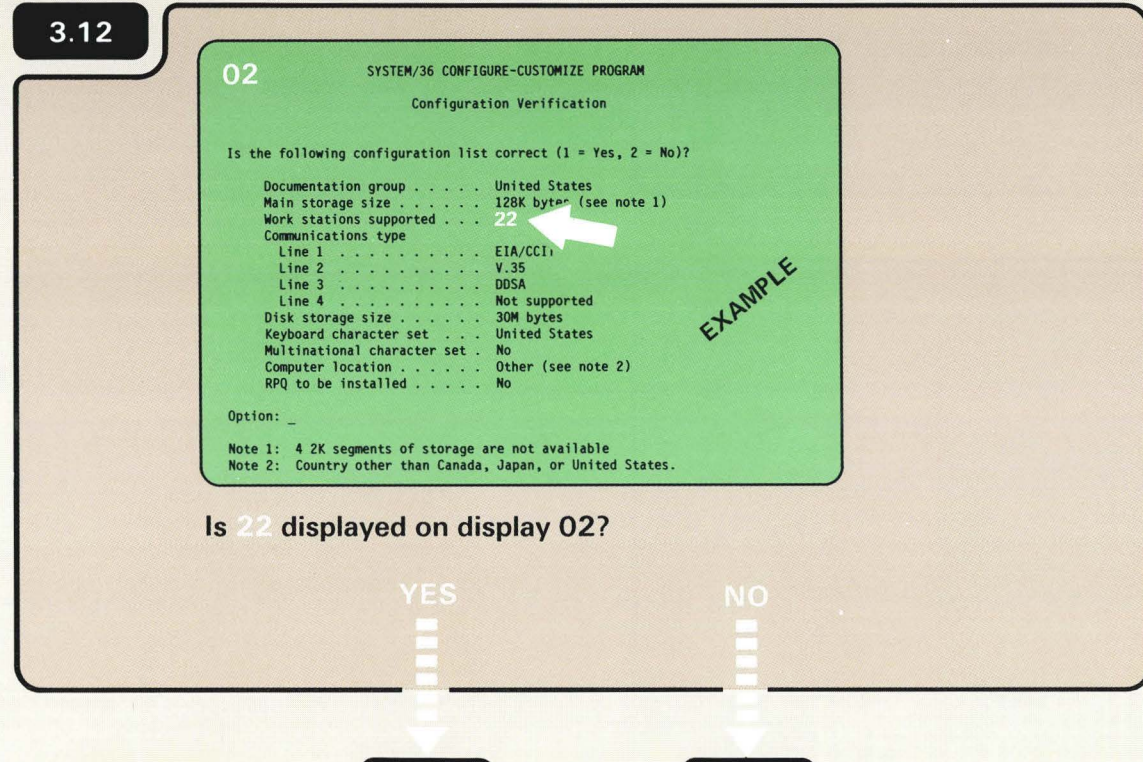

22 is the number of work stations that can now be attached to your computer.

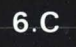

| 3.13 Do | you have a Communicati | ons feature to install? |  |
|---------|------------------------|-------------------------|--|
|         |                        |                         |  |
|         |                        |                         |  |
|         |                        |                         |  |
|         |                        | 216                     |  |
|         | 3.14                   | 3.10                    |  |

Look on Form C1.

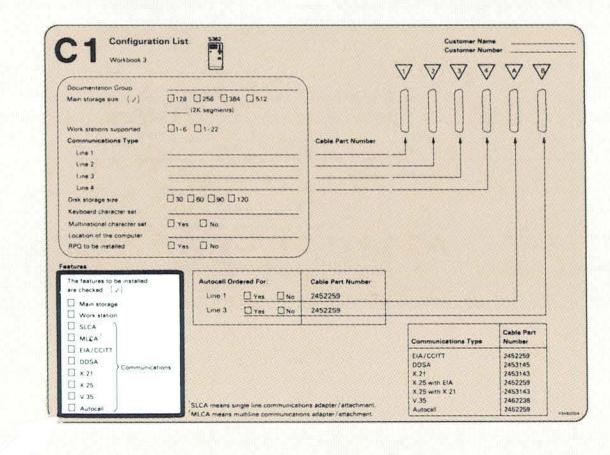

3

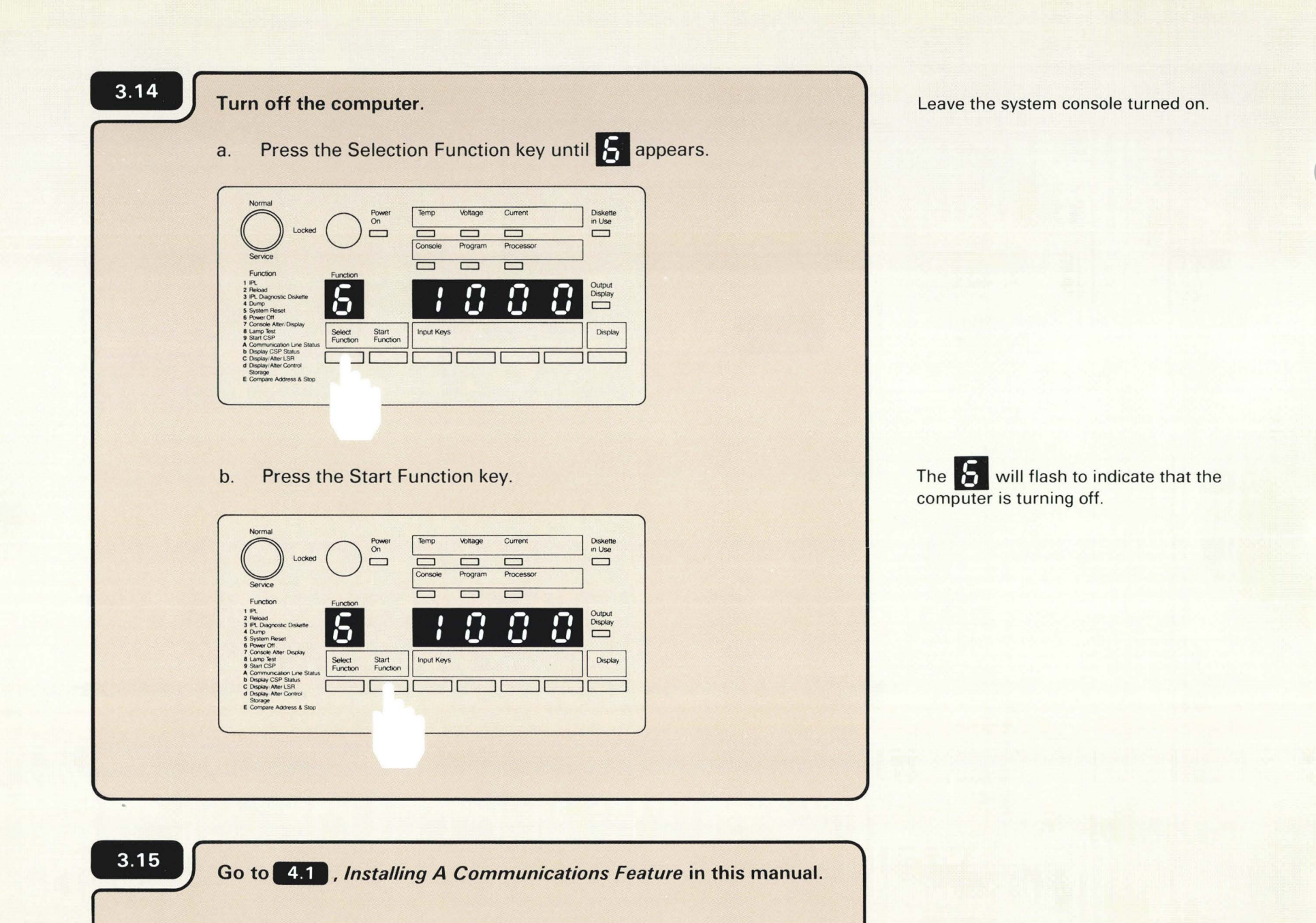

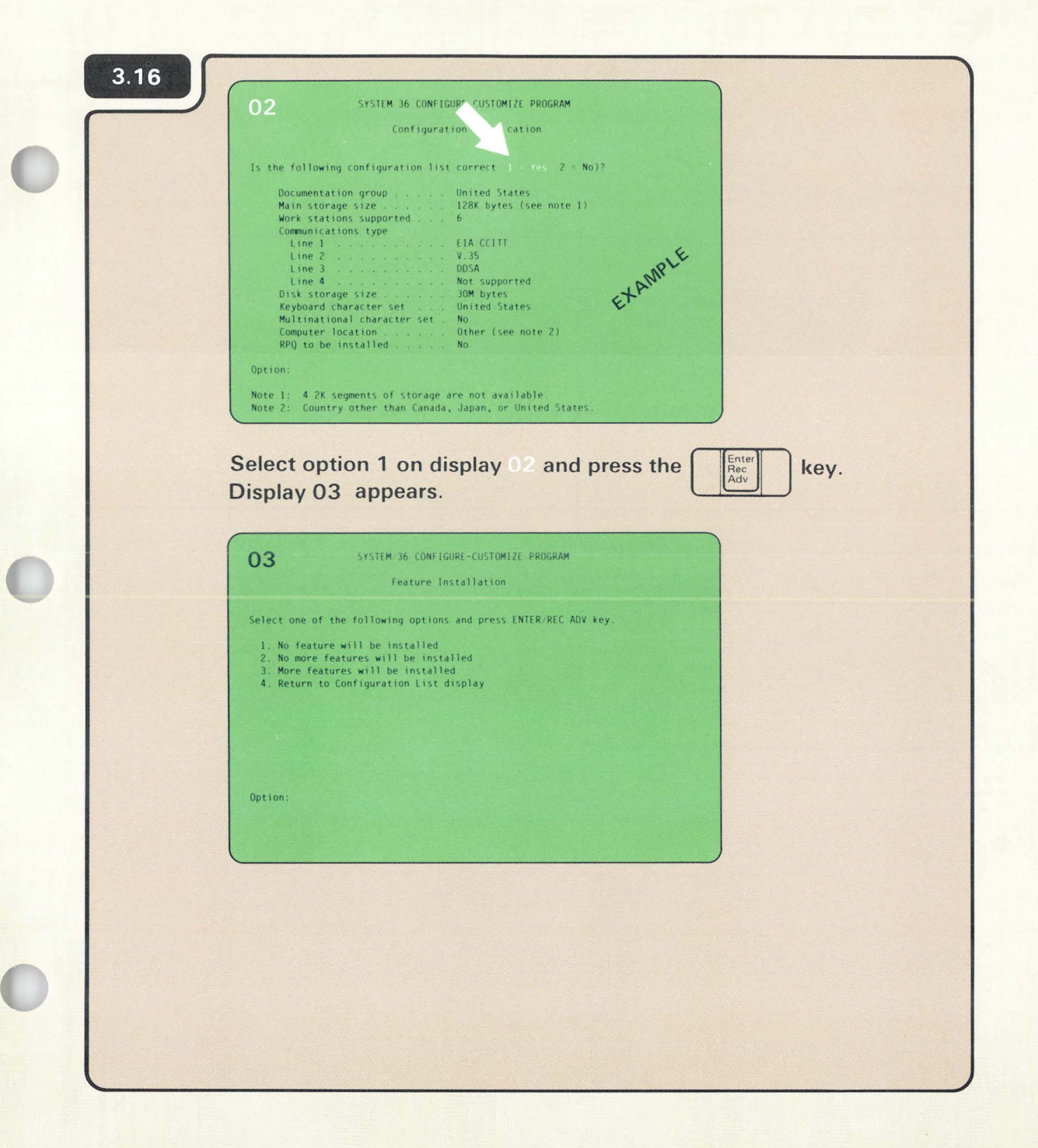

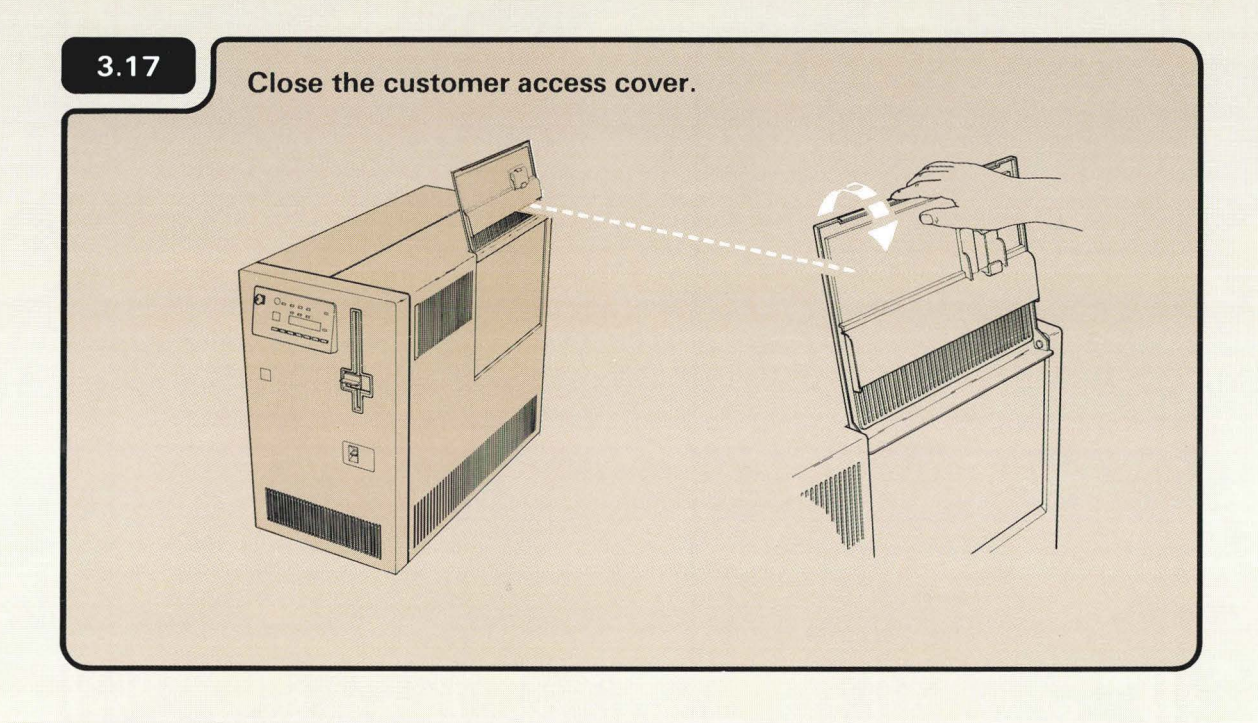

3.18

Go to **5.1**, *Telling Your Computer about the Feature.* 

# **Section 4: Installing A Communications Feature**

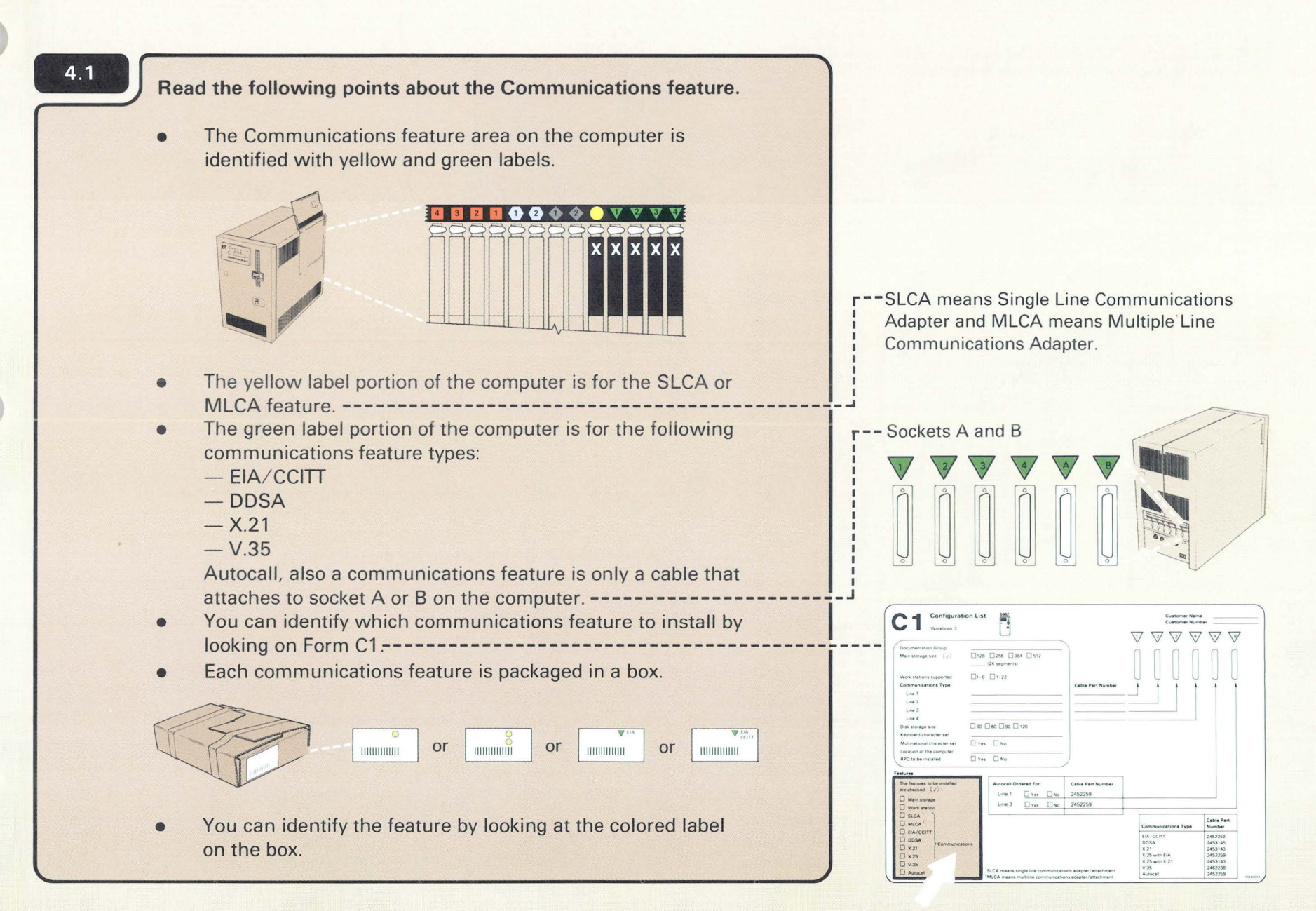

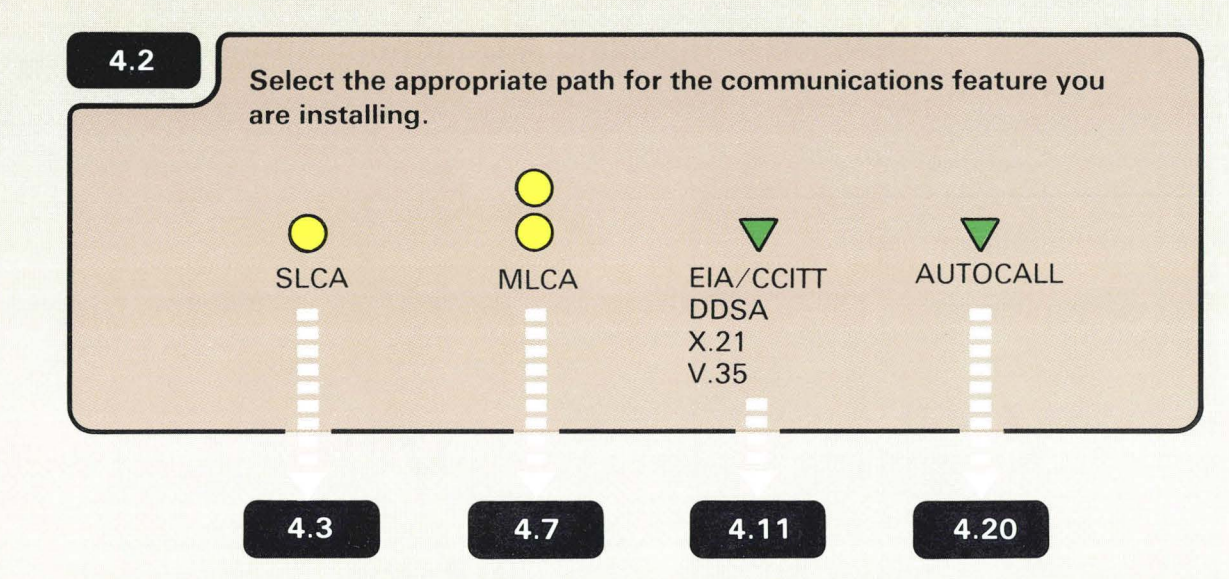

If you are installing communications for the first time, install the SLCA or MLCA feature first.

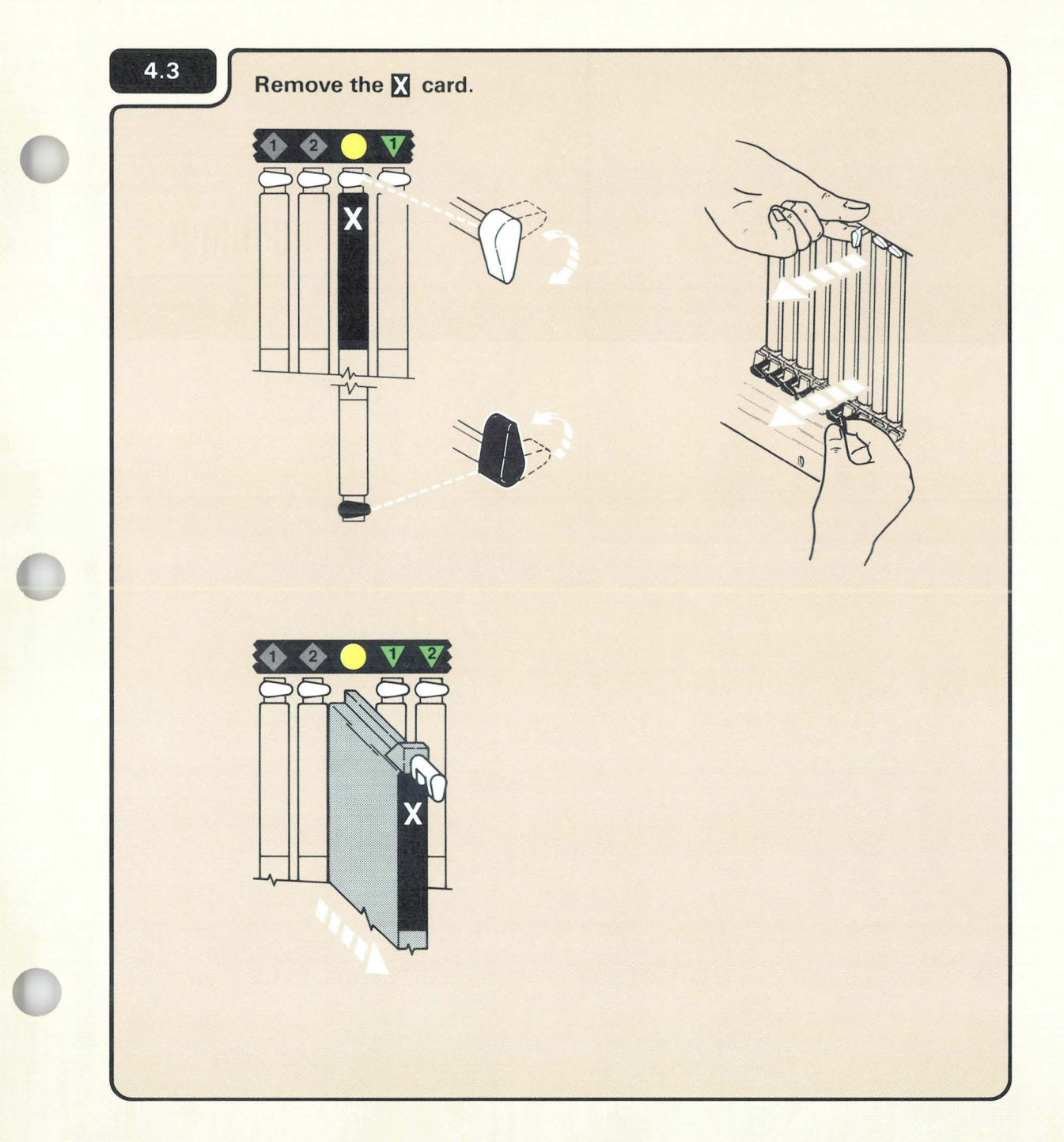

The  $\mathbf{X}$  card is a blank card that must be removed to make room for the feature card. The  $\mathbf{X}$  card can be thrown away.

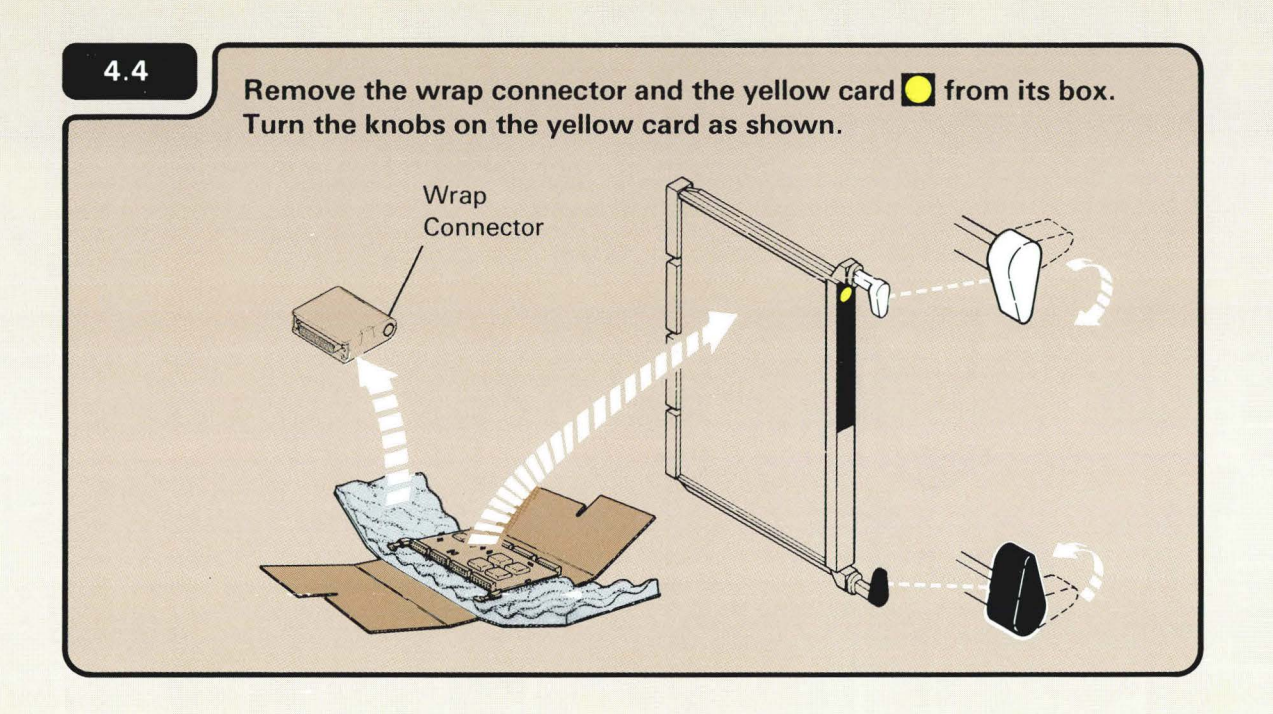

The SLCA card is in a box that looks like the following example.

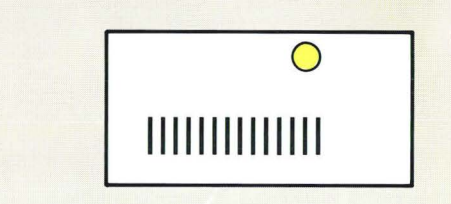

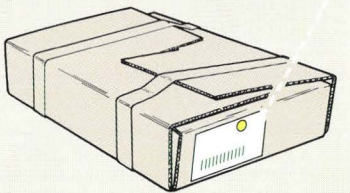

The wrap connector will be stored in your computer later in this section. It is used by your service representative.

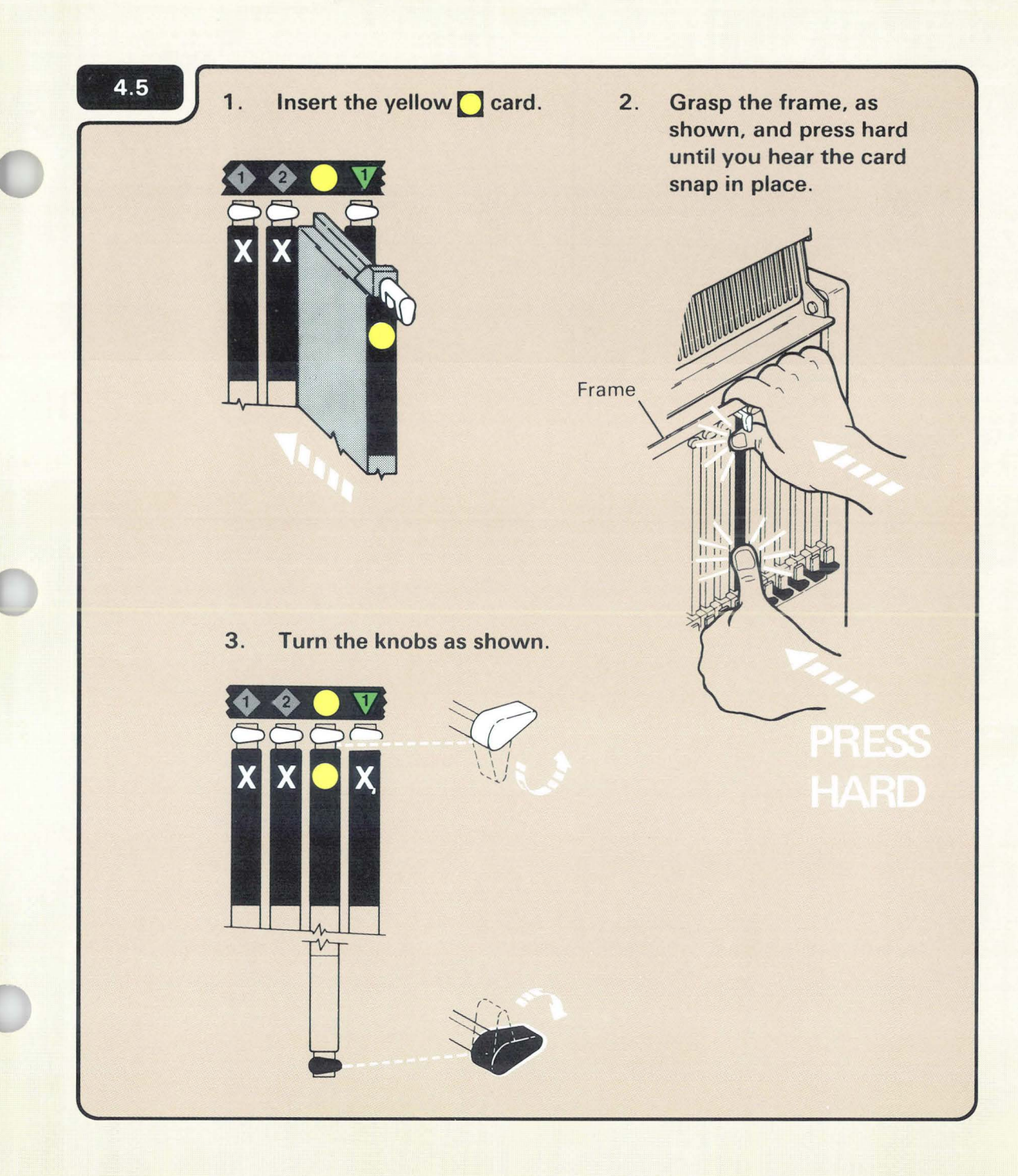

The feature card will not snap into place unless you press hard. The card will not break.

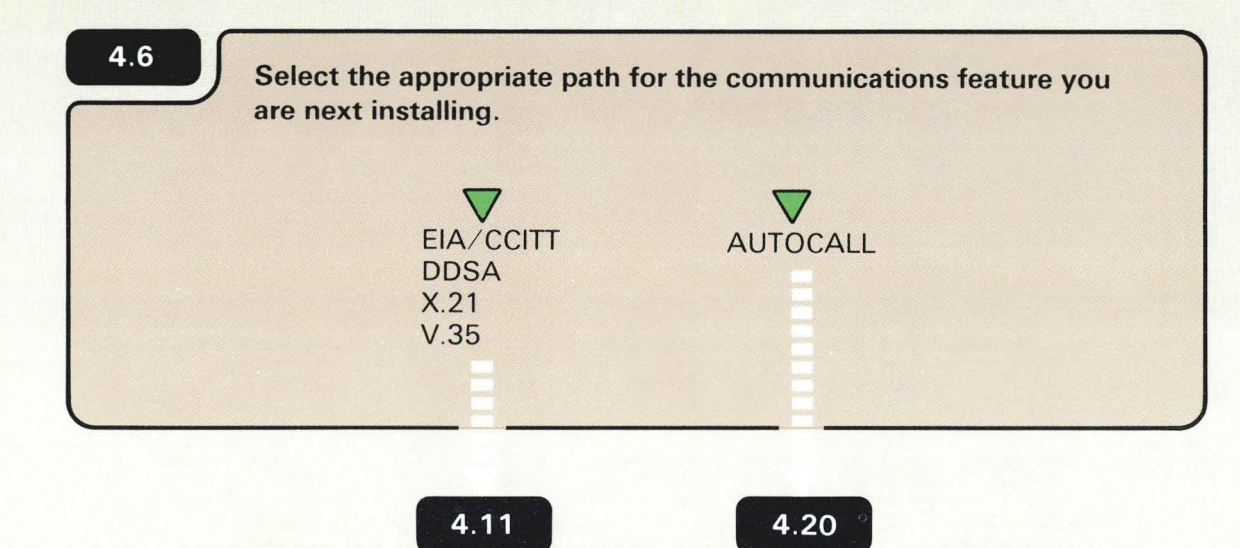

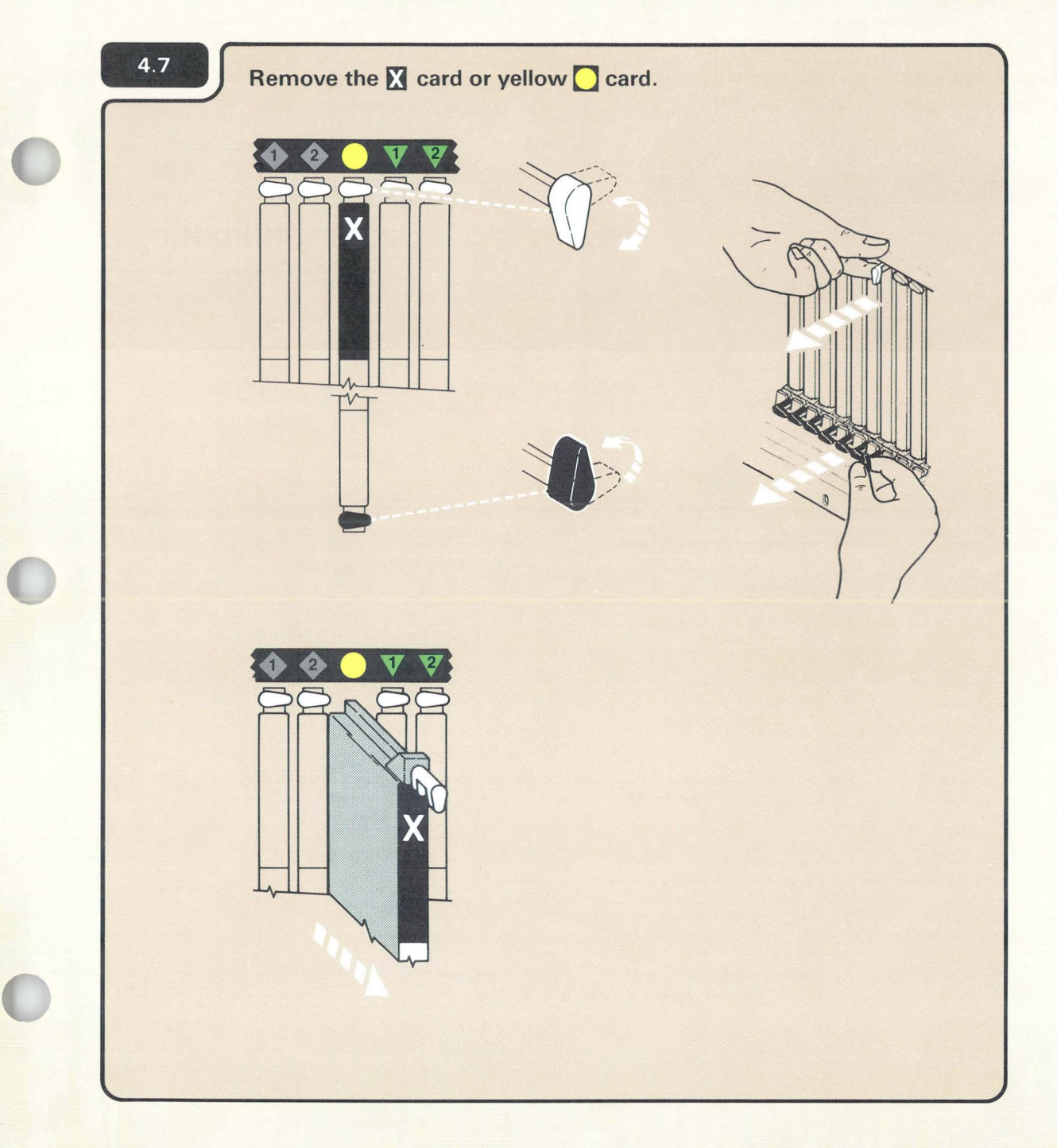

The X card, if you removed one, can be thrown away.

The yellow SLCA card, if you removed one, should be kept. You need to pull this card harder when you remove it than when you remove an card.

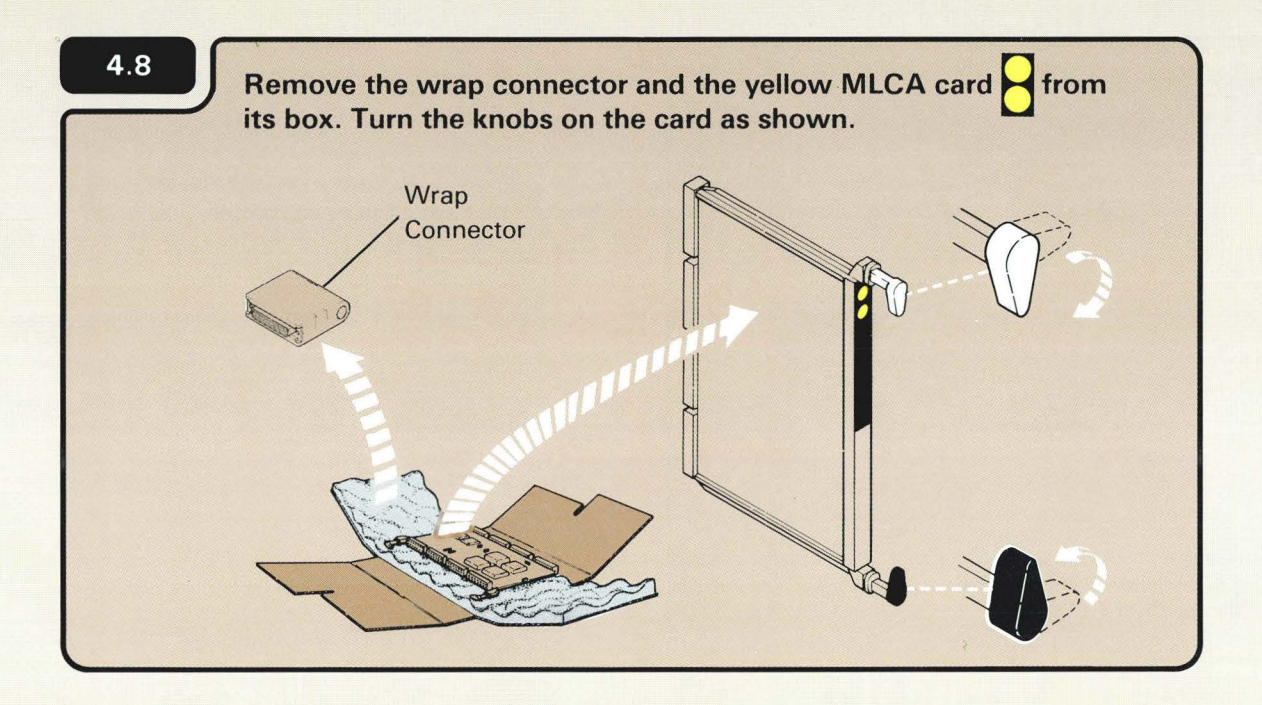

The MLCA card is in a box that looks like the following example:

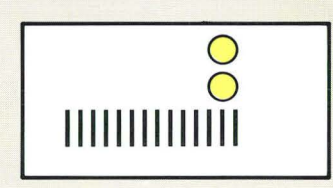

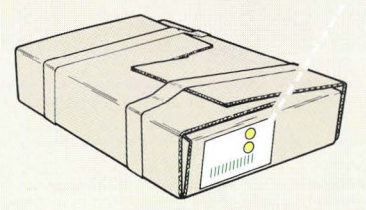

The wrap connector will be stored in your computer later in this section. It is used by your service representative.

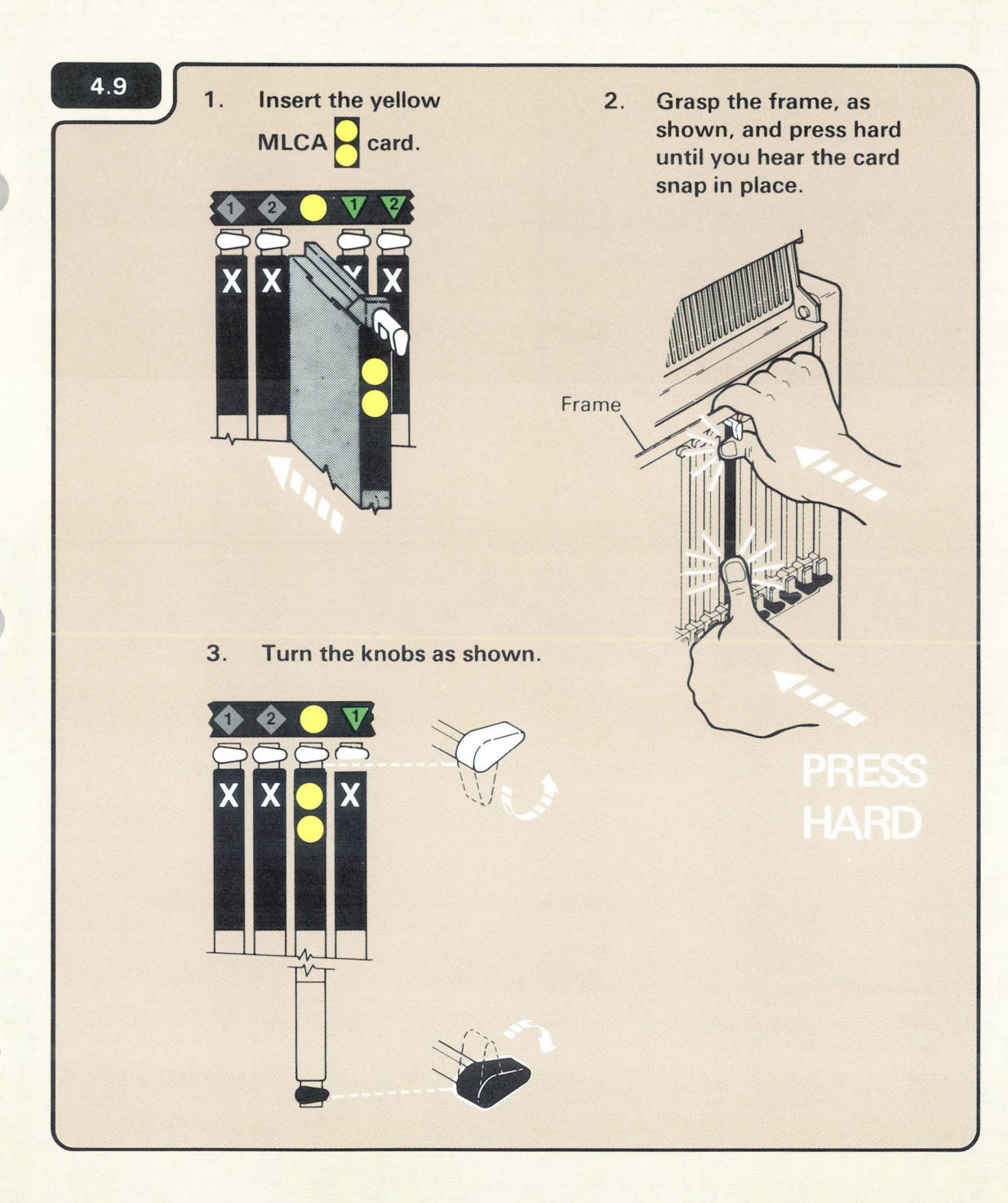

The feature card will not snap into place unless you press hard. The card will not break.

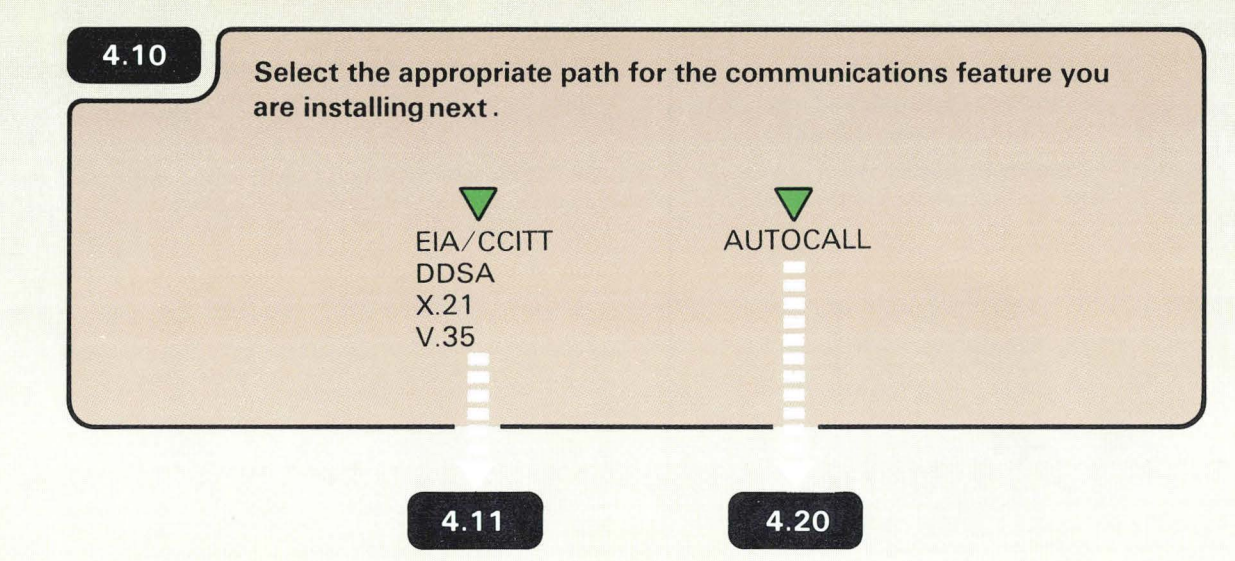

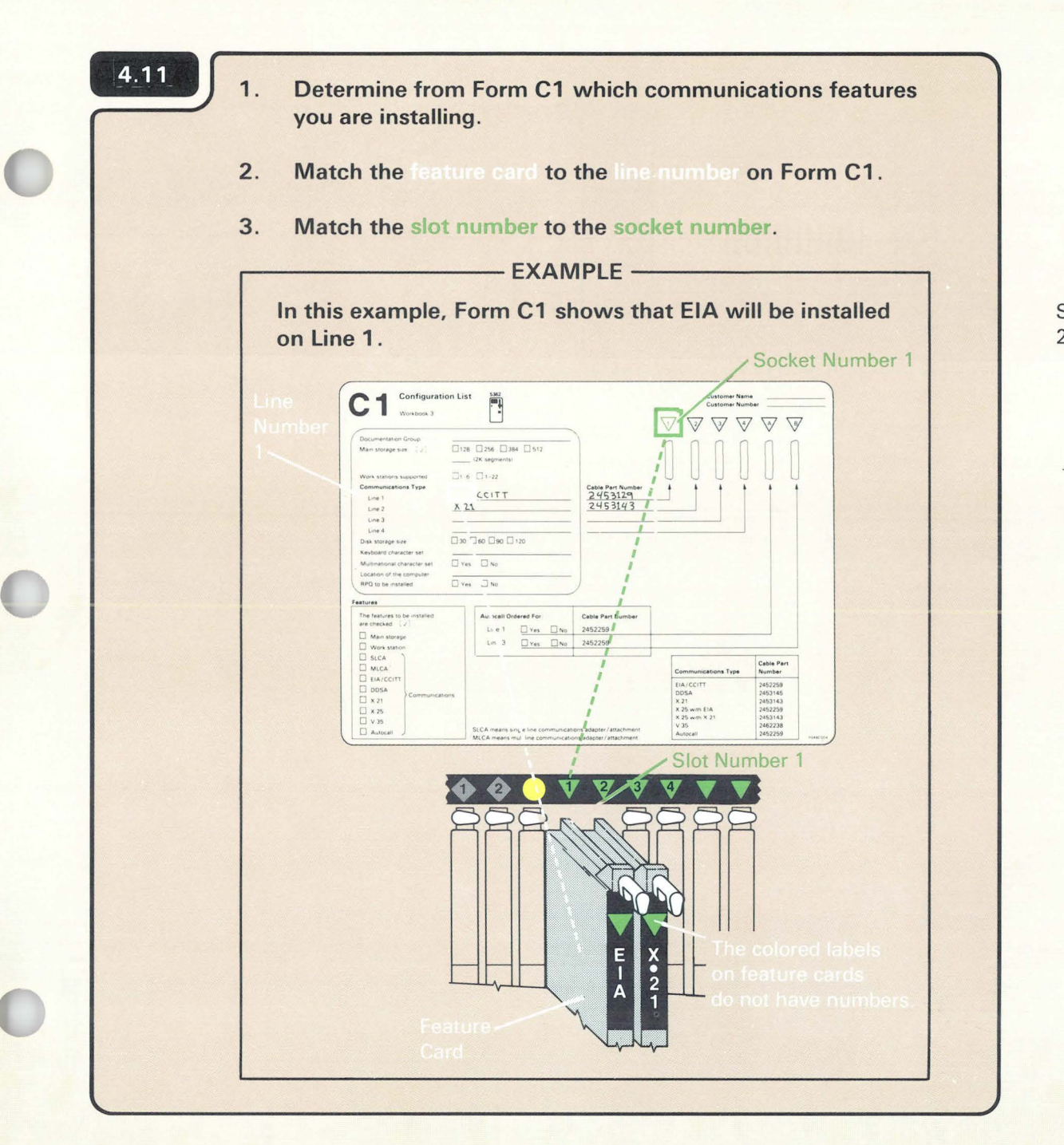

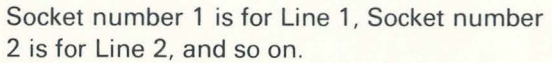

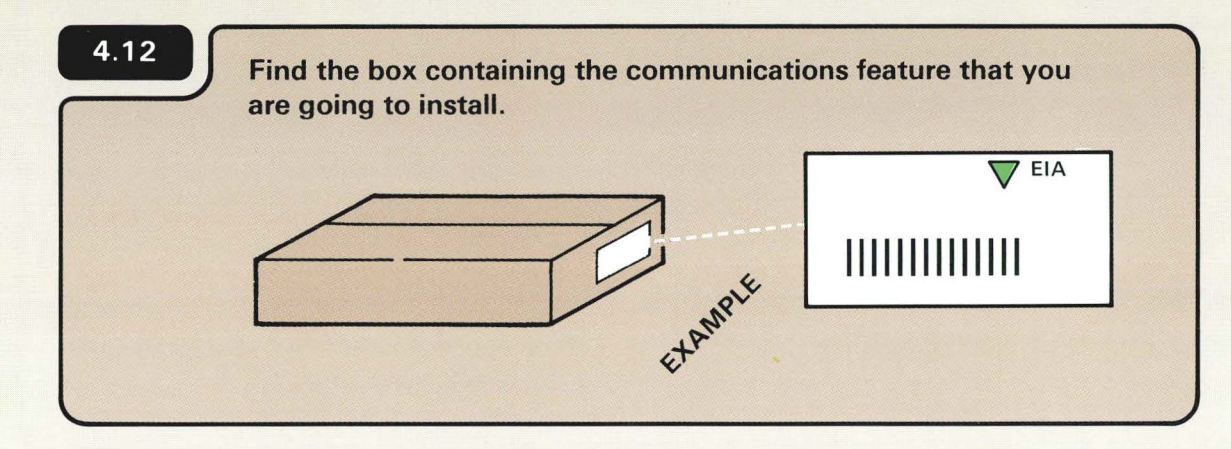

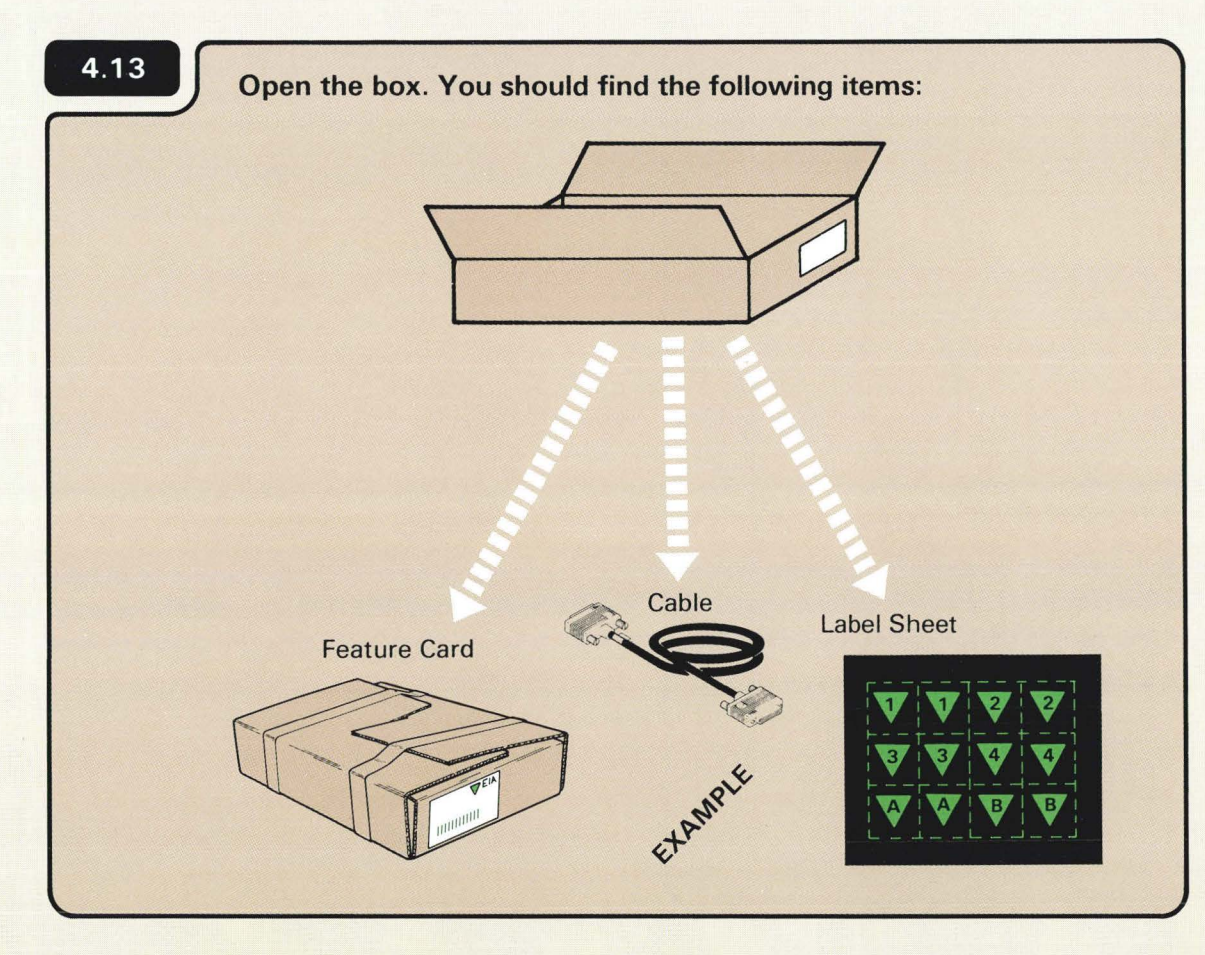

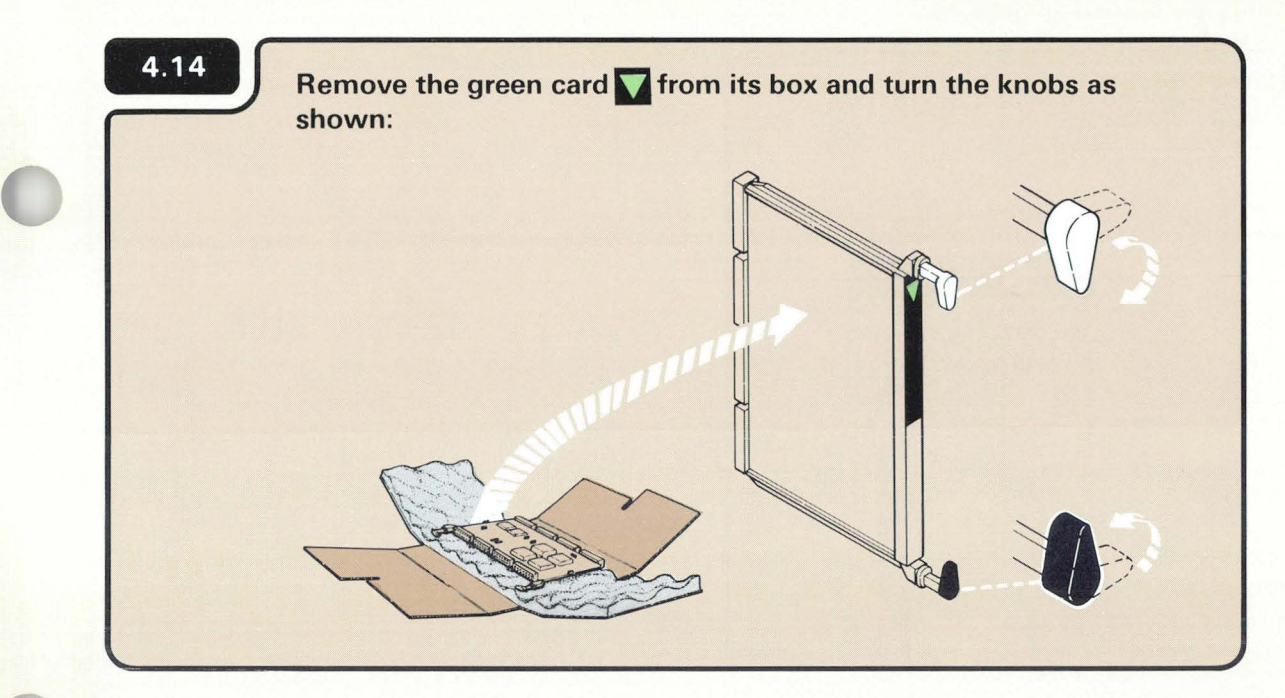

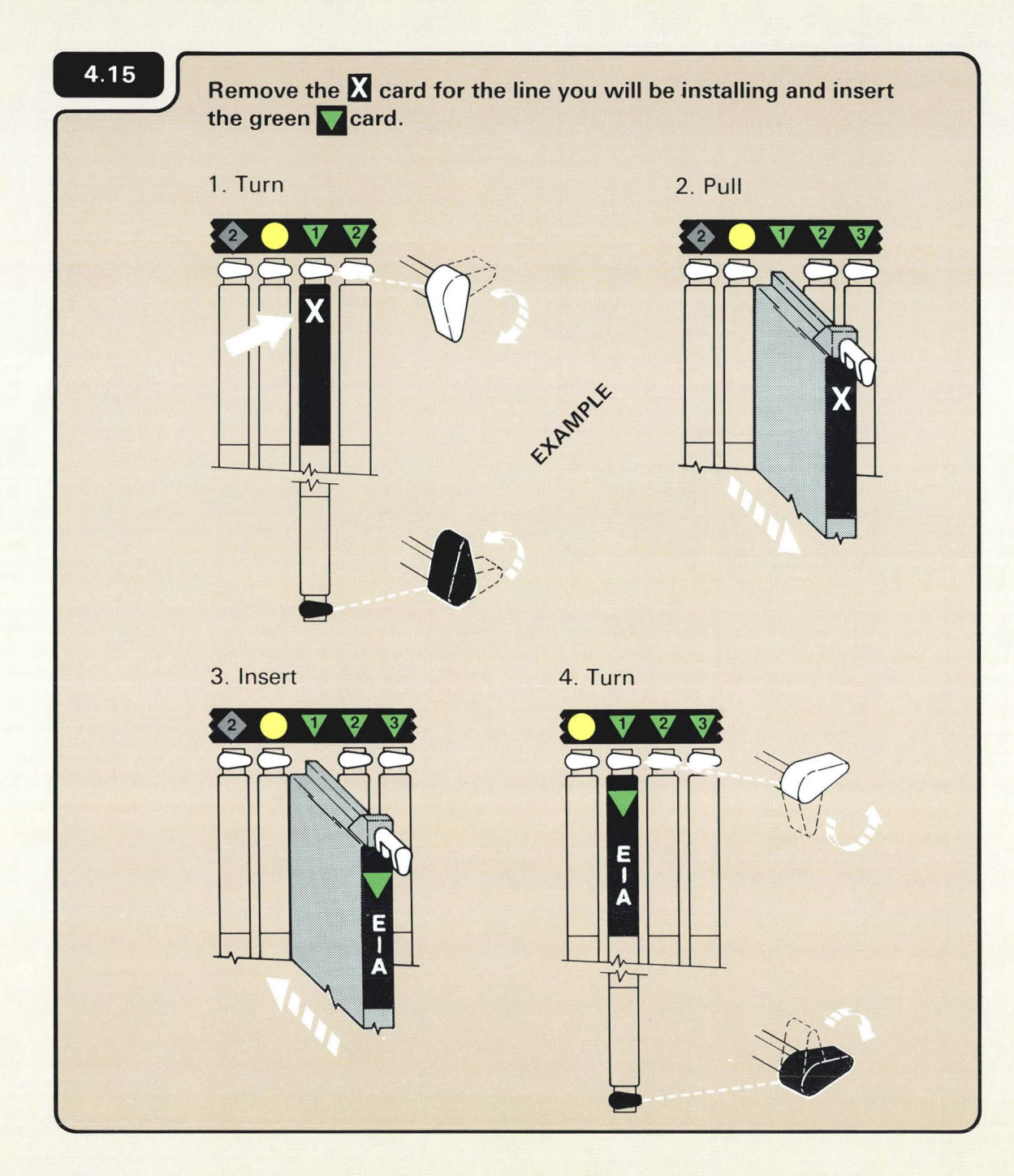

You should record the line number on the feature card.

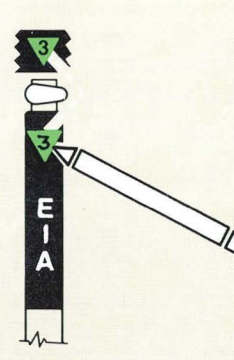

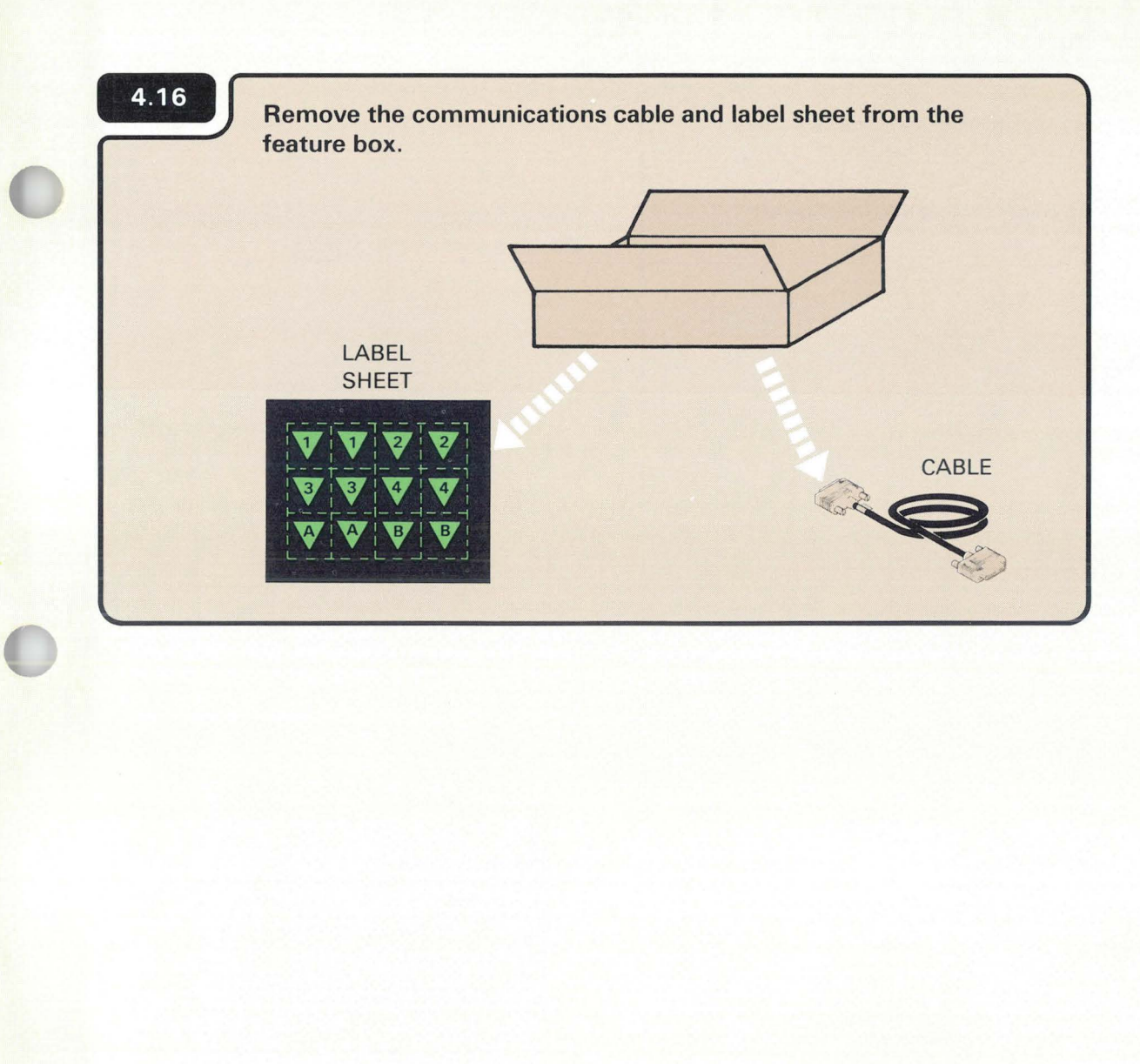

The part number on the cable should match the part number recorded on Form C1.

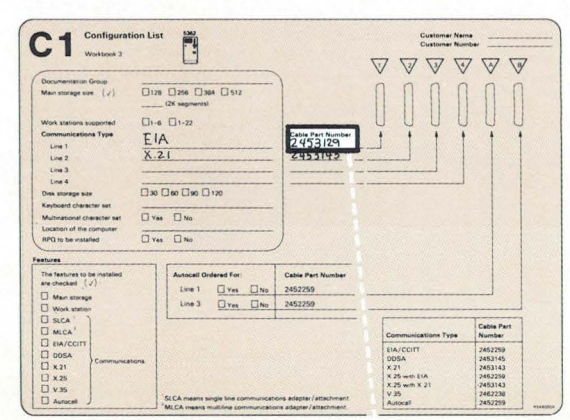

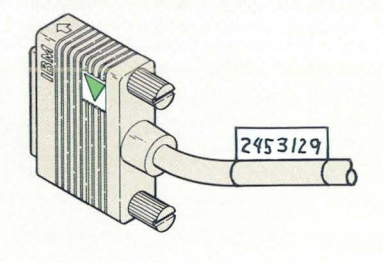

## 4.17

Peel off two labels that match the line number and place one at each end of the cable.

1. Place one label in the molded inset; this end connects to the computer.

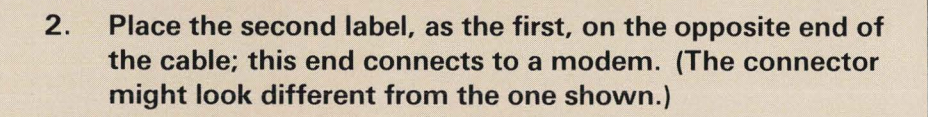

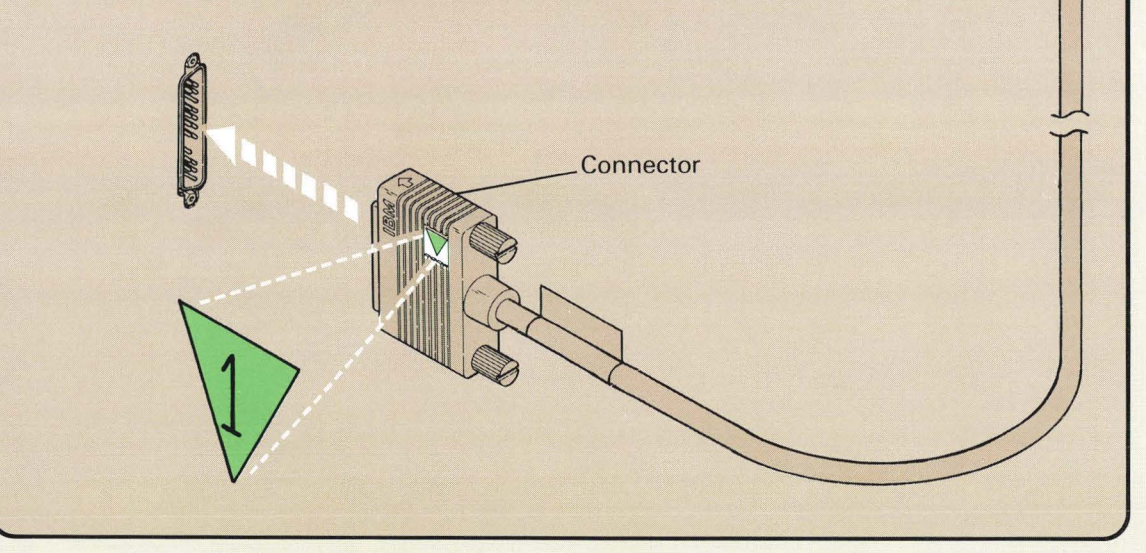

You will connect the communications cable to the computer in step **4.18** 

The label sheet, for the communications cables, looks like the following example:

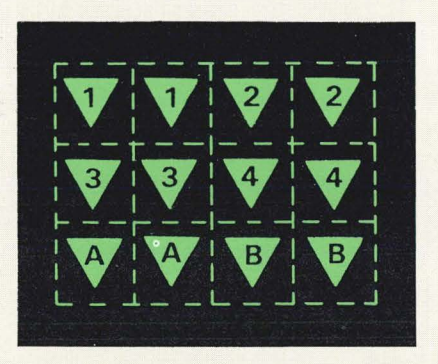

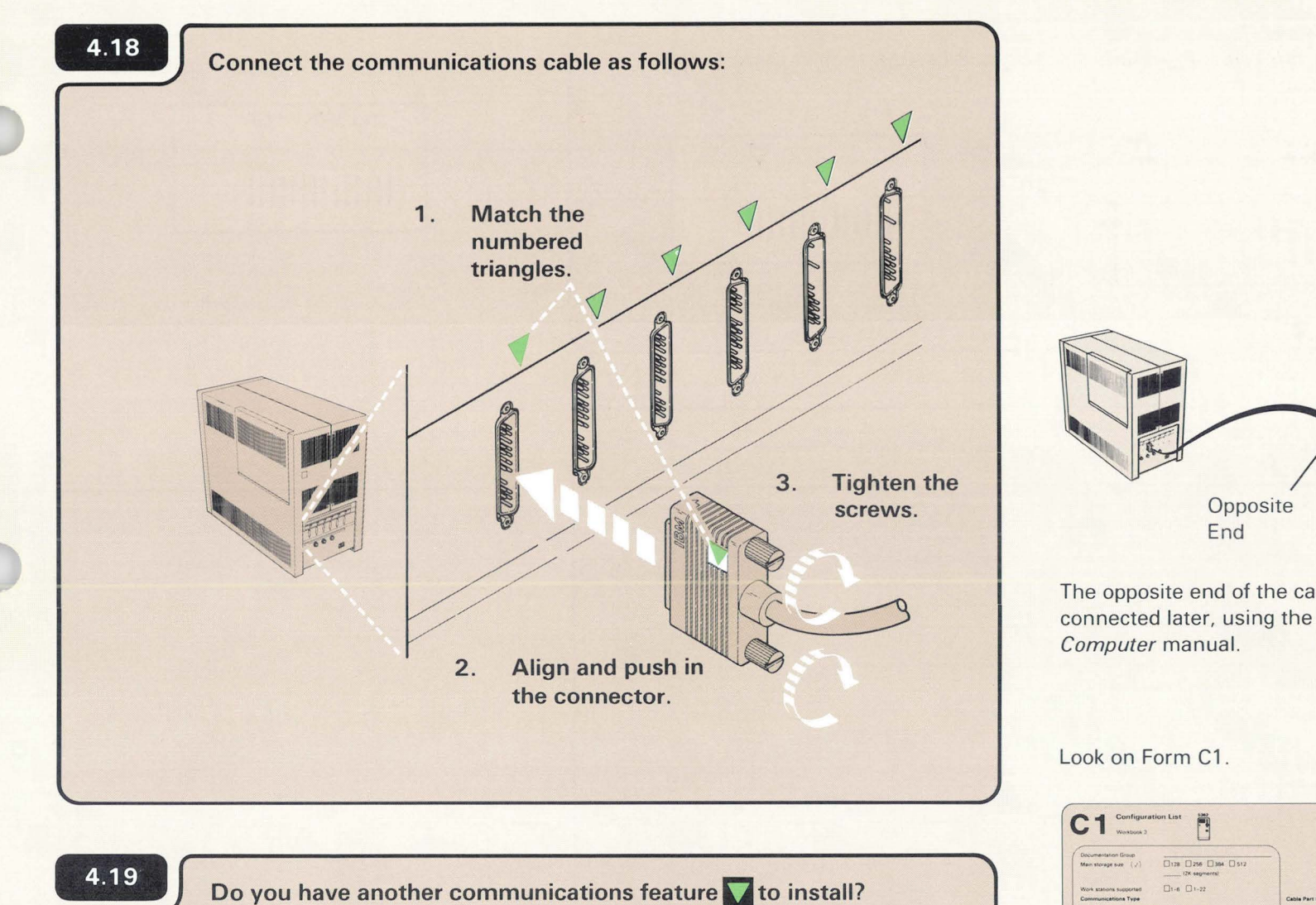

4.26

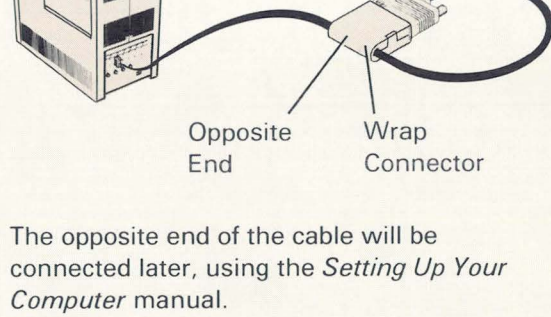

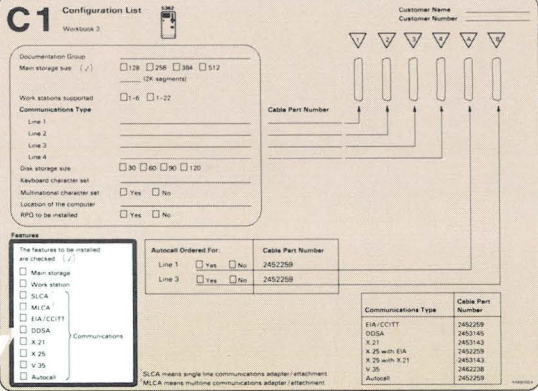

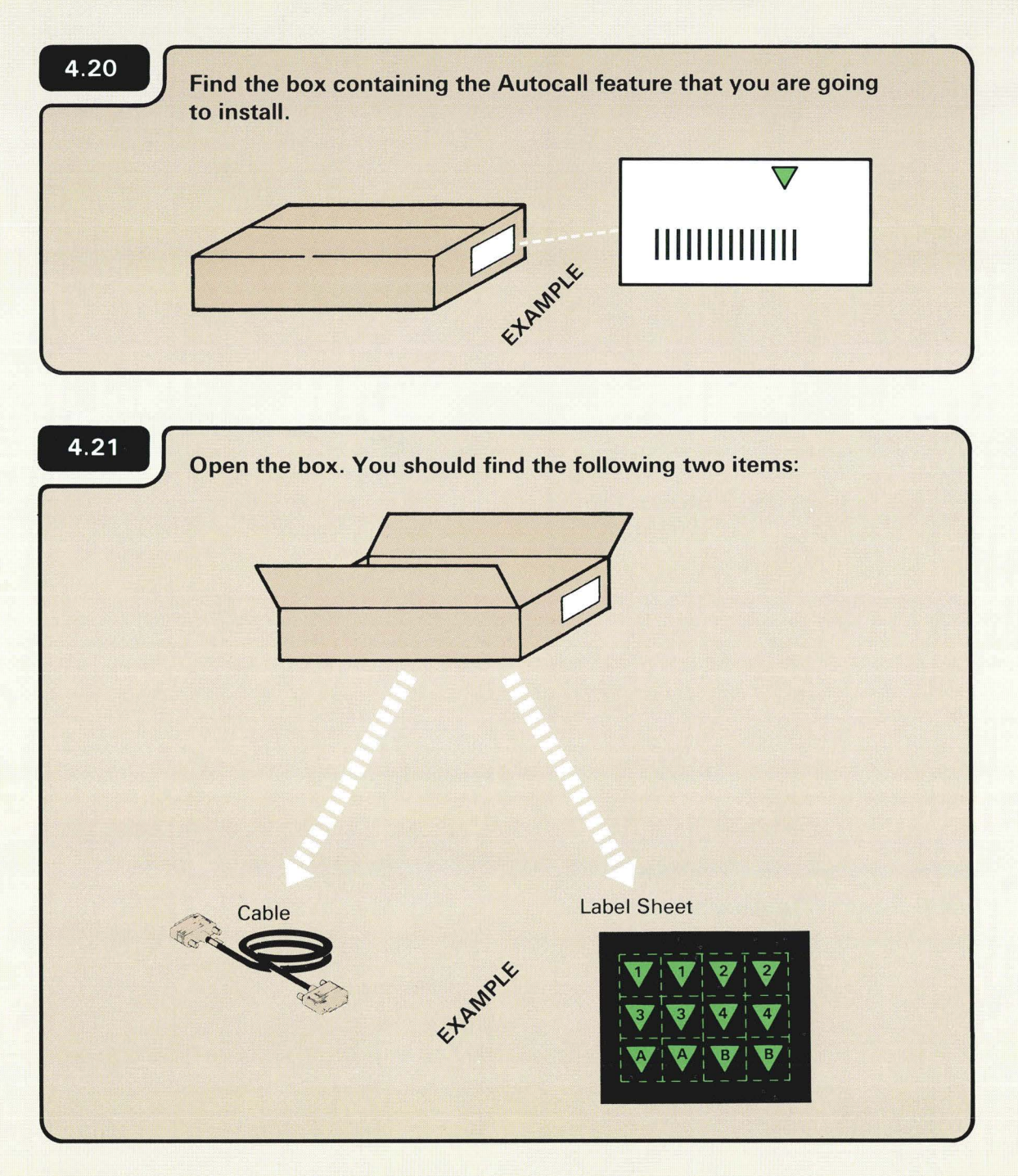

The part number for Autocall is 2452926.

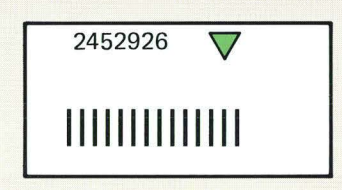

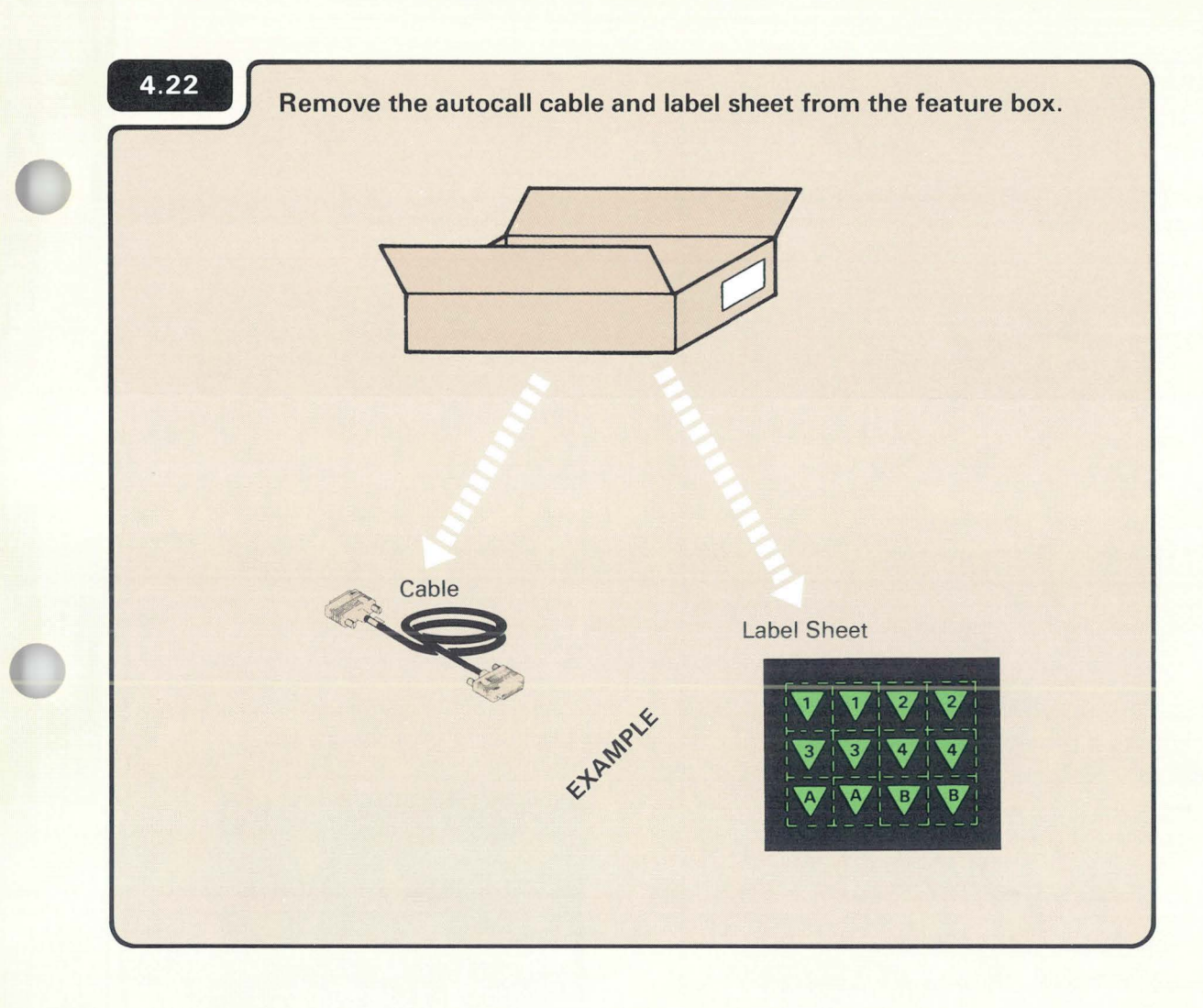

The part number on the cable should match the part number recorded on Form C1.

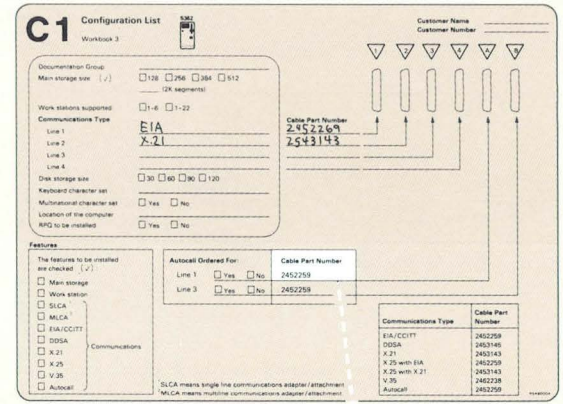

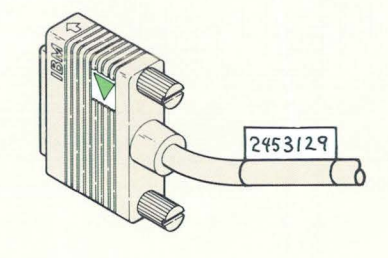

# 4.23 Peel off two labels that match the line number (A or B) and place one at each end of the cable.

1. Place one label in the molded inset; this end connects to the computer.

2. Place the second label, as the first, on the opposite end of the cable. This end connects to a modem and might look different from the one shown.

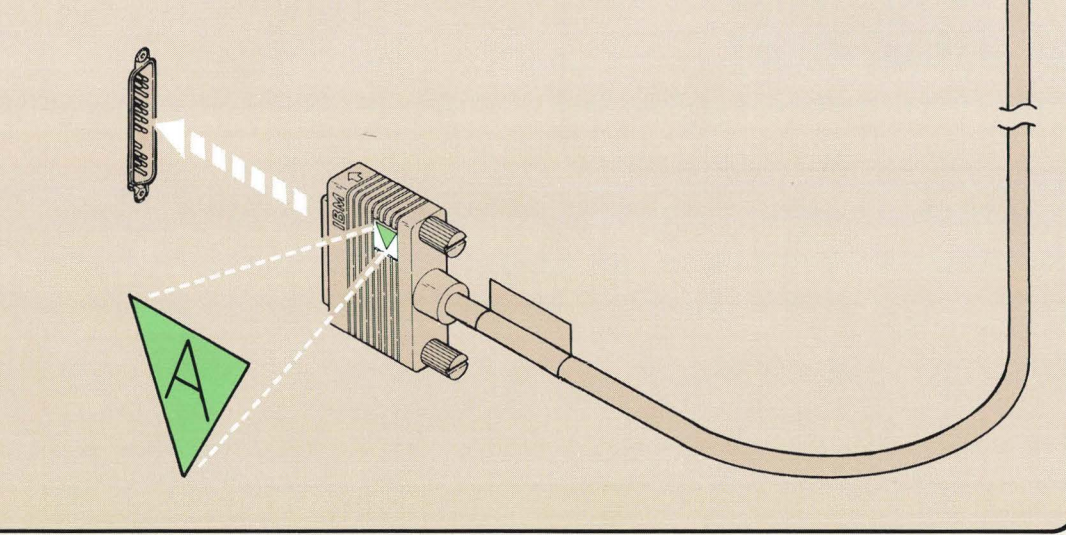

The labels for the communications cables look like the following example:

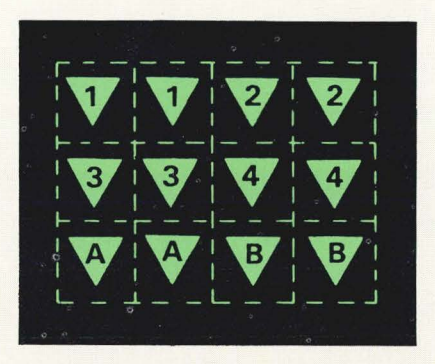

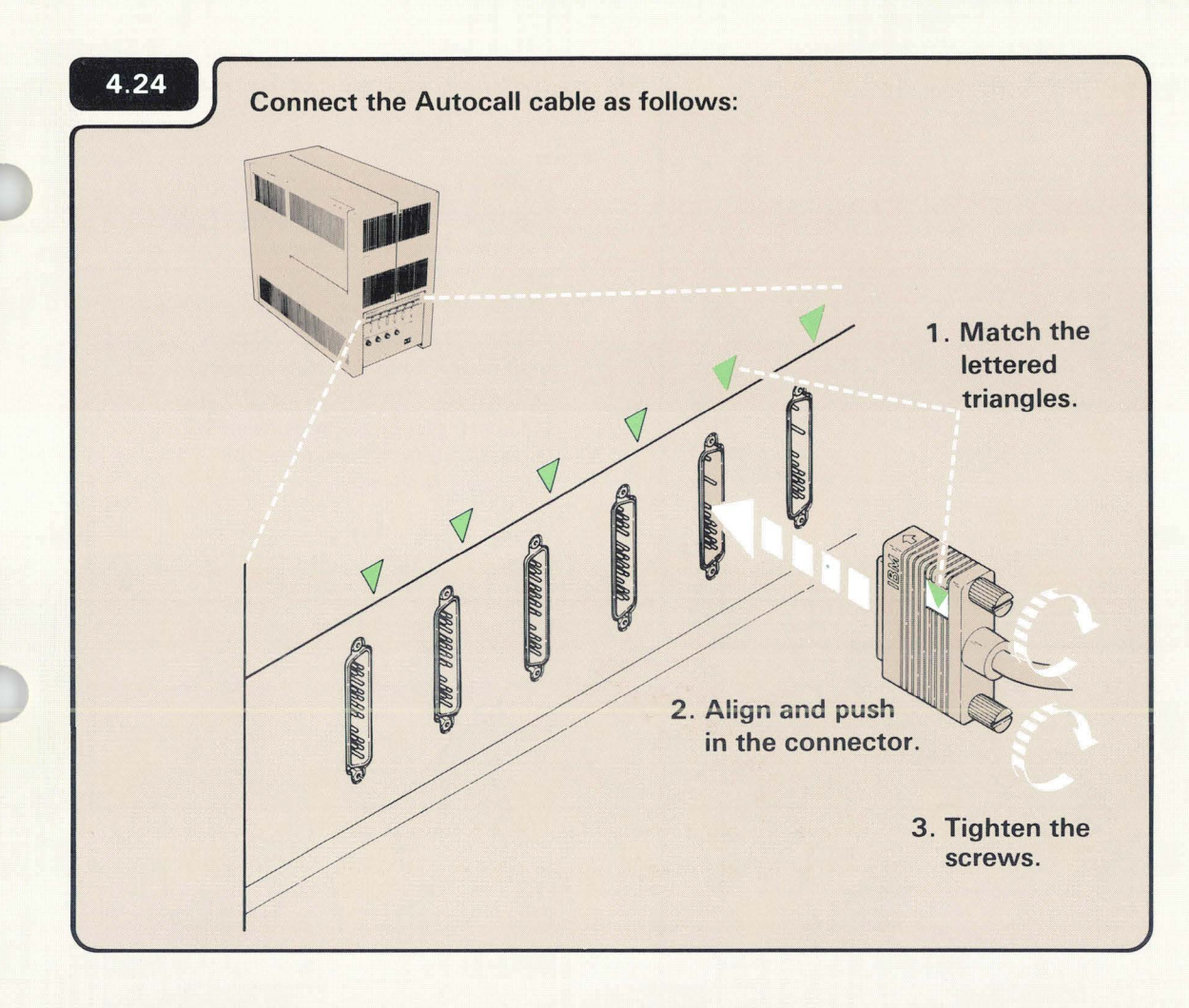

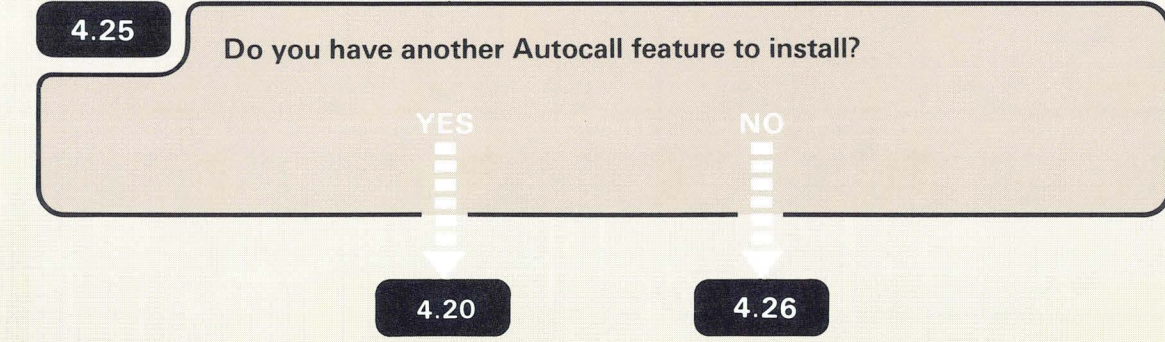

The opposite end of the cable will be connected later, using the *Setting Up Your Computer* manual.

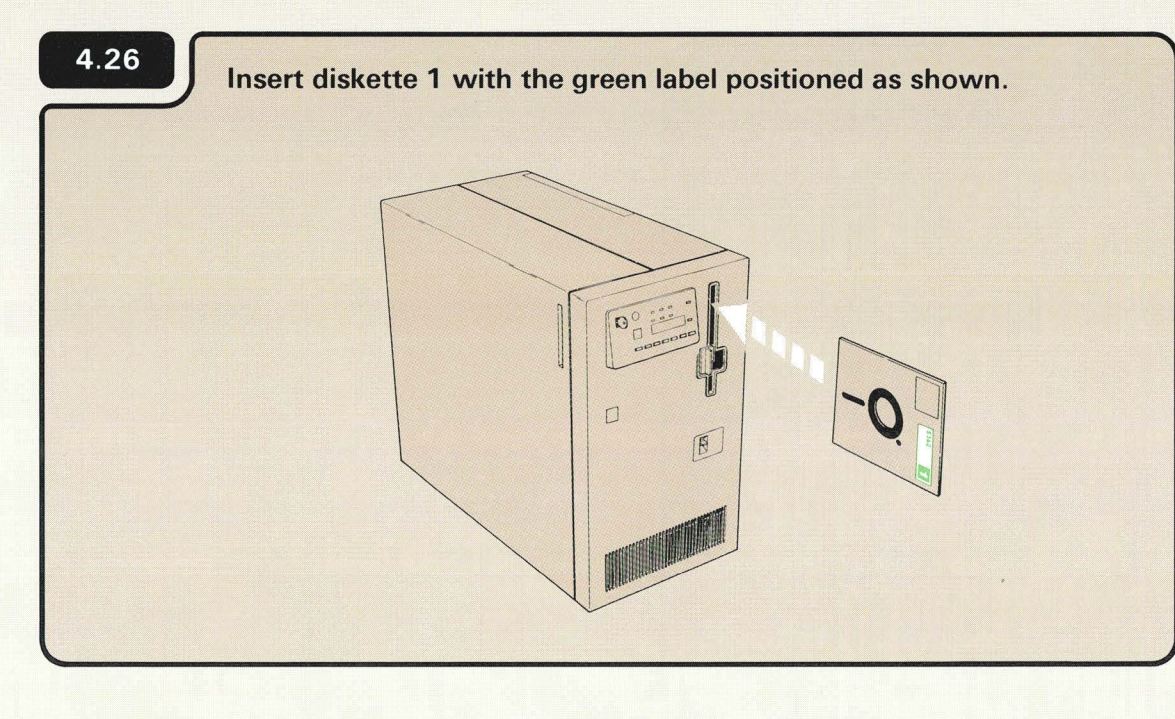

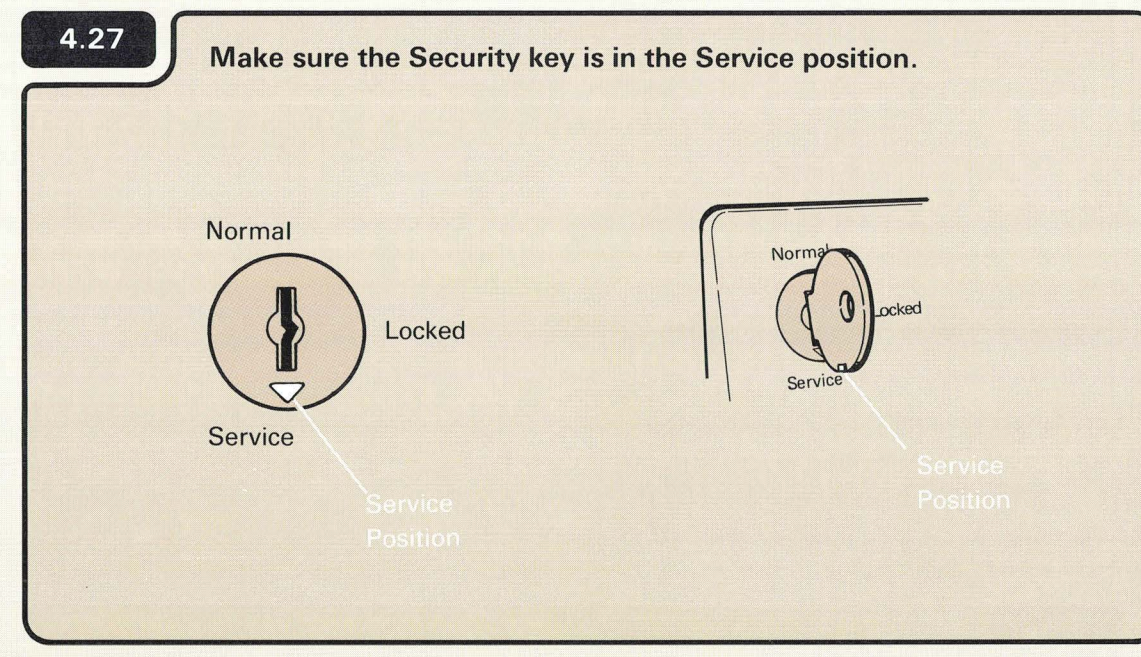

## CHECKING THE FEATURE CARD

#### Notes:

- 1. If you are setting up your computer for the first time and if you are adding a feature, use diskettes 1, 2, and 3 that come with the computer.
- If you are upgrading your computer by adding a feature only, use diskettes 1, 2, and 3 that come from the Programming Information Department (PID). Always use the latest level of diskettes from PID.
- 3. Diskette 1 is in the computer if you have just installed another feature.
## Turn on the computer.

4.28

a. Press the Power key.

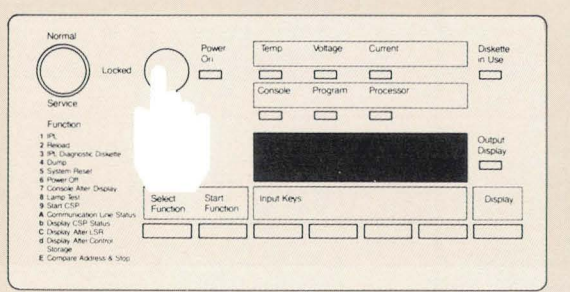

b. Enter 1000 by pressing the first Input key.

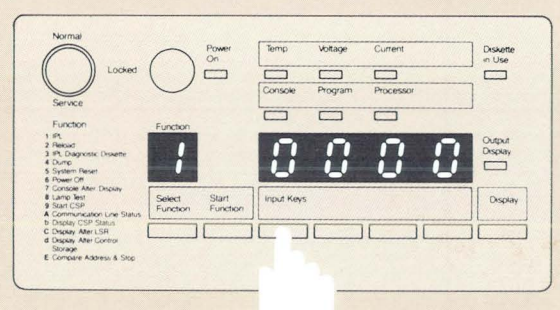

c. Press the Start Function key.

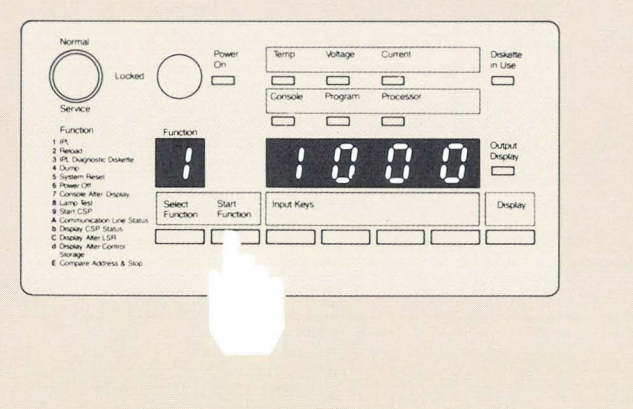

1000 is a special code that the computer uses when the security key is in the Service position. The code, which means the computer is working, remains displayed during checkout or until a system reference code is displayed.

# 4.29

Go to the system console. Display 02 appears in about five to ten minutes.

|                                | Configuration Verification                                                                                                    |
|--------------------------------|----------------------------------------------------------------------------------------------------|
| Is the                         | following configuration list correct (1 = Yes, 2 = No)?                                                                                                    |
| Do<br>Ma<br>Wo<br>Co<br>D      | cumentation group United States<br>in storage size 128K bytes (see note 1)<br>ork stations supported 6<br>mmunications type<br>Line 1 EIA/CCITT<br>Line 2 V.35<br>Line 3 DDSA<br>Line 4 Not supported<br>isk storage size 30M bytes |
| Ki<br>Mi<br>Cc<br>RI<br>Option | <pre>2yboard character set United States Iltinational character set . No imputer location Other (see note 2) 2Q to be installed No : _</pre>                                                                                        |
| Note 1<br>Note 2               | : 4 2K segments of storage are not available<br>: Country other than Canada, Japan, or United States.                                                                                                    |

The computer takes about five to ten minutes to check itself to make sure it is ready to operate.

4.30

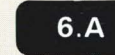

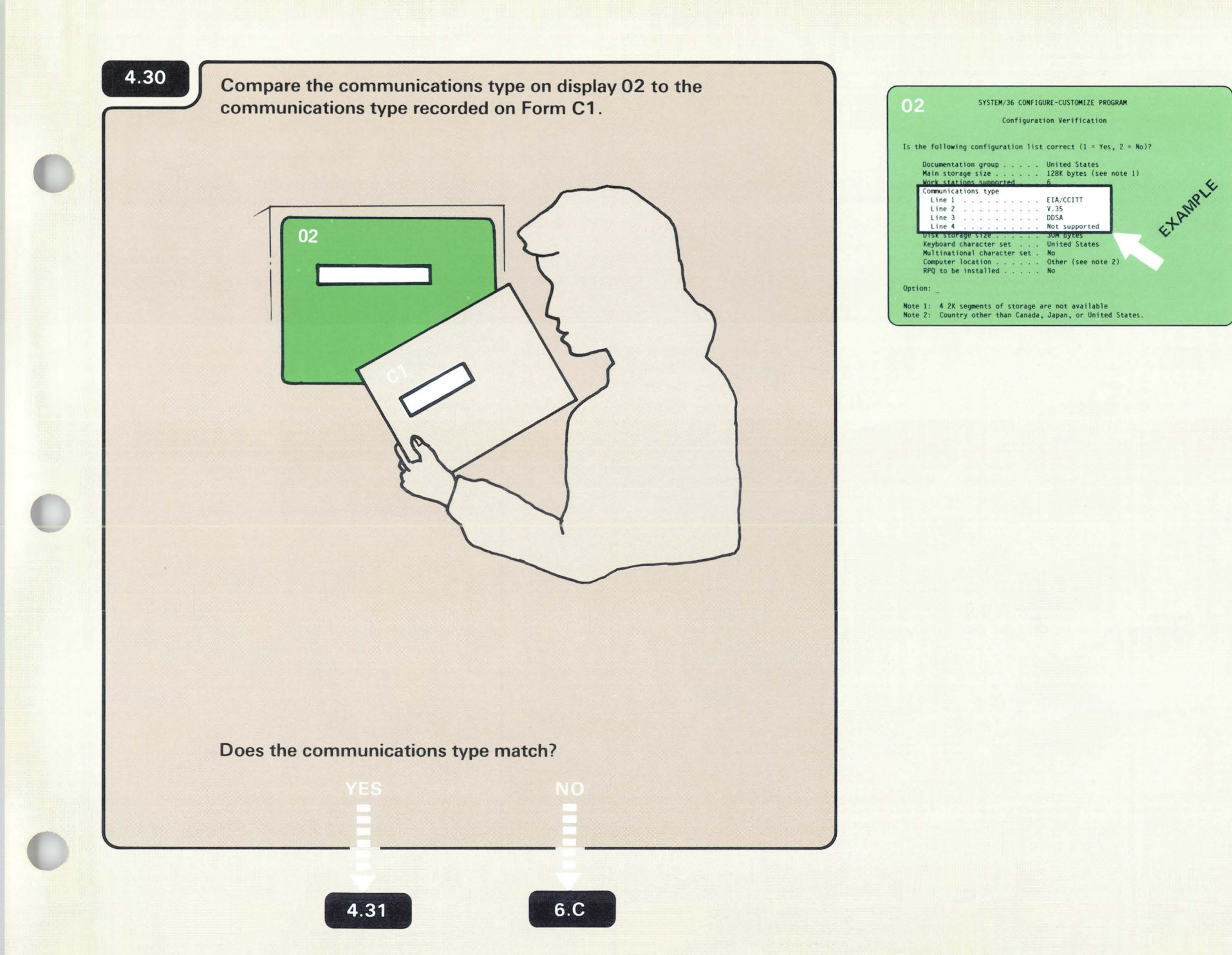

4

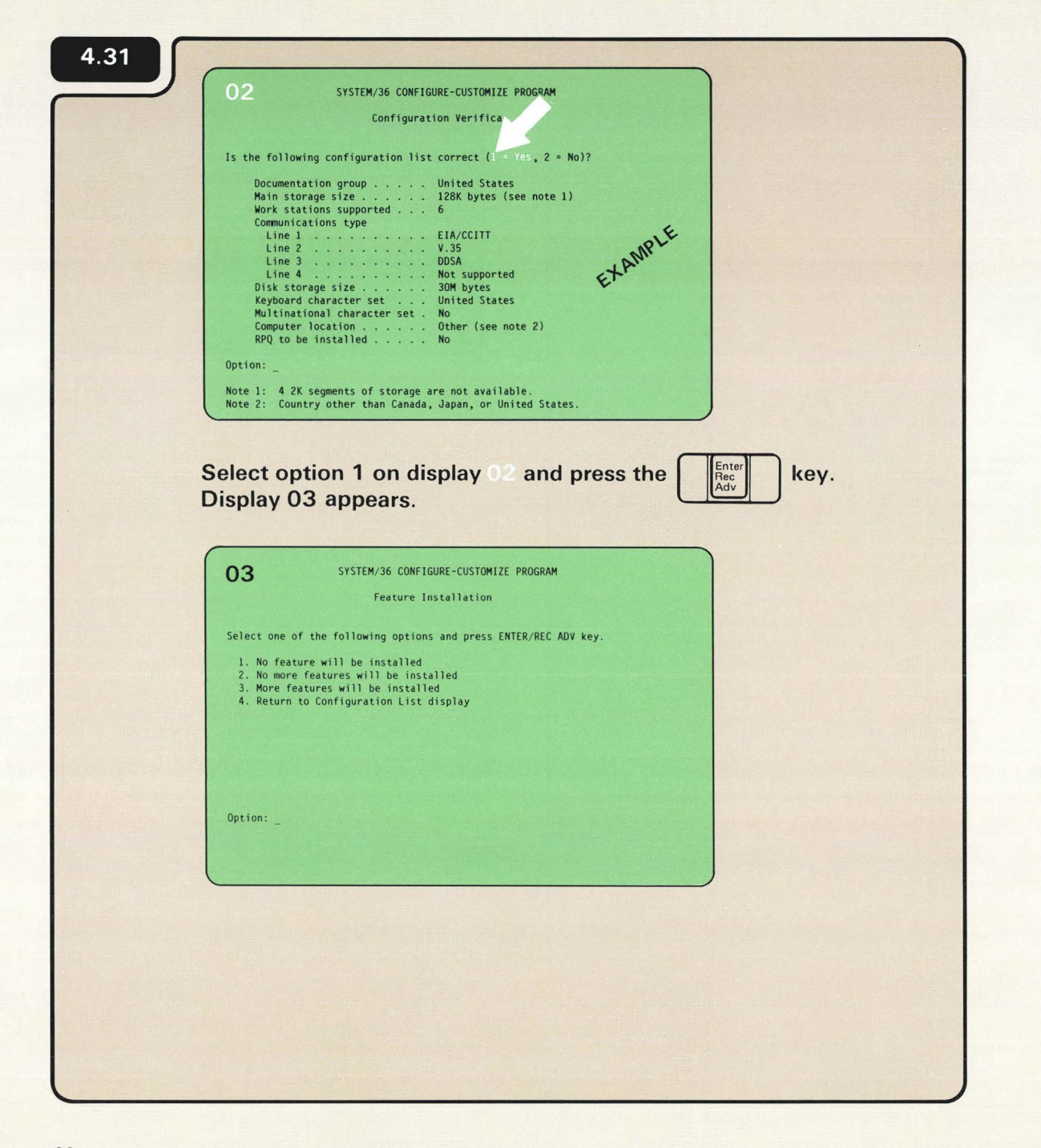

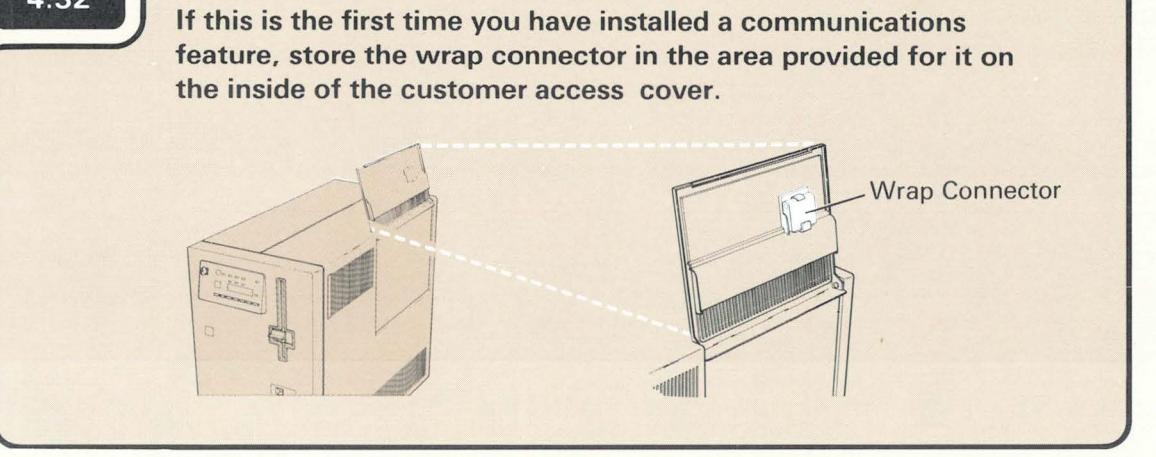

4.33 Close the customer access cover.

# 4.34

4.32

Leave the computer running and go to **5.1**, *Telling Your* Computer about the New Feature.

The wrap connector comes with either the SLCA or MLCA feature.

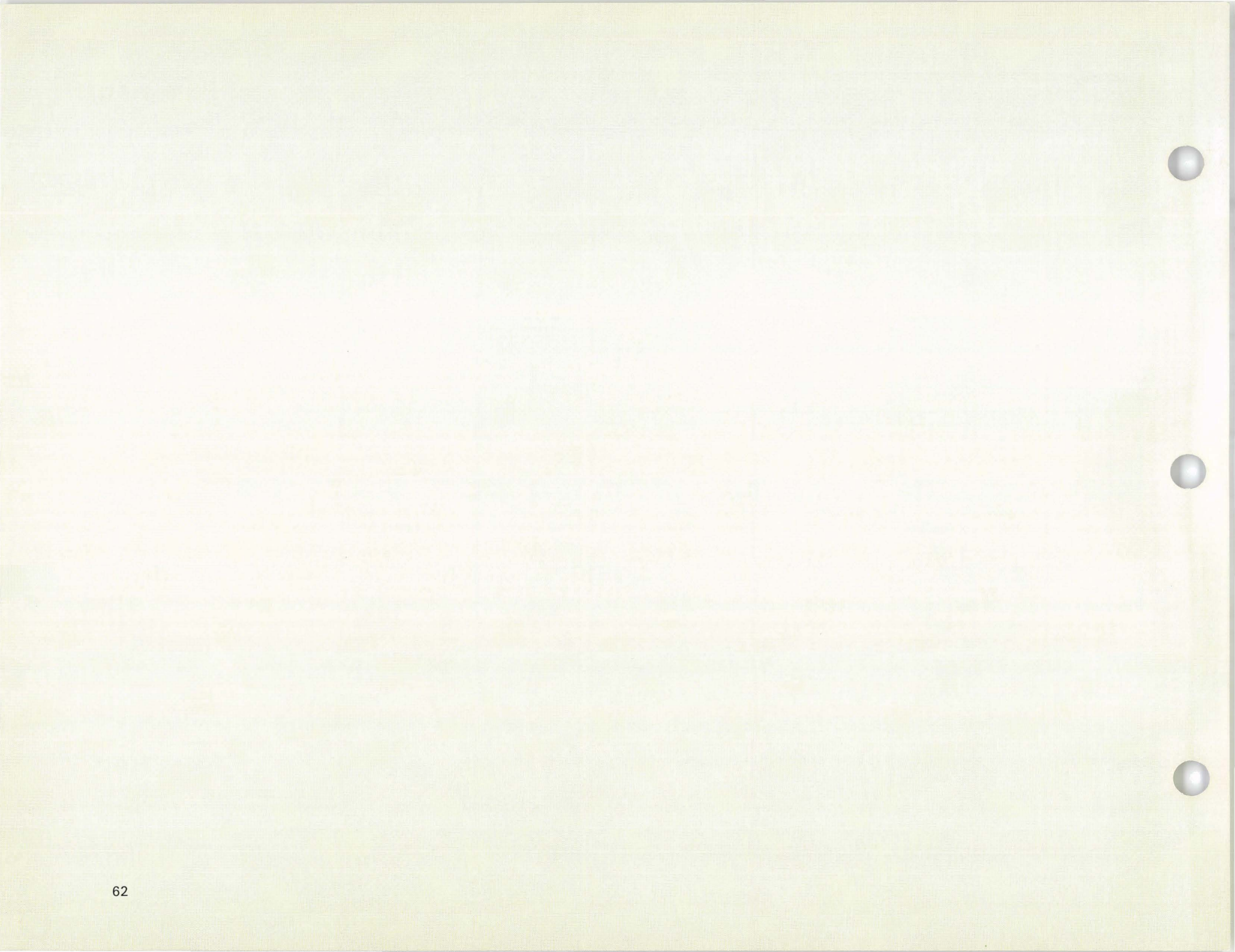

# Section 5: Telling Your Computer about the New Feature

## 5.1

The computer will not recognize the new feature until information about the feature is loaded into the computer. This process is called configure-customize and is the last step in the feature installation process.

To perform configure-customize, you will need diskettes 2 and 3.

Because of the way the computer processes the information, you will be inserting and removing the same diskettes twice.

The entire configure-customize process will take about 15 minutes.

| 5.2                     |                                                                               |
|-------------------------|-------------------------------------------------------------------------------|
|                         | 03 SYSTEM/36 CONFIGURE-CUSTOMIZE PROGRAM                                      |
| No. Car                 | Feature Installation                                                          |
|                         | Select one of the following options and press ENTER/REC ADV key.              |
|                         | 1. No feature will be installed                                               |
|                         | 3. More features will be installed<br>4. Return to Configuration   ist diplay |
| A REAL PROPERTY.        |                                                                               |
| and the second          |                                                                               |
|                         |                                                                               |
|                         | Option: _                                                                     |
|                         |                                                                               |
|                         |                                                                               |
|                         |                                                                               |
| and a statistication of | Select option 2 on display 03 and press the Rec key.                          |
|                         | Display 16 appears.                                                           |
|                         |                                                                               |

IMPORTANT: Because additional help is included in the manual, follow the instructions in the manual and not on the display.

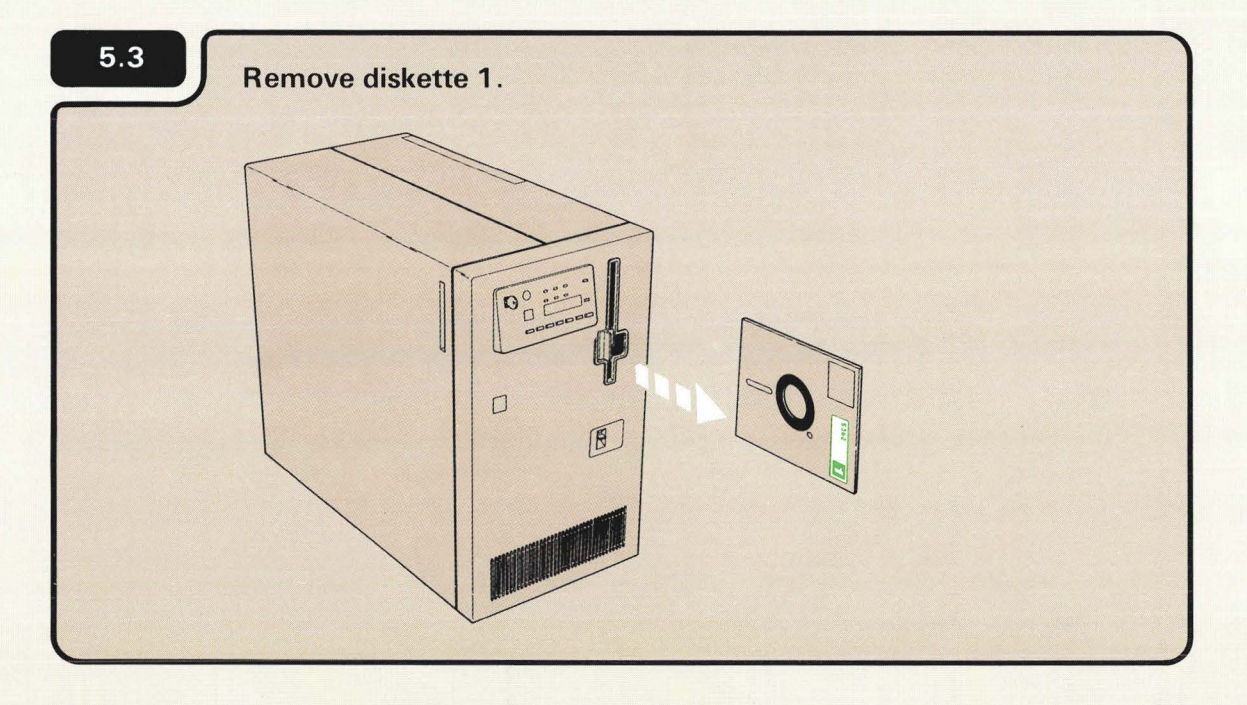

| <br>16 SYSTEM/36 CONFIGURE-CUSTOMIZE PROGRAM<br>Diskette 2              |
|-------------------------------------------------------------------------|
| Do the following.<br>Insert diskette 2.<br>Press the ENTER/REC ADV key. |
| Insert diskette 2 and prose the First key Display 20 appears            |
| system/36 configure-customize program                                   |
| Program in Process                                                      |
| The program is processing! Please wait!                                 |
|                                                                         |
|                                                                         |

-

| 17 SYSTEM                                   | 36 CONFIGURE-CUSTOMIZE PROGRAM<br>Diskette 3 | 1                 |                    |
|---------------------------------------------|----------------------------------------------|-------------------|--------------------|
| Do the following.                           |                                              |                   |                    |
| Insert diskette 3.<br>Press the ENTER/REC / | DV key.                                      |                   |                    |
|                                             |                                              |                   |                    |
|                                             |                                              |                   |                    |
| Insert diskette 3                           | and press the                                | Rec<br>Adv key. I | Display 20 appears |
| 20 System,                                  | 36 CONFIGURE-CUSTOMIZE PROGRAM               |                   |                    |
| The program is processing                   | Please wait!                                 |                   |                    |
|                                             |                                              |                   |                    |
|                                             |                                              |                   |                    |
|                                             |                                              |                   |                    |
|                                             |                                              |                   |                    |
| When the inform                             | nation loaded fro                            | m diskette 3 h    | as been            |
| processed, displ                            | ay 16 appears.                               |                   |                    |
|                                             |                                              |                   |                    |
|                                             |                                              |                   |                    |

| 16                                               | SYSTEM/36 CONFIGURE-CUSTOMIZE PROGRAM<br>Diskette 2                                                           |                         |
|--------------------------------------------------|----------------------------------------------------------------------------------------------------|-------------------------|
| Do the following.<br>Insert disk<br>Press the EP | ette 2.<br>NTER/REC ADV key.                                                                                  |                         |
| Insert diske                                     | tte 2 and press the<br>SYSTEM/36 CONFIGURE-CUSTOMIZE PROGRAM<br>Program in Process<br>rocessing! Please wait! | key. Display 20 appears |
|                                                  |                                                                                                    |                         |
| When the in processed,                           | nformation loaded from<br>display 17 appears.                                                                 | n diskette 2 has been   |

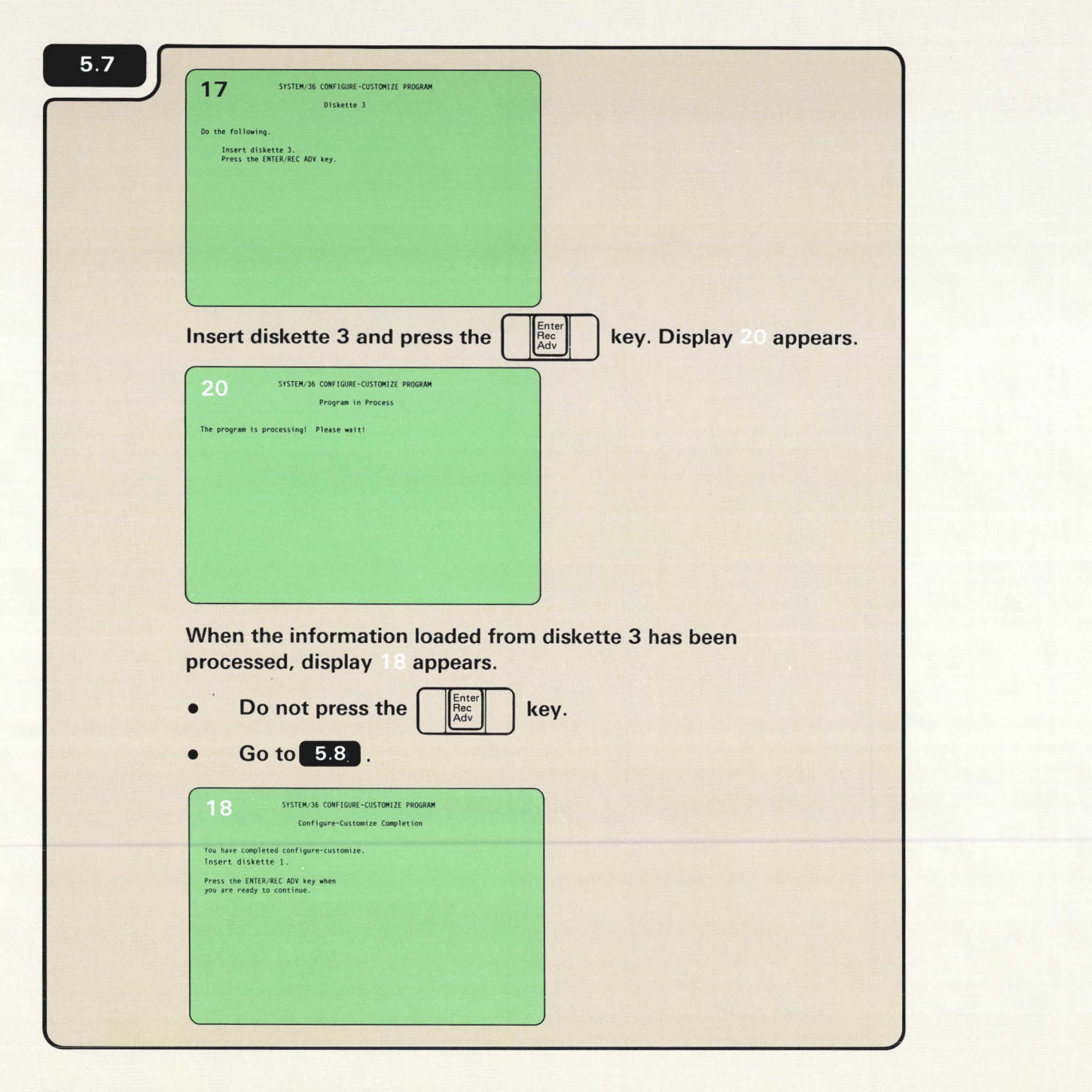

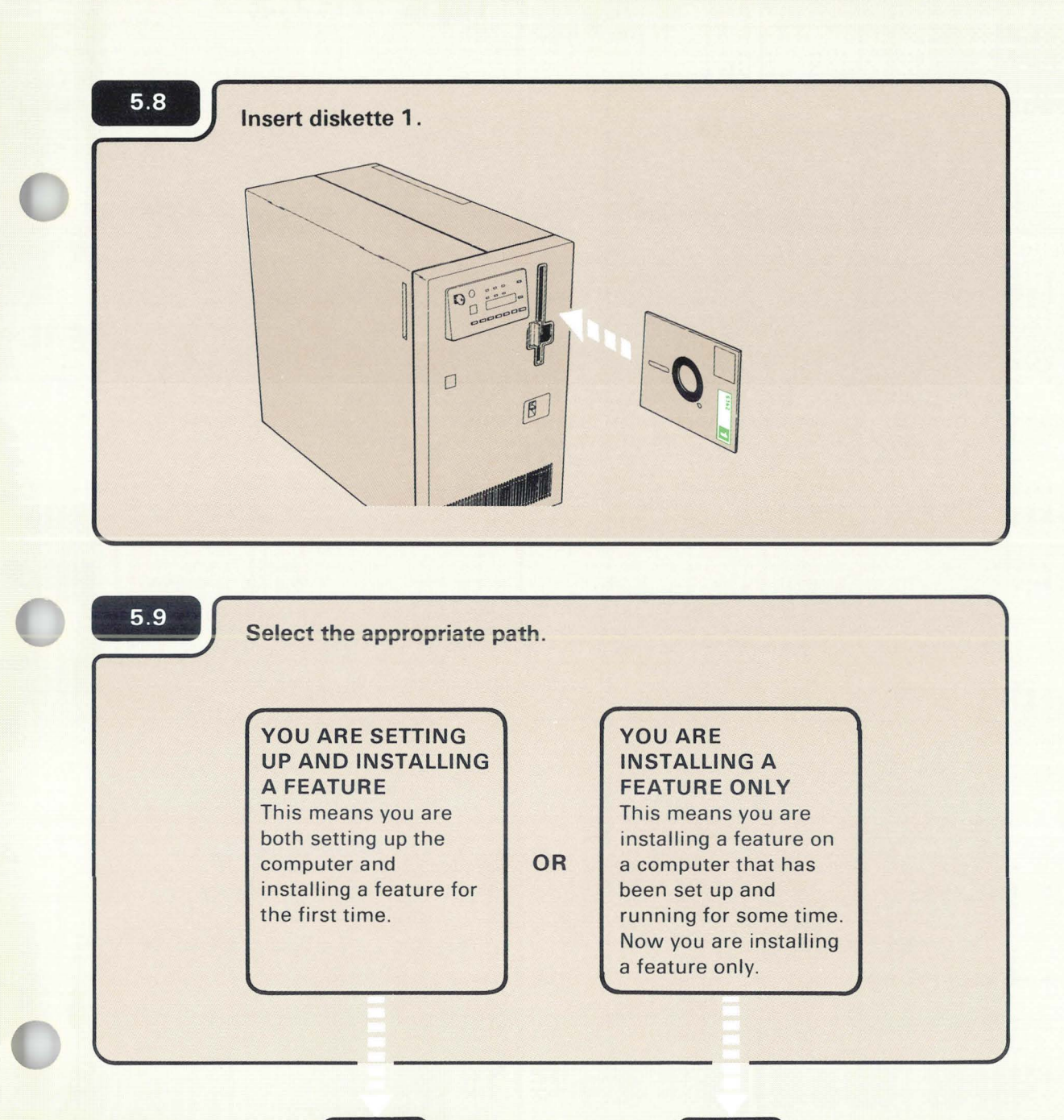

5.10

5.13

| 5.10                   | SYSTEM/36 CONFIGURE-CUSTOMIZE PROGRAM       |                 |
|------------------------|---------------------------------------------|-----------------|
|                        | Configure-Customize Completion              |                 |
| You have<br>Insert di  | completed configure-customize.<br>skette 1. |                 |
| Press the<br>you are r | ENTER/REC ADV key when<br>ady to continue.  |                 |
|                        |                                             |                 |
|                        |                                             |                 |
|                        |                                             |                 |
|                        |                                             |                 |
|                        |                                             |                 |
|                        | Enter                                       |                 |
| Press ti               | key to continue. Disp                       | lay 51 appears. |
|                        |                                             |                 |

| 5.11° |                                                                                                    |
|-------|----------------------------------------------------------------------------------------------------|
|       | 51 SYSTEM/36 CHECKOUT PROGRAM<br>Device Checkout Selection Menu<br>Select one of the following options and press ENTER/REC ADV key.<br>1. Work station<br>2. Communications<br>3. End checkout |
|       | Option: _                                                                                                    |
|       | Go to 5.12.                                                                                                    |

| 9.12 | 51 SYSTEM/36 CHECKOUT PROGRAM                                                                                       |  |
|------|----------------------------------------------------------------------------------------------------|--|
|      | Select one of the following options and press ENTER/REC ADV key.  1. Work station 2. Communications 3. End checkout |  |
|      |                                                                                                    |  |
|      | Option: _                                                                                                    |  |
|      | o to 61 in the Setting Un Your Computer manual                                                                      |  |
|      | o to o. I in the Setting Op Your Computer manual.                                                                   |  |
|      |                                                                                                    |  |
|      |                                                                                                    |  |
| 5.13 | id you install a communications feature?                                                                            |  |
| 5.13 | id you install a communications feature?                                                                            |  |
| 5.13 | id you install a communications feature?<br>YES NO                                                                  |  |

| 5.14 |                                                                |
|------|----------------------------------------------------------------|
|      | 18 SYSTEM/36 CONFIGURE-CUSTOMIZE PROGRAM                       |
|      | Configure-Customize Completion                                 |
|      | You have completed configure-customize.<br>Insert diskette 1.  |
|      | Press the ENTER/REC ADV key when<br>you are ready to continue. |
|      |                                                                |
|      |                                                                |
|      |                                                                |
|      |                                                                |
|      |                                                                |
|      | Press the key to continue. Display 22 appears:                 |
|      |                                                                |

| 22              | SYSTEM/36 CONFIGURE-CUSTOMIZE PROGRAM<br>Configure-Customize Complete |     |
|-----------------|-----------------------------------------------------------------------|-----|
| Press<br>CHECKO | the ENTER/REC ADV key to start the SYSTEM/36<br>JT PROGRAM.           |     |
|                 |                                                                       |     |
|                 |                                                                       |     |
|                 |                                                                       |     |
|                 |                                                                       |     |
|                 |                                                                       |     |
| Press           | the key. Display 51 appea                                             | rs. |

| 5 1 Device Checkout Selection Menu                                                                                          |
|----------------------------------------------------------------------------------------------------|
| Select one of the following options and press ENTER/REC ADV key.  1. Work station 2. Communications 3. End checkout EXAMPLE |
| Option: _                                                                                                    |

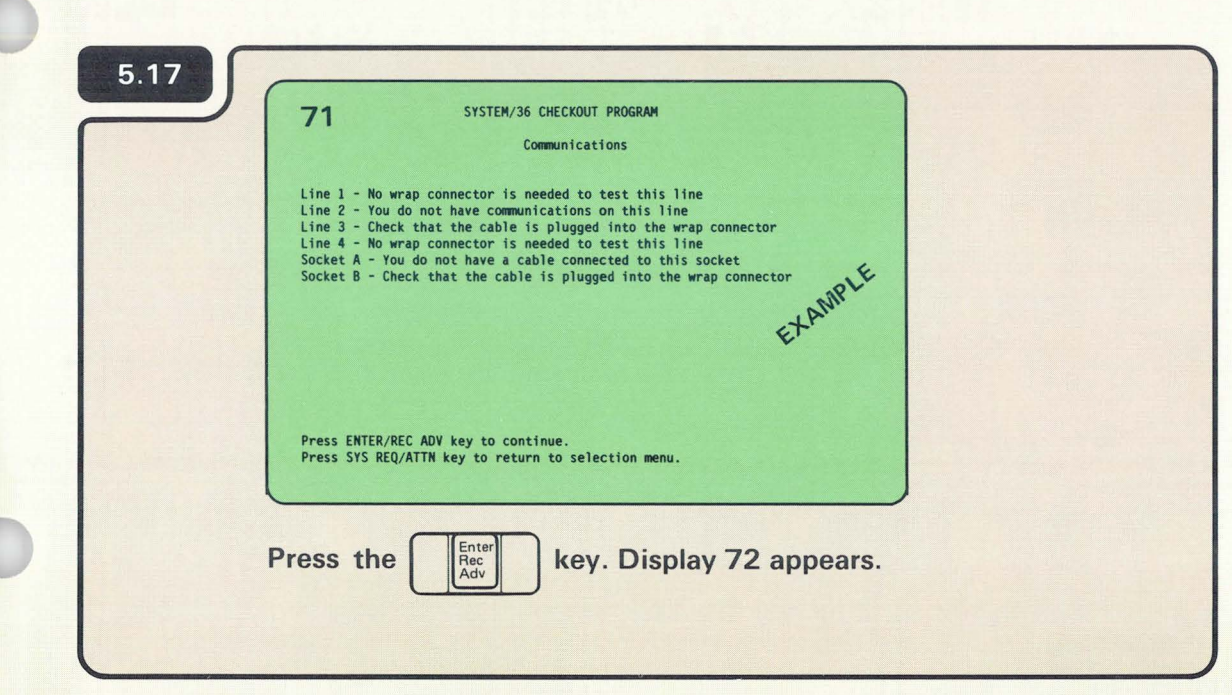

Make sure the wrap connector is plugged into the cable for the communications feature just installed.

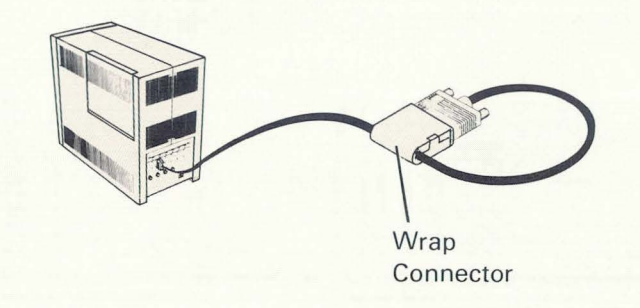

5

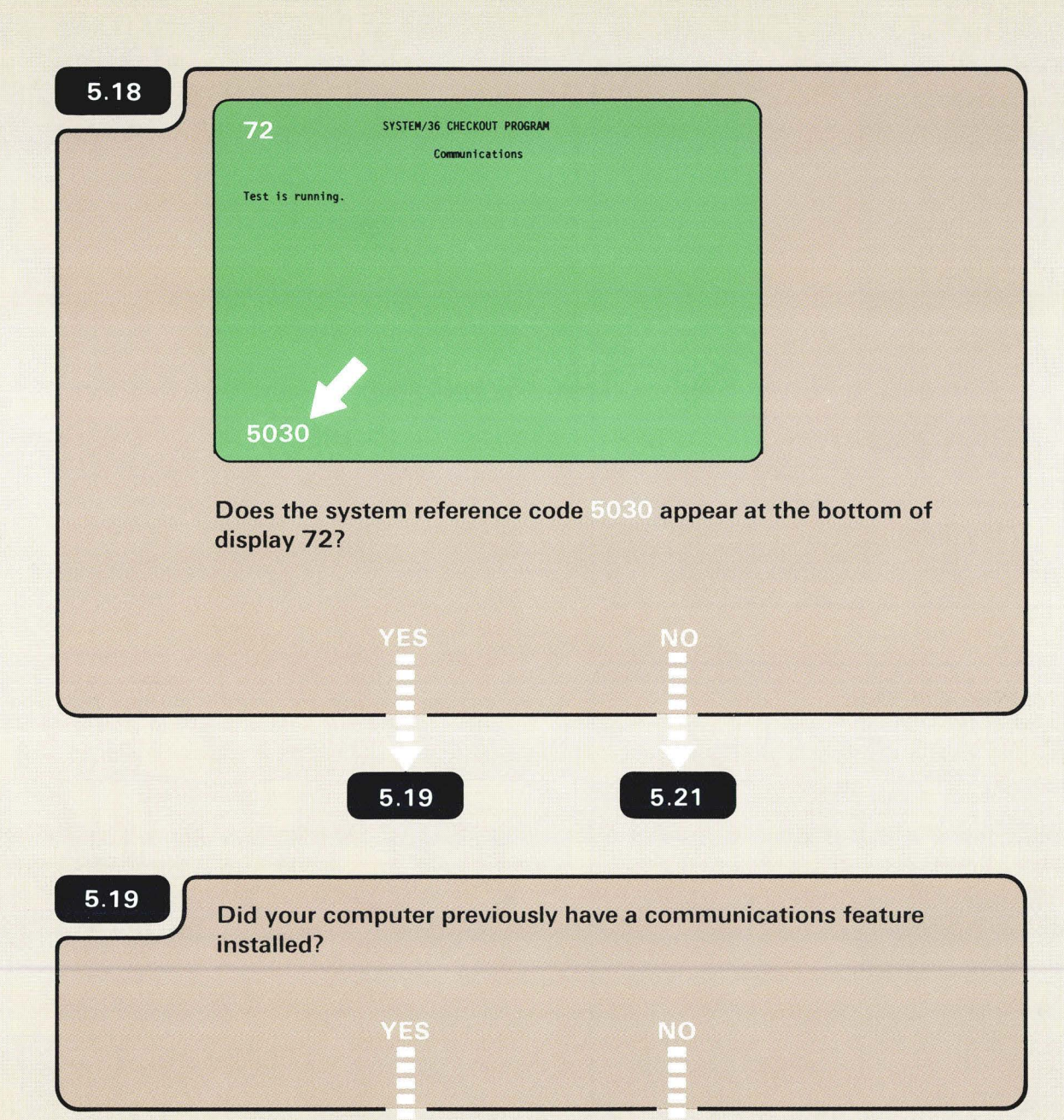

5.20

6.D

*Previously* means that you have been using a communications line that is connected to a modem or channel service unit.

#### 5.20

When you install an additional communications feature and run the communications checkout program, the 5030 system reference code might be displayed for a communications feature previously installed.

If the 5030 system reference code appeared for the line on which you just installed a new communications feature, go to **6.E**. If the 5030 system reference code appeared for a communications feature previously installed, bypass the error:

- 1. Select option 0 on display 72.
- 2. Press the Enter/Rec Adv key.
- 3. Go to 5.21 .
- 4. Repeat steps 1 and 2 for each previously installed feature.

Display 72 is displayed at the system console.

| of communications checkout.<br>kout was successful.                 |                                                                                                    |                                                                                                    | A message will appear here if a communications error is detected.                                                                                                    |                                                                                                    |
|---------------------------------------------------------------------|----------------------------------------------------------------------------------------------------|----------------------------------------------------------------------------------------------------|----------------------------------------------------------------------------------------------------|----------------------------------------------------------------------------------------------------|
|                                                                     |                                                                                                    |                                                                                                    |                                                                                                    |                                                                                                    |
|                                                                     |                                                                                                    |                                                                                                    | 73 SYSTEM/36 CHECKINIT DOGDAM                                                                                                    |                                                                                                    |
|                                                                     |                                                                                                    |                                                                                                    | End of communications checkout.                                                                                                    |                                                                                                    |
| s SYS REQ/ATTN key to return to selecti                             | on menu.                                                                                                    |                                                                                                    | An error was detected.                                                                                                    |                                                                                                    |
| s the Ban key Display                                               |                                                                                                    |                                                                                                    |                                                                                                    |                                                                                                    |
| Attn                                                                |                                                                                                    |                                                                                                    | Press SYS REQ/ATTN key to return to selection menu.                                                                                                    |                                                                                                    |
|                                                                     |                                                                                                    |                                                                                                    |                                                                                                    |                                                                                                    |
| SYSTEM/36 CHECKOUT PP                                               | LOGRAM                                                                                                    |                                                                                                    |                                                                                                    |                                                                                                    |
| Device Checkout Selecti<br>ect one of the following options and pro | on Menu<br>2ss ENTER/REC ADV key.                                                                                                    |                                                                                                    |                                                                                                    |                                                                                                    |
| Work station<br>. Communications<br>. End checkout                  | plE                                                                                                    |                                                                                                    |                                                                                                    |                                                                                                    |
|                                                                     | EXAND                                                                                                    | de l'étaire au                                                                                                    |                                                                                                    |                                                                                                    |
| ion: _                                                              |                                                                                                    |                                                                                                    |                                                                                                    |                                                                                                    |
|                                                                     |                                                                                                    |                                                                                                    |                                                                                                    |                                                                                                    |
|                                                                     | s SYS REQ/ATTN key to return to selection<br>s the System<br>Attn key. Display<br>SYSTEM/36 CHECKOUT PF<br>Device Checkout Selection<br>ect one of the following options and press<br>. Work station<br>. Communications<br>. End checkout | as SYS REQ/ATTN key to return to selection menu.<br><b>StRE</b><br>Stree<br>SYSTEM/36 CHECKOUT PROGRAM<br>Device Checkout Selection Menu<br>ect one of the following options and press ENTER/REC ADV key.<br>Mork station<br>Communications<br>End checkout | s SYS REQ/ATTN key to return to selection menu.<br>s the Trans key. Display 51 appears.<br>SYSTEM/36 CHECKOUT PROGRAM<br>Device Checkout Selection Menu<br>ect one of the following options and press ENTER/REC ADV key.<br>Work station<br>Communications<br>End checkout | ss SYS REVATTN key to return to selection menu.<br>st the Mark Rey. Display 51 appears.<br>SYSTEM/36 CHECKOUT PROGRAM<br>Device Checkout Selection Menu<br>ect one of the following options and press ENTER/REC AUV key.<br>. Work stations<br>. Ind checkout<br>. Ind checkout |

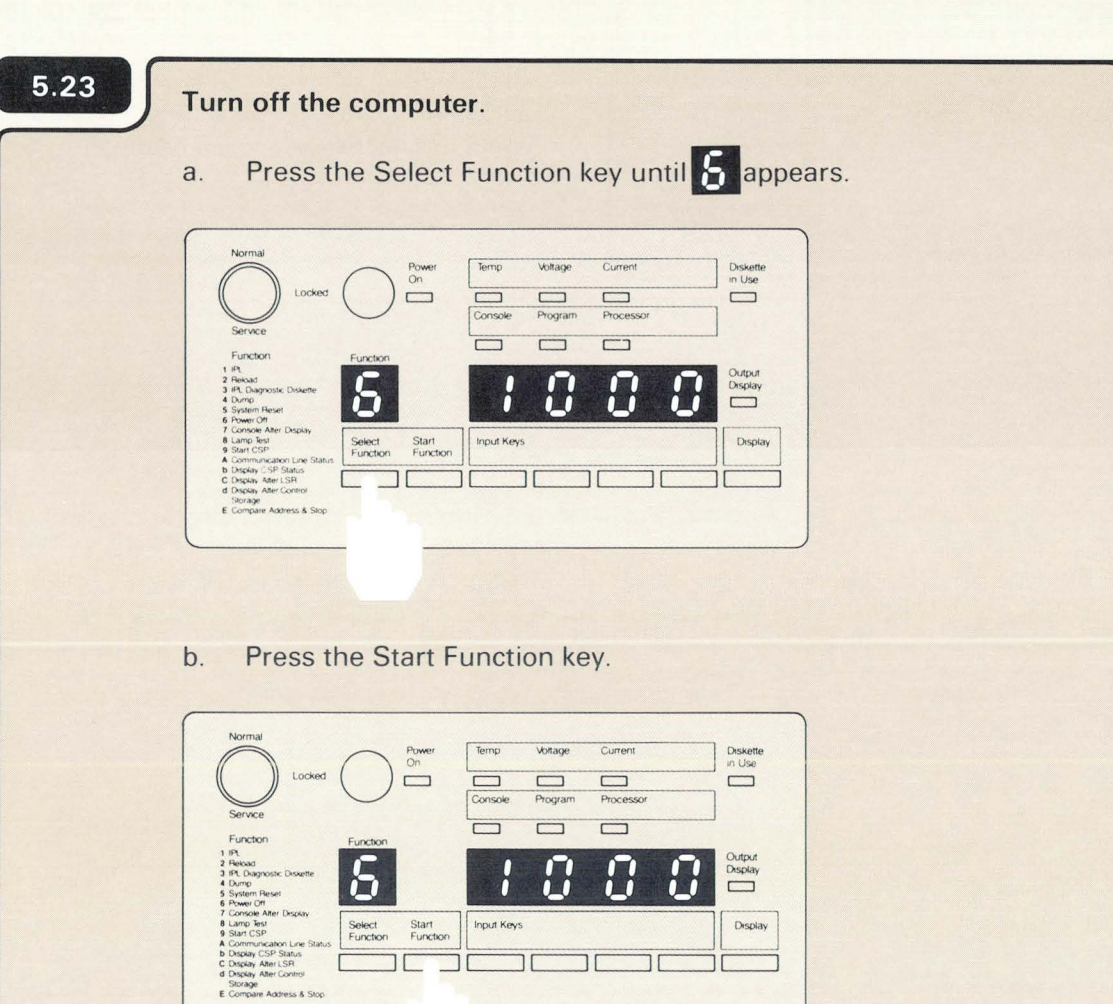

Leave the system console turned on.

The **5** will flash to indicate that the computer is turning off.

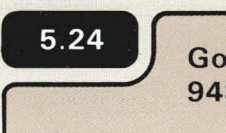

Go to **7.1** in the Setting Up Your Computer manual, SA21-9487.

In Section 7 you will connect the communications cable to a modem or service channel unit.

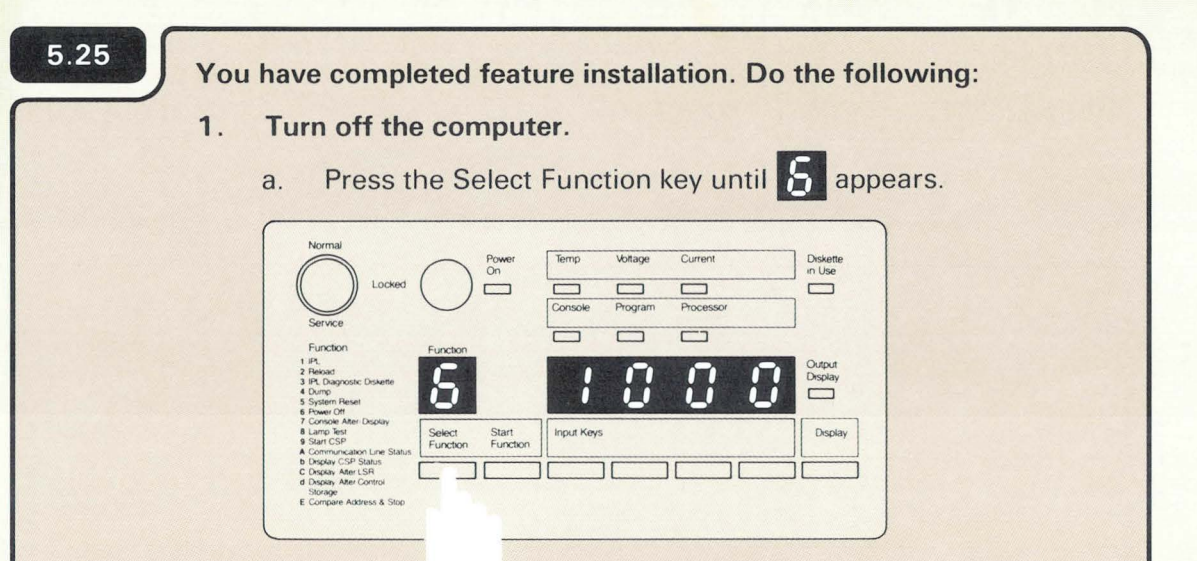

b. Press the Start Function key.

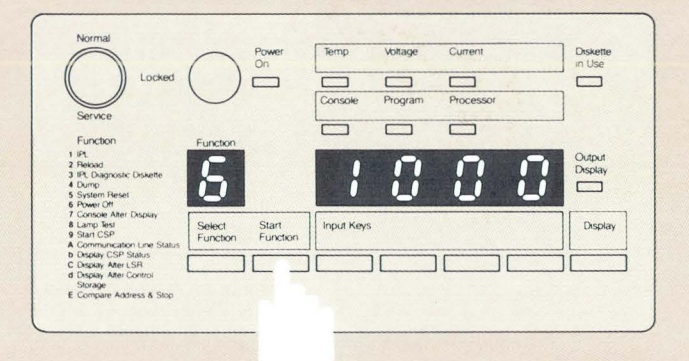

- 2. Put this manual and diskettes 1, 2, and 3 in their storage box and keep it near the planning packet, *What To Do Before Your Computer Arrives*, SBOF-4778.
- 3. Return Form C1 to the Forms For Planning, SA21-9446.
- 4. Read Changing Your System Configuration, SC21-9052.

Leave the system console turned on.

The **b** will flash to indicate that the computer is turning off.

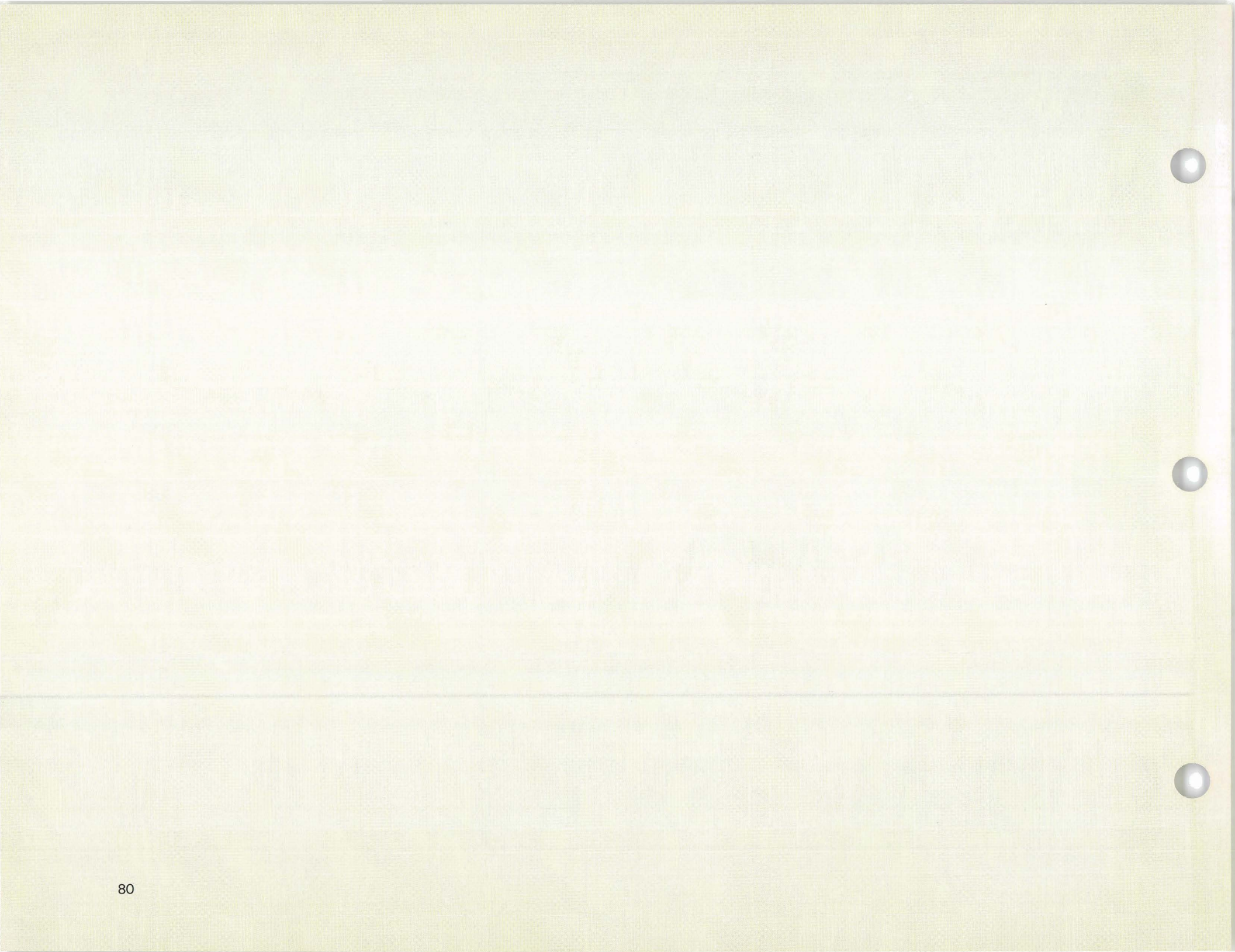

# Section 6. Finding the Problem

6

Should a problem occur during feature installation, this section contains procedures that will help you find the problem. These procedures are:

- 6.A Display 02 Did Not Appear on the System Console
- 6.B Faulty 2 K Segments were Found
- 6.C Display 02 does not match Form C1
- 6.D 5030 Communications Error
- 6.E Responding to a System Reference Code

Once you have solved the problem, you will be sent back to one of the previous sections to continue with feature installation. If you cannot solve the problem, instructions within each procedure tell you what to do.

6

#### **DISPLAY 02, DID NOT APPEAR ON THE SYSTEM CONSOLE**

# 6.A

Cause: One or more of the following conditions existed when you turned on the computer:

- The Power switch on the system console is set to O (Off).
- The keylock on the system console is in the Off position.
- There is no electrical power at the outlet (where the system console is plugged in).
- The power cord on the system console is not plugged into an electrical outlet.
- The address assigned to the system console is not 0.
- The cable between port 0 on the computer and socket 1 on the system console is one or more of the following:
  - Not connected
  - Connected improperly
  - Connected to the wrong socket or port
  - Defective
- The Terminator switch on the system console is set to 2 (see note).

3180 Model 2, 5553, 5555, and display stations with one socket do not have Terminator switches.

## Action:

- 1. Turn off the computer.
  - a. Press the Select Function key until 5 appears.

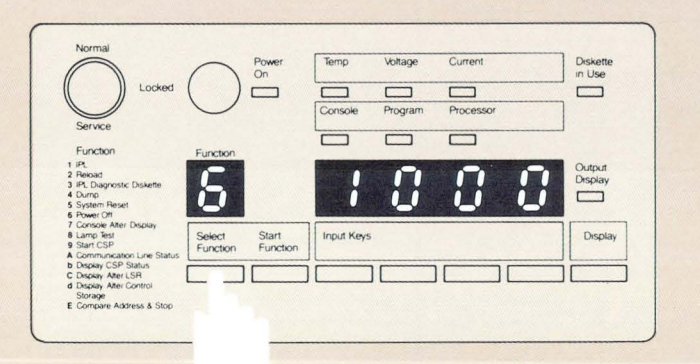

## b. Press the Start Function key.

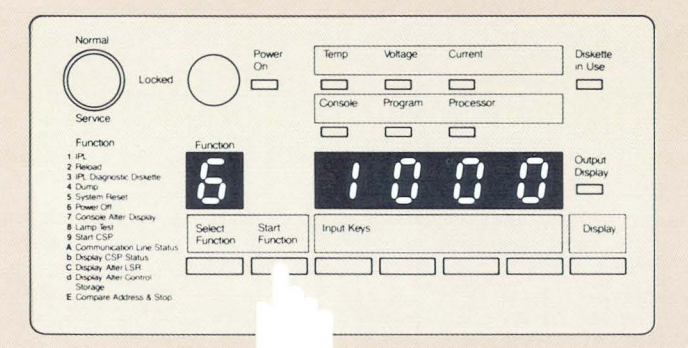

2. Check the causes.

Section 6.A Continued

6

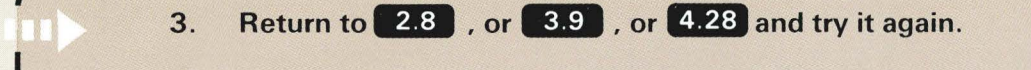

4. If you cannot get display 02 to appear on the system console, turn off the computer, exchange the system console with another display station, and try the system checkout procedure again.

Be sure to set the address switches to 0 and the Terminator switch to 1 (if the display station has these switches).

5. Did display 02 appear on the new system console?

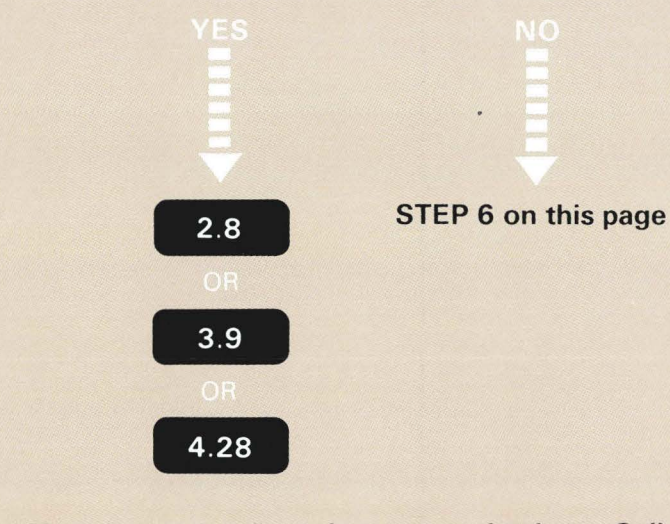

6. You cannot continue the system checkout. Call your hardware service representative and report the problem.

### FAULTY 2K SEGMENTS WERE FOUND

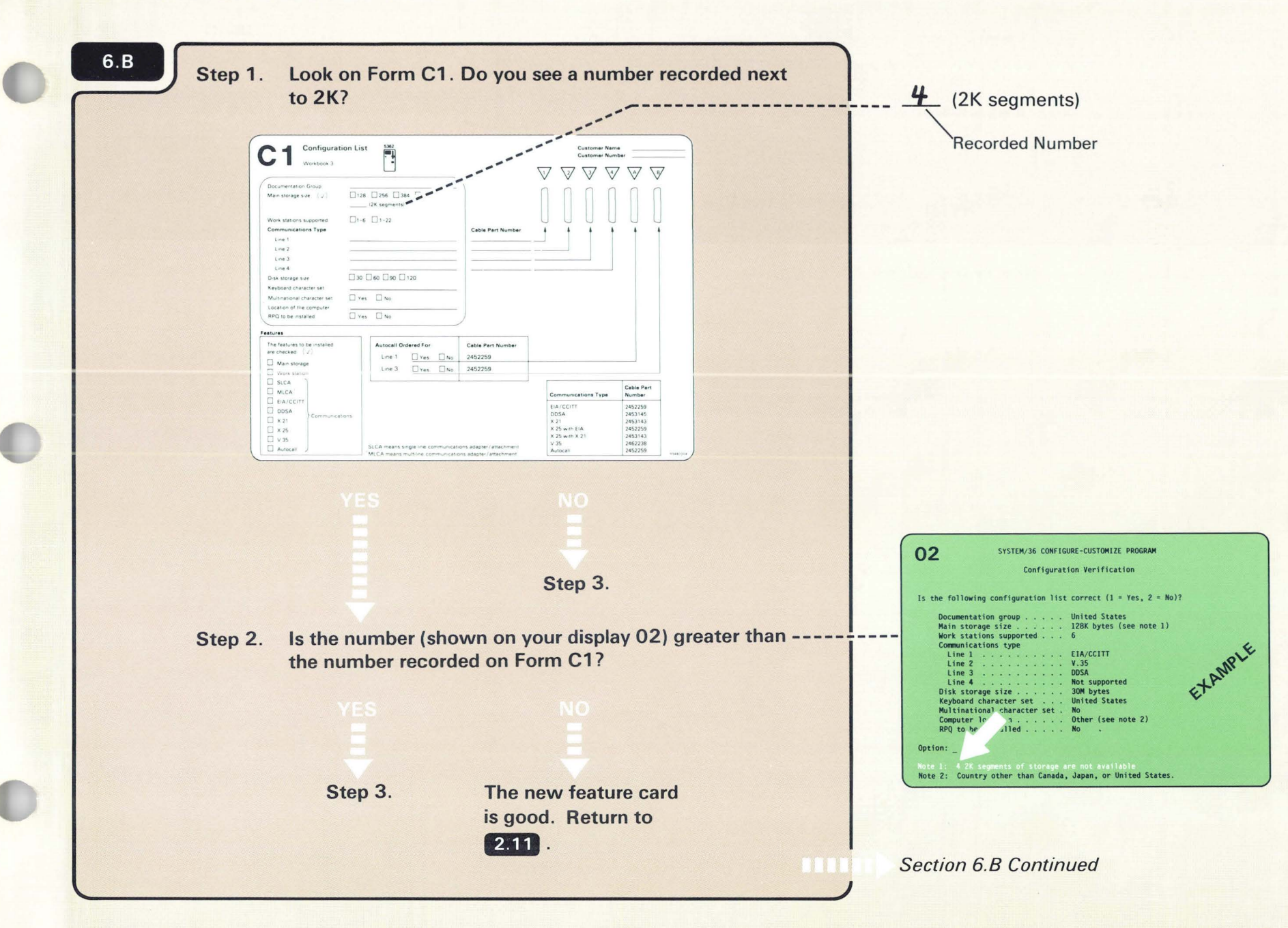

Step 3. The new main storage card(s) in your computer has one or more than one defective 2K segments. For now you can use it until a new card can be installed.

Do the following:

- a. Continue with feature installation.
- b. After you have completed feature installation, call IBM and report the problem.
- c. Return to 2.11.

## **DISPLAY 02 DOES NOT MATCH FORM C1**

| 6.C Step 1. T | urn off the computer.                                                                                                    |
|---------------|----------------------------------------------------------------------------------------------------|
| a.            | Press the Select Function key until 5 appears.                                                                                                    |
|               | Normal<br>Locked Power Temp Voltage Current Diskette<br>I Use I Use<br>Function Function                                                                                                    |
|               | P     An one     Chapter Departure       P     An one     Chapter Departure       P     An one     Chapter Departure       System Read     Select     Start       P     Chapter Departure     Select       P     Select     Start       P     Chapter Departure     Display       Display     Display       Display     Display                                                                                                    |
|               |                                                                                                    |
| b.            | Press the Start Function key.                                                                                                    |
|               | Normal<br>Normal<br>Locked Power Temp Voltage Current Deskette<br>in Use<br>Console Program Processor                                                                                                    |
|               | IP     Reveal     For Carlos     For Carlos     Output       3 PL Dargetsc Dowerte     See Carlos     See Carlos     Output       9 Provide Provide     See Carlos     See Carlos     Output       9 Provide Provide     See Carlos     Stat     Provide Provide       9 Provide Provide     See Carlos     Stat     Provide Provide       9 Provide Provide     See Carlos     Stat     Provide Provide       9 Provide Provide     See Carlos     Stat     Provide Provide Provid |
|               | Biorage<br>E Conquire Apress & Stop                                                                                                    |
|               |                                                                                                    |
|               |                                                                                                    |

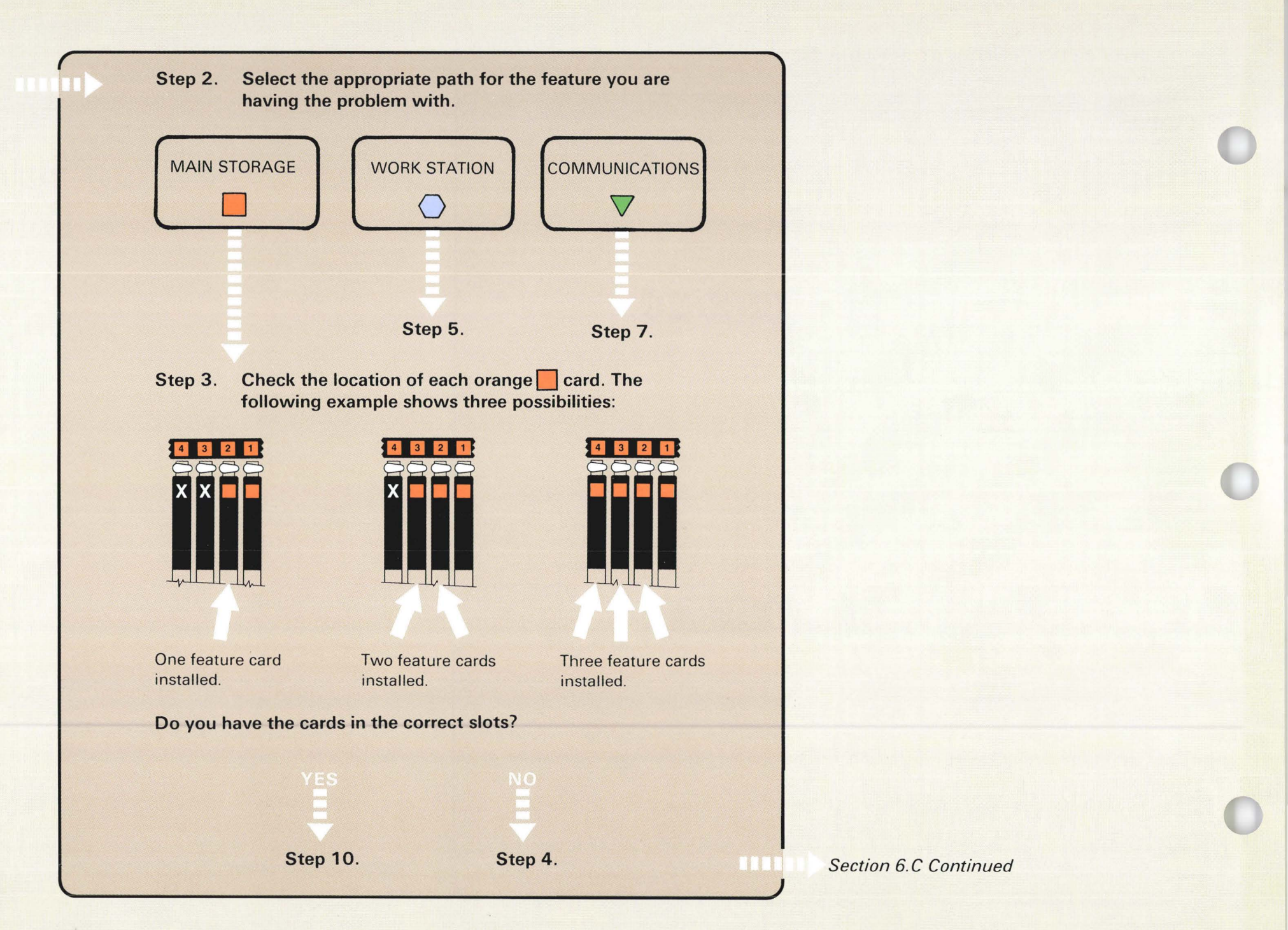

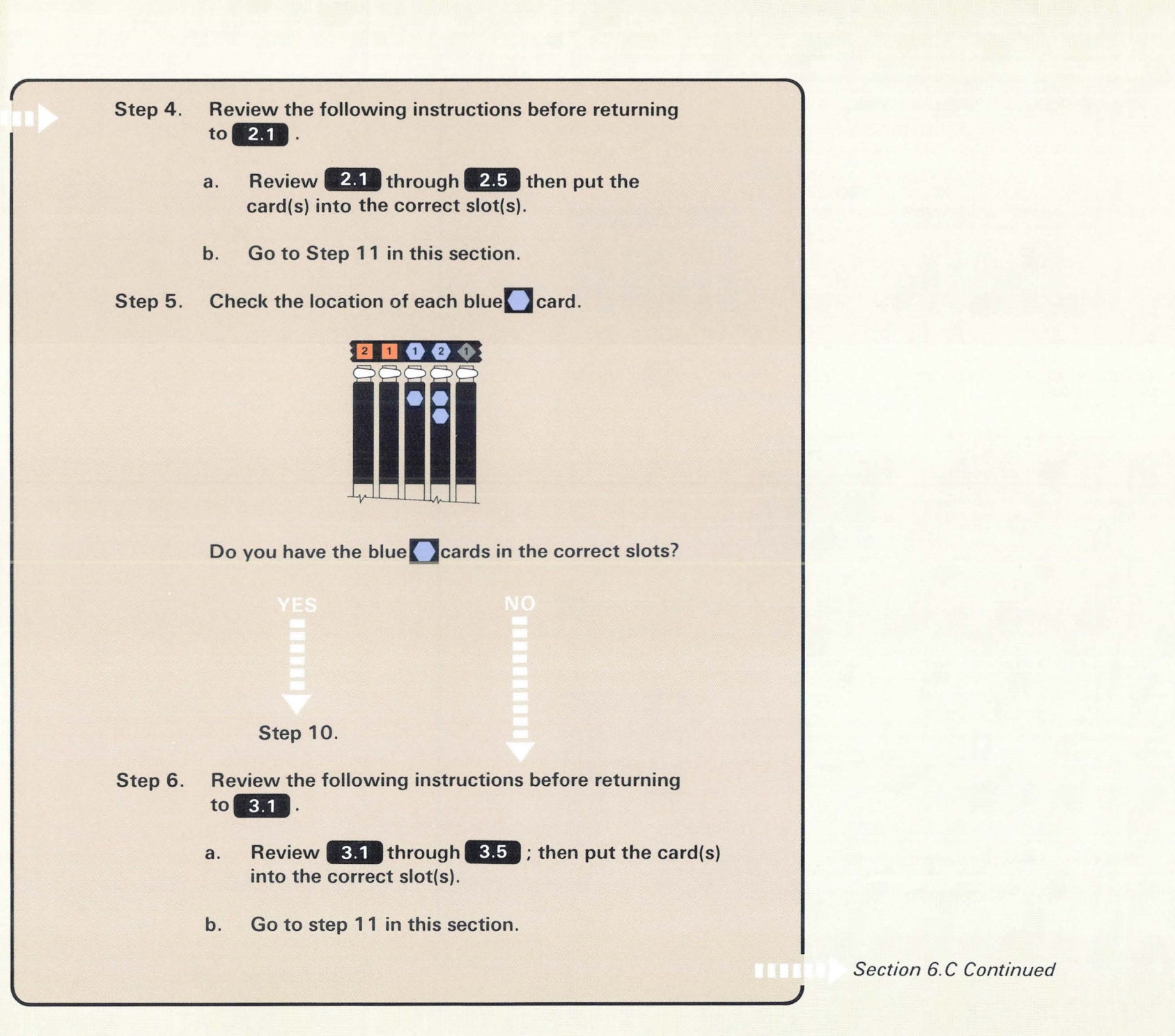

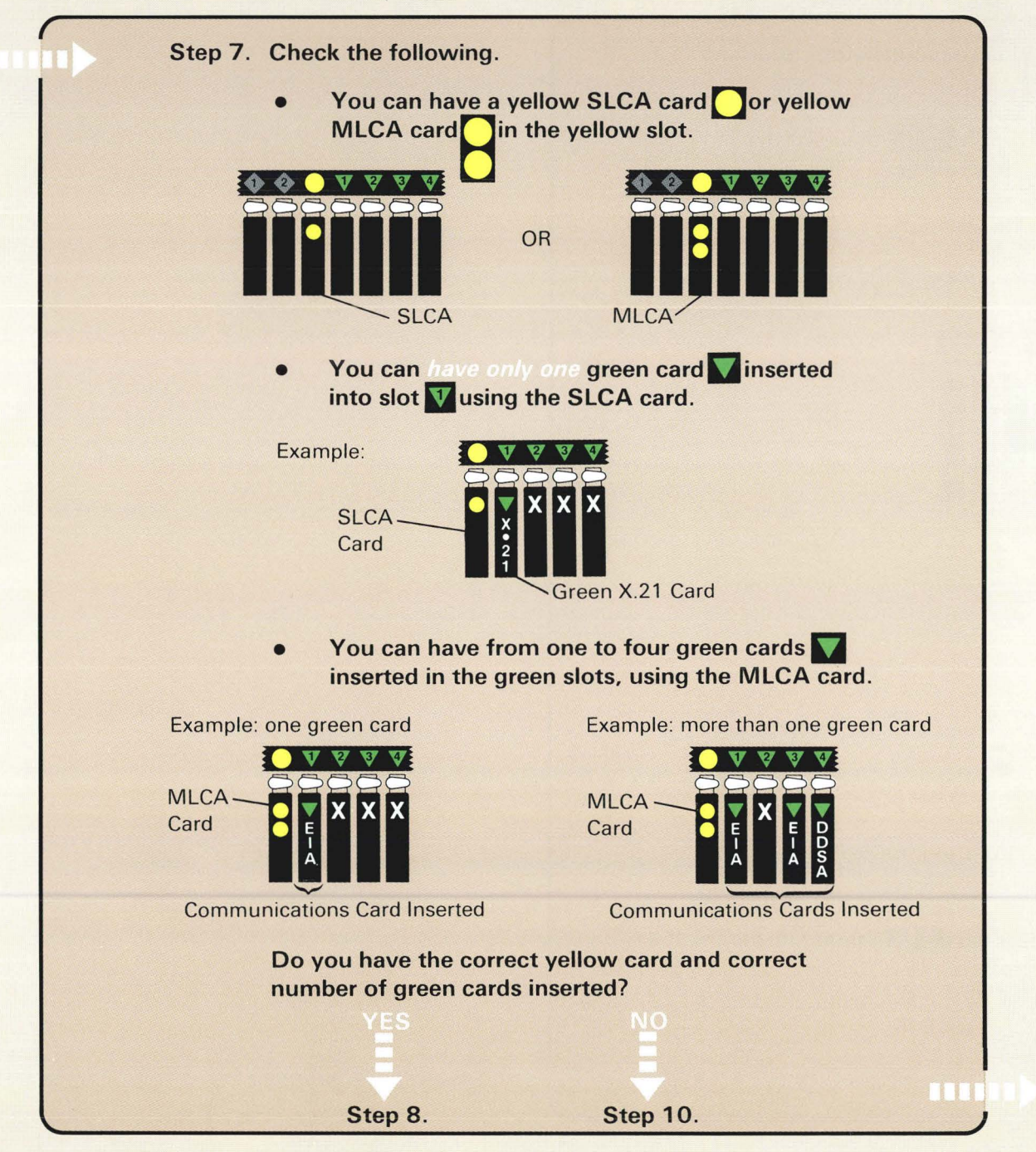

Section 6.C Continued

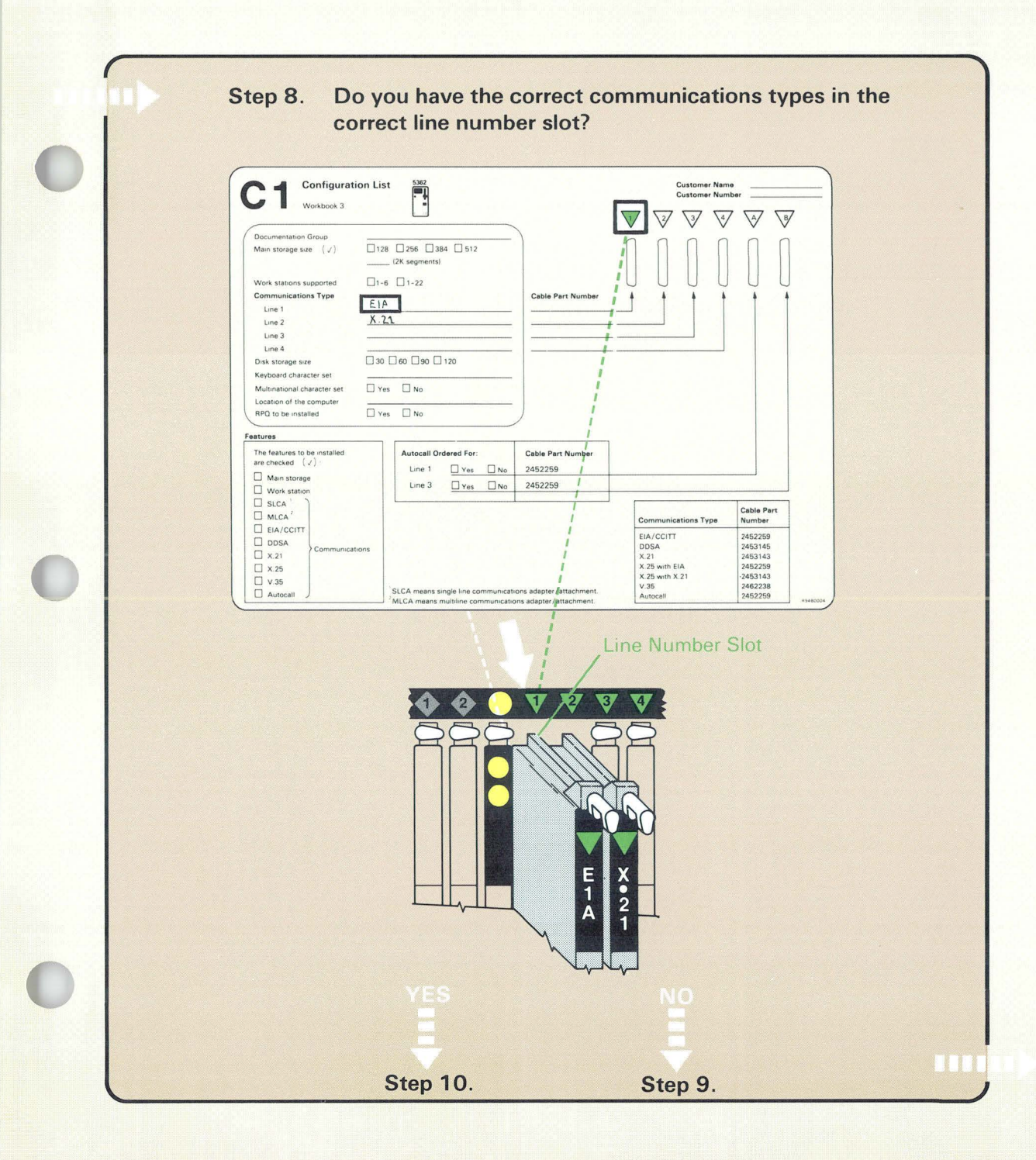

Section 6.C Continued

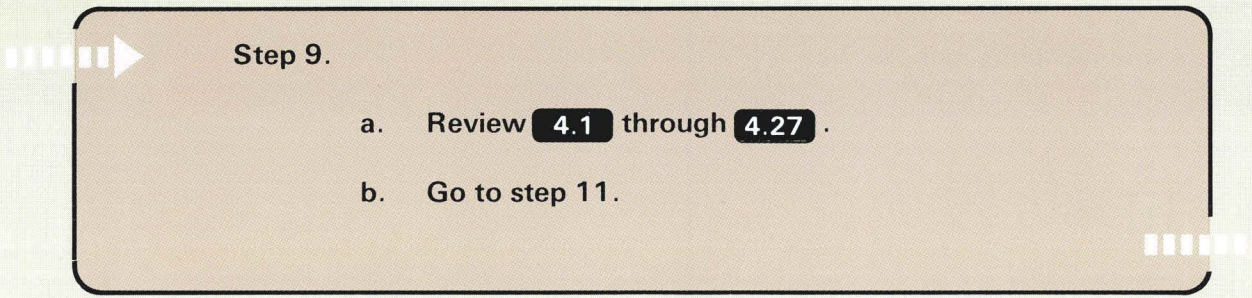

Section 6.C Continued
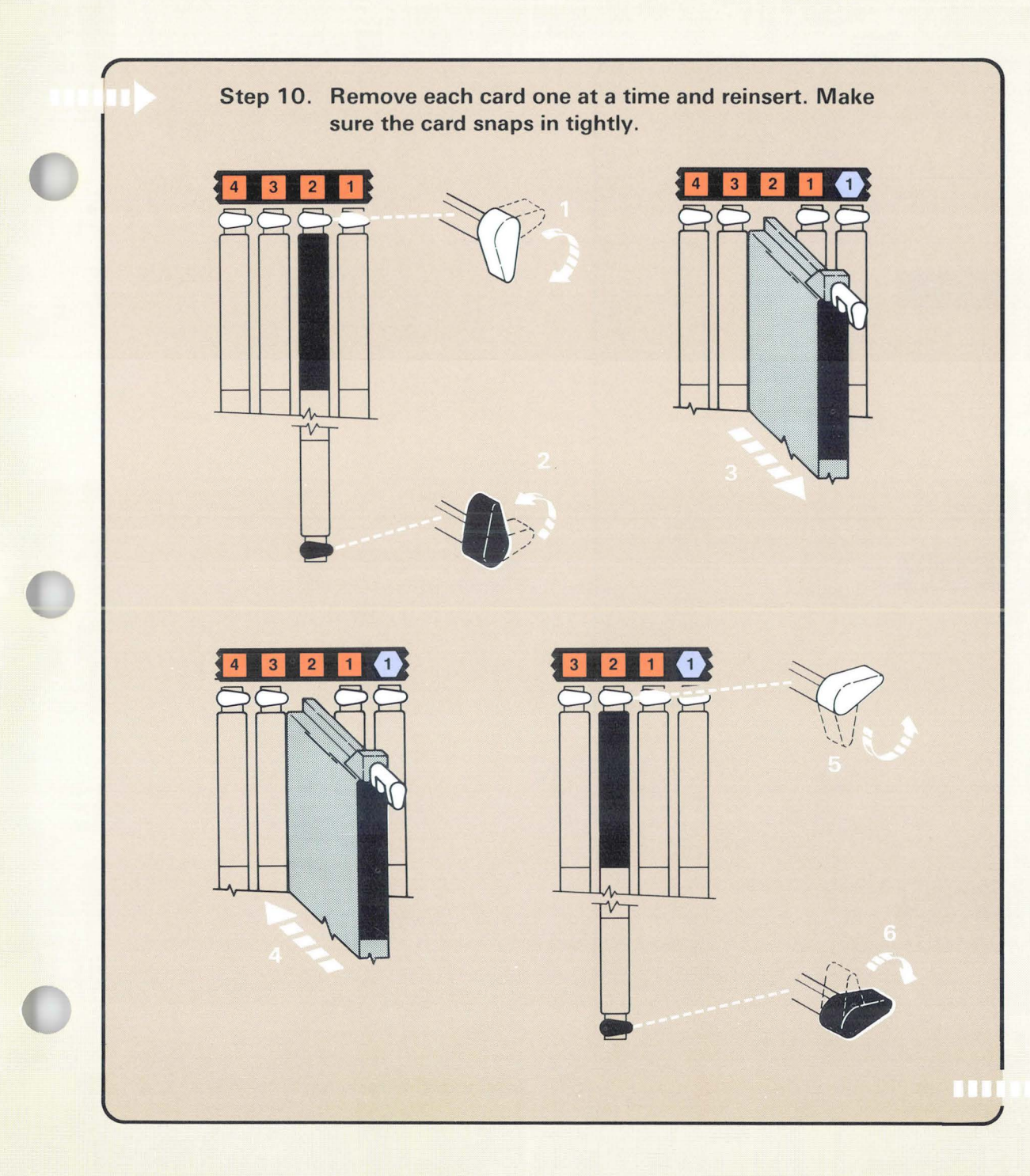

The shape and color of the label shown in the example step 10 might be different from the shape and color of the label on the feature you are checking.

Section 6.C Continued

## Step 11. Turn on the computer.

a. Press the Power key.

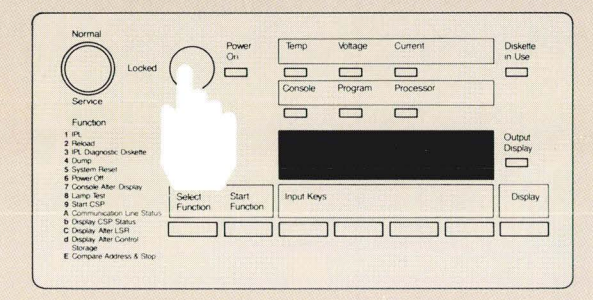

b. Enter 1000 by pressing the first Input key.

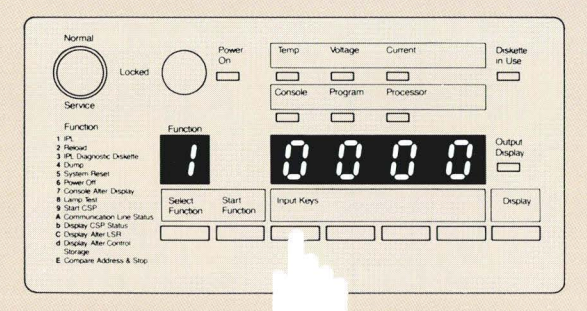

c. Press the Start Function key.

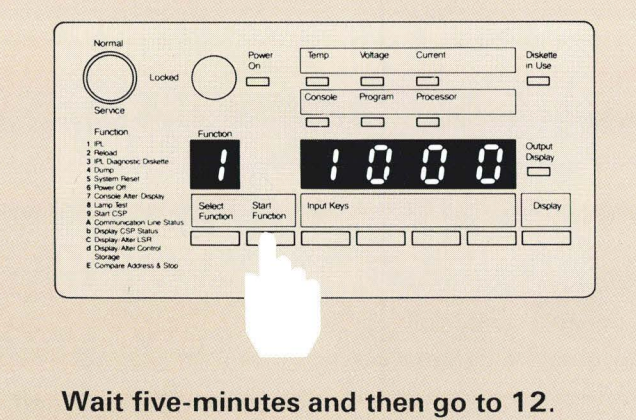

Section 6.C Continued

| 02        | SYSTEM/36 CONFI            | GURE-CUSTOMIZE PROGR | АМ       |                      |
|-----------|----------------------------|----------------------|----------|----------------------|
|           | Configura                  | tion Verification    |          |                      |
| Is the fo | Dilowing configuration lis | st correct (1 = Yes, | 2 = No)? |                      |
| Docu      | mentation group            | . United States      |          |                      |
| Mair      | storage size               | . 128K bytes (see no | te 1)    |                      |
| Work      | stations supported         | . 6                  |          |                      |
| Li        | ine 1                      | EIA/CCITT            |          |                      |
| Li        | ine 2                      | . V.35               |          |                      |
| Li        | ne 3 . :                   | DDSA                 |          |                      |
| Disk      | ne 4                       | 30M bytes            |          | L                    |
| Keyt      | board character set        | United States        | (h)      |                      |
| Mult      | tinational character set . | . No                 | EO.      |                      |
| Comp      | outer location             | . Other (see note 2) | APL      |                      |
| RPŲ       | to be installed            | . NO                 | LAN.     |                      |
| 0.11.     |                            |                      | Er       | CONTRACTOR OF STREET |

.

Section 6.C Continued

Page of SA21-9486-0 Date: 30 July 1984 By TNL: SN21-3017

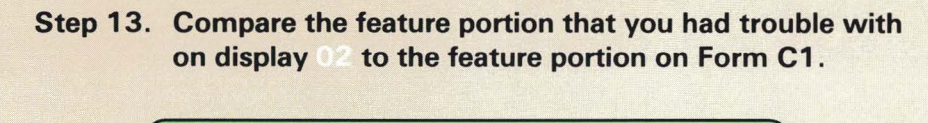

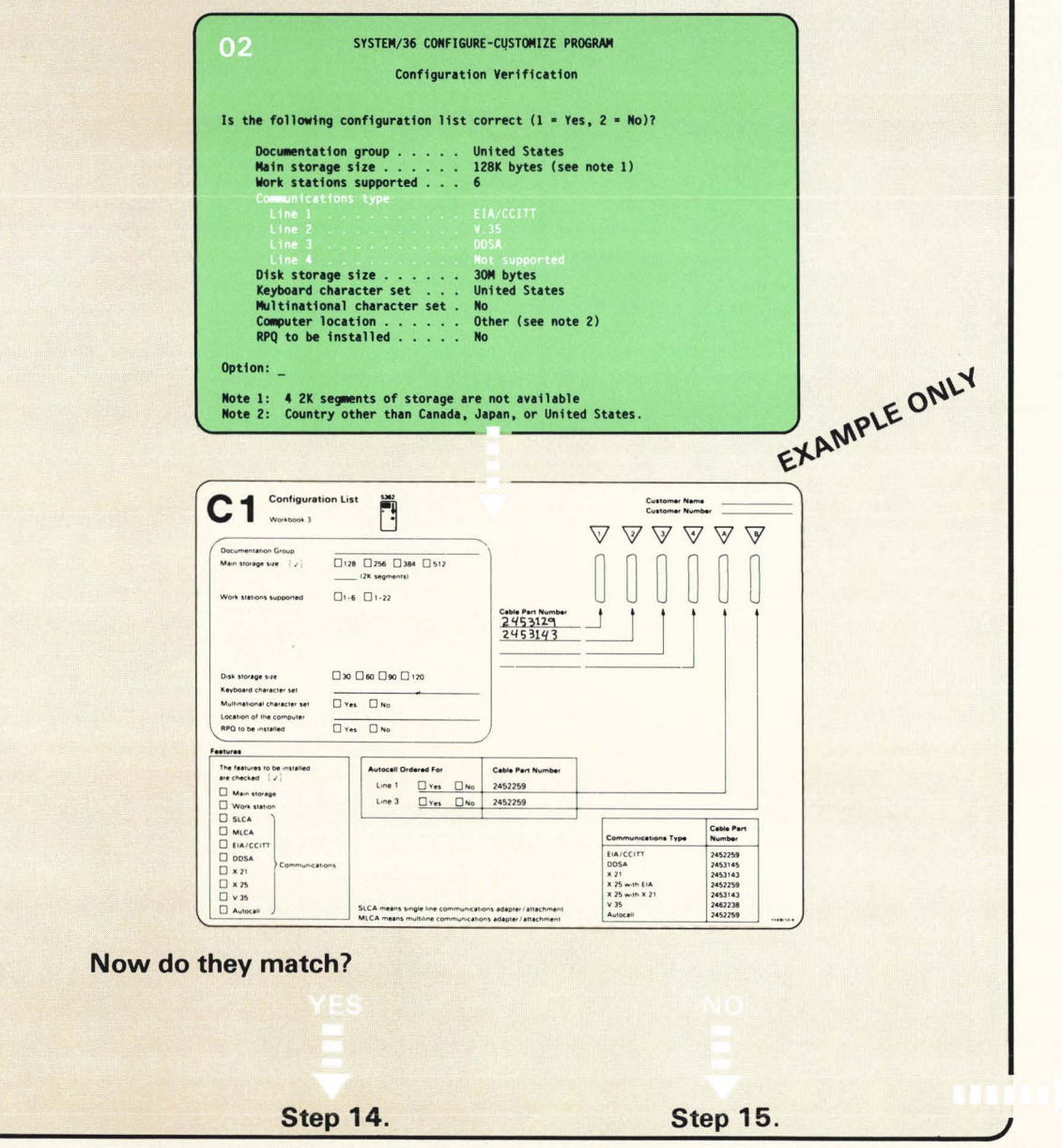

Section 6.C Continued

W. A

.

.

Page of SA21-9486-0 Date: 30 July 1984 By TNL: SN21-3017

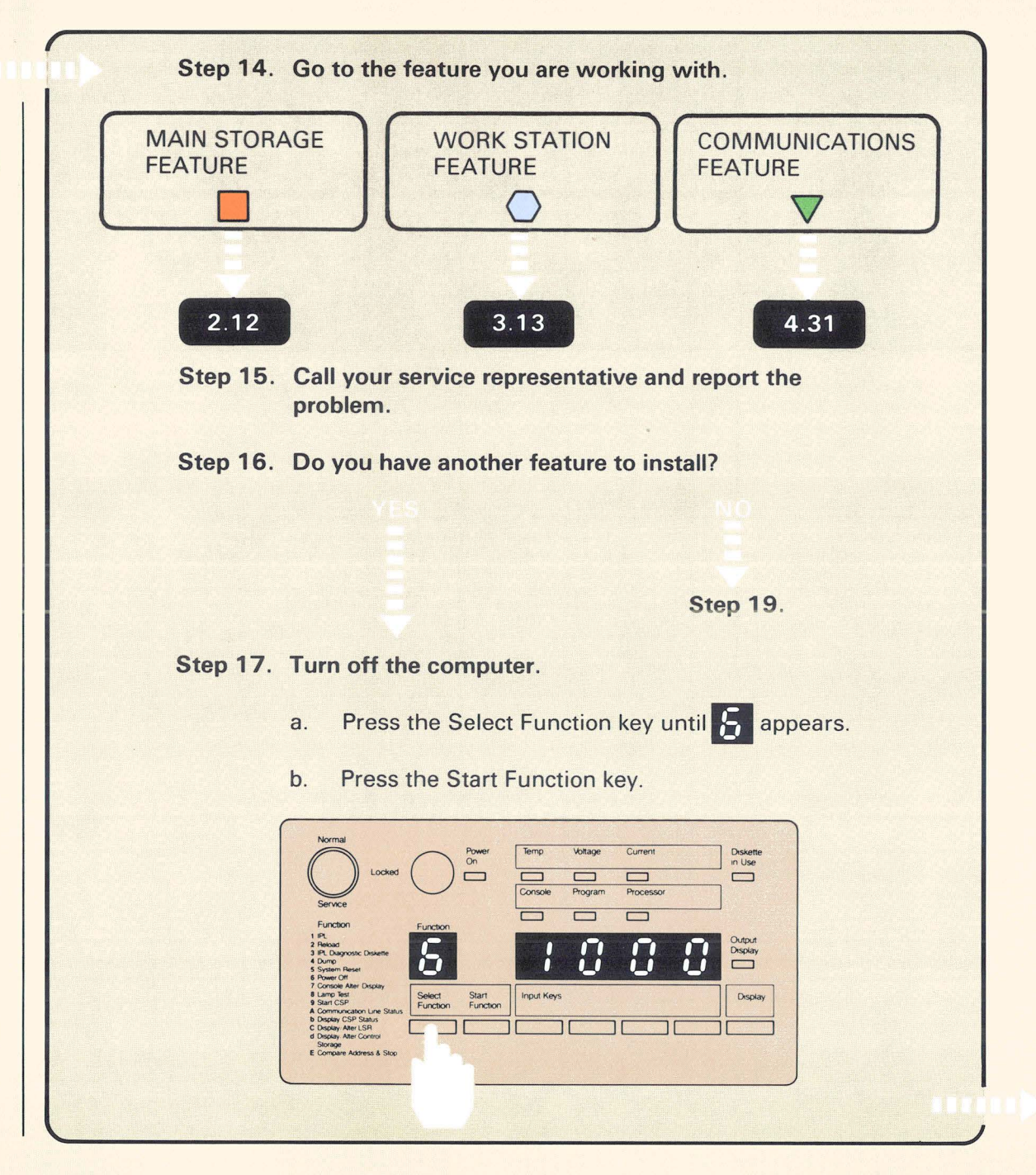

4

.

Section 6.C Continued

![](_page_113_Figure_0.jpeg)

![](_page_114_Figure_0.jpeg)

Section 6.C Continued

![](_page_115_Figure_0.jpeg)

### **5030 COMMUNICATIONS ERROR**

| 6 D |         |                                                                                                    |
|-----|---------|----------------------------------------------------------------------------------------------------|
| 0.0 | 5030    |                                                                                                    |
|     | Cause:  | An error occurred somewhere within the computer communications circuits.                                                                                                    |
|     | Action: |                                                                                                    |
|     |         | <ol> <li>Check the wrap connector connection again. If you<br/>have the Autocall feature, also check the cable(s)<br/>connected to sockets A and B.</li> </ol>                                                                                                    |
|     |         | 2. Check that the communications cable(s) is connected to the computer.                                                                                                    |
|     |         | 3. Select option 1 and press the Enter/Rec Adv key to try again.                                                                                                    |
|     |         | <ol> <li>If 5030 is displayed again, record the error<br/>message, select option 0 on display 72, and press<br/>the Enter/Rec Adv key to bypass the error<br/>condition. The checkout program tests the next<br/>line. When the last line has been tested, display 73<br/>appears.</li> </ol> |
|     |         | When you have completed this section, call your service representative and report the problem.                                                                                                    |
|     |         | 5. Return to 5.21.                                                                                                    |
|     |         |                                                                                                    |
|     |         |                                                                                                    |
|     |         |                                                                                                    |

## **RESPONDING TO A SYSTEM REFERENCE CODE**

#### 6.E

To find the system reference code, scan the code column. When you find the code, perform the action to recover from the cause. Then try the operation you were performing again.

#### Code Column

0005

| Cause:  | The keystroke was invalid or the cursor was not in an input field.                                                                    |
|---------|----------------------------------------------------------------------------------------------------|
| Action: | Press the Error Reset key and the Erase Input/Home key.                                                                               |
| 0012    |                                                                                                    |
| Cause:  | The computer tried to insert a character in the last<br>position of a field or the last position of every field needs<br>to be blank. |
| Action: | Press the Error Reset key.                                                                                                    |
| 0016    |                                                                                                    |
| Cause:  | The Field Minus key was pressed in a nonsigned numeric field.                                                                         |
| Action: | Press the Error Reset key.                                                                                                    |
|         |                                                                                                    |
|         |                                                                                                    |

A system reference code can appear on the computer output display or system console. If you see a display code on your computer that is not in this section, see the manual, *System Messages*, SC21-7938.

| ACCOUNTS ON THE OWNER. | to the second second se |                                                                                                    |
|------------------------|----------------------------------------------------------------------------------------------------|----------------------------------------------------------------------------------------------------|
|                        | 0019                                                                                                    |                                                                                                    |
|                        | Cause:                                                                                                    | The Dup key was pressed in a field where it is not allowed.                                                                                                    |
|                        | Action:                                                                                                    | Press the Error Reset key.                                                                                                    |
|                        | 2415                                                                                                    |                                                                                                    |
|                        | Cause:                                                                                                    | A hardware configuration change and a reload of the SSP was attempted at the same time.                                                                                                    |
|                        | Action:                                                                                                    | Install the SSP first, then the feature(s) and try again.<br>Refer to the <i>Installing Your Feature</i> manual to make<br>sure the feature installation is correct. Try the reload of<br>the SSP again. If you get the same reference code<br>again, call your hardware service representative. |
|                        | 2455                                                                                                    |                                                                                                    |
|                        | Cause:                                                                                                    | A hardware error occurred.                                                                                                    |
|                        | Action:                                                                                                    | Perform IPL again. If you get the same reference code again, call your hardware service representative.                                                                                                    |
|                        | 2457                                                                                                    |                                                                                                    |
|                        | Cause:                                                                                                    | The wrong diskette was inserted.                                                                                                    |
|                        | Action:                                                                                                    | Insert the correct diskette and try again. If you get the<br>same reference code again, call your programming<br>service representative.                                                                                                    |
|                        |                                                                                                    |                                                                                                    |

Section 6.E Continued

| 2442    |                                                                                                    |  |  |
|---------|----------------------------------------------------------------------------------------------------|--|--|
| Cause:  | The wrong diskette was inserted.                                                                                                    |  |  |
| Action: | Make sure you are using the diskette that came with the<br>feature. Insert the correct diskette and try again. If you<br>get the same reference code again, call your program<br>support representative. You can still use the system as it<br>was being used before this reference code appeared by<br>returning the system to its original status and |  |  |
|         | continuing.                                                                                                    |  |  |
|         |                                                                                                    |  |  |
|         |                                                                                                    |  |  |
|         |                                                                                                    |  |  |
|         |                                                                                                    |  |  |
|         |                                                                                                    |  |  |
|         |                                                                                                    |  |  |
|         |                                                                                                    |  |  |
|         |                                                                                                    |  |  |
|         |                                                                                                    |  |  |
|         |                                                                                                    |  |  |
|         |                                                                                                    |  |  |
|         |                                                                                                    |  |  |
|         |                                                                                                    |  |  |

| 2400<br>2401<br>2402<br>2403<br>2404<br>2405<br>2404<br>2405<br>240A<br>240C<br>240F<br>2450<br>2451<br>2452<br>2453<br>2456<br>24A3<br>24A5 |                                                                                                    |
|----------------------------------------------------------------------------------------------------|----------------------------------------------------------------------------------------------------|
| 2446                                                                                                    |                                                                                                    |
| 24A7                                                                                                    |                                                                                                    |
| 24A8                                                                                                    |                                                                                                    |
| 24A9                                                                                                    |                                                                                                    |
| 24AA                                                                                                    |                                                                                                    |
| 24AC                                                                                                    |                                                                                                    |
| Cause:                                                                                                    | An IBM program error occurred.                                                                                                    |
| Action:                                                                                                    | Call your programming service representative. You can<br>still use the system as it was being used before this<br>reference code appeared by returning the system to its<br>original status and continuing. |
|                                                                                                    |                                                                                                    |

Section 6.E Continued

| 2416<br>2417                                                                                 |                                                                                                    |  |
|----------------------------------------------------------------------------------------------|----------------------------------------------------------------------------------------------------|--|
| Cause:                                                                                       | A hardware error occurred.                                                                                                    |  |
| Action:                                                                                      | Call you hardware service representative. You can still<br>use the system as it was being used before this<br>reference code appeared by returning the system to its<br>original status and continuing. |  |
| 240E<br>24A0<br>24A1<br>24AE<br>24AF<br>24C0<br>24C1<br>24C2<br>24C3<br>24C5<br>24FF<br>2454 |                                                                                                    |  |
| Cause:                                                                                       | An IBM program error occurred.                                                                                                    |  |
| Action:                                                                                      | Call your programming service representative. You probably cannot use the system because of this reference code.                                                                                        |  |
|                                                                                              |                                                                                                    |  |

#### 5030

Cause:

An error occurred somewhere within the computer communications circuits.

#### Action:

- 1. Check the wrap connector connection again. If you have the Autocall feature, also check the cable(s) connected to sockets A and B.
- 2. Check that the communications cable(s) is connected to the computer.
- 3. Select option 1 and press the Enter/Rec Adv key to try again.
- If 5030 is displayed again, record the error message, select option 0 on display 72, and press the Enter/Rec Adv key to bypass the error condition. The checkout program will test the next line. When the last line has been tested, display 73 appears.

When you have completed this section, call your hardware service representative and report the problem.

5. Return to 5.21

Section 6.E Continued

6

#### 5099

Cause: Diskette 1 is removed or incorrectly inserted.

Action:

- 1. Insert diskette 1 and try again.
- 2. If you get the same reference code again, call your hardware service representative.

### 50CE

- **Cause:** The disk assembly in your computer is not working correctly.
- Action: Call your hardware service representative and report the problem.

![](_page_123_Picture_9.jpeg)

## Appendix A. Removing or Changing a Feature

# A.1

The computer will not recognize a removed or a changed feature until information about the change is loaded into the computer. This process is called configure-customize and must be performed when you remove or change a feature.

To perform configure-customize, you will need the latest level of diskettes 1, 2, and 3.

Because of the way the computer processes the information, you will be inserting and removing the same diskettes twice.

The entire configure-customize process will take about 15 minutes.

A.2

If you are removing or changing a feature on an operating System/36, check with the system operator to make sure that all jobs have been completed before turning off the computer. An operating System/36 is a system that is set up and is processing data for your business.

A.3

 Turn off the computer.

 a.
 Press the Select Function key until Sappears.

![](_page_125_Picture_5.jpeg)

b. Press the Start Function key.

![](_page_125_Picture_7.jpeg)

Make sure the security lock is in the Service position. If the security lock is not in the Service position, turn it to the Service position. The security lock is in the Service position when the triangle  $\frown$  and the notch in the key are pointing toward the Service position.

![](_page_125_Picture_9.jpeg)

![](_page_126_Figure_0.jpeg)

![](_page_127_Picture_0.jpeg)

• Main storage feature cards should be removed in sequence, from left to right, beginning with the highest number.

![](_page_127_Figure_3.jpeg)

![](_page_127_Picture_4.jpeg)

![](_page_128_Figure_0.jpeg)

![](_page_128_Picture_1.jpeg)

#### Turn on the computer.

a. Press the Power key.

![](_page_129_Picture_2.jpeg)

b. Enter 1000 by pressing the first Input key.

![](_page_129_Figure_4.jpeg)

c. Press the Start Function key.

![](_page_129_Figure_6.jpeg)

1000 is a special code that the computer uses when the security key is in the Service position. The code, which means the computer is working, remains displayed during checkout or until a system reference code is displayed.

A.9

![](_page_130_Figure_0.jpeg)

**IMPORTANT:** Because additional help is included in the manual, follow the instructions in the manual and not on the display.

![](_page_130_Figure_2.jpeg)

A.11

![](_page_130_Picture_4.jpeg)

The computer takes about five to ten minutes to check itself to make sure it is ready to operate.

![](_page_131_Figure_0.jpeg)

You should verify that all changes on display 02 are correct. For example, if you removed the work station feature, display 02 should show six work stations are supported.

![](_page_132_Figure_0.jpeg)

IMPORTANT: Because additional help is included in the manual, follow the instructions in the manual and not on the display.

| A.13           |                                                          |
|----------------|----------------------------------------------------------|
|                | SYSTEM/36 CONFIGURE-CUSTOMIZE PROGRAM<br>Diskette 2      |
|                | Do the following.                                        |
|                | Insert diskette 2.<br>Press the EMTED/DET ADV key        |
|                | TTESS LIKE LITTEN/ALC HOT KEY.                           |
|                |                                                          |
|                |                                                          |
|                |                                                          |
|                |                                                          |
|                |                                                          |
|                | Insert diskette 2 and press the key. Display 20 appears. |
|                | SYSTEM/36 CONFIGURE-CUSTOMIZE PROGRAM                    |
|                | Program in Process                                       |
|                | The program is processing! Please wait!                  |
|                |                                                          |
|                |                                                          |
|                |                                                          |
|                |                                                          |
|                |                                                          |
|                |                                                          |
|                |                                                          |
|                |                                                          |
| A State Street | When the information loaded from diskette 2 has been     |
|                | processed, display 17 appears.                           |
|                |                                                          |
|                |                                                          |
|                |                                                          |
|                |                                                          |
|                |                                                          |

| $\square$ | SYSTEM/36 CONFIGURE-CUSTOMIZE PROGRAM<br>Diskette 3     |
|-----------|---------------------------------------------------------|
|           | Do the following.                                       |
|           | Insert diskette 3.<br>Press the ENTER/REC ADV key.      |
|           |                                                         |
|           |                                                         |
|           |                                                         |
|           |                                                         |
|           |                                                         |
|           |                                                         |
|           | Enter .                                                 |
| 1.105     | Insert diskette 3 and press the key. Display 20 appears |
|           |                                                         |
|           | SYSTEM/36 CONFIGURE-CUSTOMIZE PROGRAM                   |
|           | Program in Process                                      |
|           | The program is processing! Please wait!                 |
|           |                                                         |
|           |                                                         |
|           |                                                         |
|           |                                                         |
|           |                                                         |
|           |                                                         |
|           |                                                         |
|           | When the information loaded from diskette 3 has been    |
|           | which the information loaded from diskette o has been   |

| A.15 |                                                                                                    |
|------|----------------------------------------------------------------------------------------------------|
|      | 16 SYSTEM/36 CONFIGURE-CUSTOMIZE PROGRAM<br>Diskette 2<br>Do the following.<br>Insert diskette 2.<br>Press the ENTER/REC ADV key.                                                                                       |
|      | Insert diskette 2 and press the Key. Display 20 appears.                                                                                                    |
|      | 20       SYSTEM/36 CONFIGURE-CUSTOMIZE PROGRAM         Program in Process         The program is processing! Please wait!         System the information loaded from diskette 2 has been processed, display 17 appears. |
|      |                                                                                                    |

| A.16 | 17 SYSTEM-36 CONFIGURE-CUSTOMIZE PROGRAM<br>Diskette 3<br>Do the following.<br>Insert diskette 3:<br>Press the ENTER/REC. ADV key. |
|------|----------------------------------------------------------------------------------------------------|
|      | Insert diskette 3 and press the Litre<br>Add key. Display 20 appears.                                                              |
|      | When the information loaded from diskette 3 has been processed, display 18 appears.<br>Do not press the                            |
|      | Tou have completed configure-customize.<br>Insert diskette 1.<br>Press the EMTER/REC ADV key when<br>you are ready to continue.    |

## A.17

You have completed configure-customize. Do the following:

1. Turn off the computer.

a.

![](_page_137_Picture_3.jpeg)

Press the Start Function key. b.

![](_page_137_Figure_5.jpeg)

- Close the customer access cover. 2.
- 3. Put this manual and diskettes 1, 2, and 3 in their storage box and keep it near the planning packet, What To Do Before Your Computer Arrives, SBOF-4778.
- Resume normal system operation. 4.

Leave the system console turned on.

The **S** will flash to indicate that the computer is turning off.

L

#### **READER'S COMMENT FORM**

Please use this form only to identify publication errors or to request changes in publications. Direct any requests for additional publications, technical questions about IBM systems, changes in IBM programming support, and so on, to your IBM representative or to your nearest IBM branch office.

You may use this form to communicate your comments about this publication, its organization, or subject matter with the understanding that IBM may use or distribute whatever information you supply in any way it believes appropriate without incurring any obligation to you.

If your comment does not need a reply (for example, pointing out a typing error) check this box and do not include your name and address below. If your comment is applicable, we will include it in the next revision of the manual.

If you would like a reply, check this box. Be sure to print your name and address below.

Please contact your nearest IBM branch office to request additional publications.

| Name         |      |      |            |          |
|--------------|------|------|------------|----------|
| Company or   |      |      |            |          |
| Organization |      |      |            |          |
| Address      |      |      | an shield, |          |
|              |      |      |            |          |
|              | City |      | State      | Zip Code |
| Phone No.    | (    | )    |            |          |
|              | Area | Code |            |          |

Page number(s):

Comment(s):

| Fold and tape | Please do not staple                                                                                                    | Fold and tape                                                |
|---------------|----------------------------------------------------------------------------------------------------|--------------------------------------------------------------|
|               |                                                                                                    | NO POSTAGE<br>NECESSARY IF<br>MAILED IN THE<br>UNITED STATES |
|               | BUSINESS REPLY MAIL<br>FIRST CLASS PERMIT NO. 40 ARMONK, N. Y.                                                                 |                                                              |
|               | POSTAGE WILL BE PAID BY ADDRESSEE:                                                                                             |                                                              |
|               | International Business Machines Corporation<br>Information Development<br>Department 245<br>Rochester, Minnesota, U.S.A. 55901 |                                                              |

Fold and tape

Please do not staple

Fold and tape

IBM

Installing Your New Features

#### READER'S COMMENT FORM

Please use this form only to identify publication errors or to request changes in publications. Direct any requests for additional publications, technical questions about IBM systems, changes in IBM programming support, and so on, to your IBM representative or to your nearest IBM branch office.

You may use this form to communicate your comments about this publication, its organization, or subject matter with the understanding that IBM may use or distribute whatever information you supply in any way it believes appropriate without incurring any obligation to you.

If your comment does not need a reply (for example, pointing out a typing error) check this box and do not include your name and address below. If your comment is applicable, we will include it in the next revision of the manual.

If you would like a reply, check this box. Be sure to print your name and address below.

Please contact your nearest IBM branch office to request additional publications.

| i di lic     |      |      |       | •        |
|--------------|------|------|-------|----------|
| Company or   |      |      |       |          |
| Organization |      |      |       |          |
| Address      |      |      |       |          |
|              | City |      | State | Zip Code |
| Phone No.    | (    | )    |       |          |
|              | Area | Code |       |          |

Page number(s):

Comment(s):

No postage necessary if mailed in the U.S.A.

Cut Alo.

| Fold and tape | Please do not staple                                                                                                    | Fold and tape                                                |  |
|---------------|----------------------------------------------------------------------------------------------------|--------------------------------------------------------------|--|
|               |                                                                                                    | NO POSTAGE<br>NECESSARY IF<br>MAILED IN THE<br>UNITED STATES |  |
|               | BUSINESS REPLY MAIL<br>FIRST CLASS PERMIT NO. 40 ARMONK, N. Y.                                                                 |                                                              |  |
|               | POSTAGE WILL BE PAID BY ADDRESSEE:                                                                                             |                                                              |  |
|               | International Business Machines Corporation<br>Information Development<br>Department 245<br>Bochester, Minnesota, U.S.A, 55901 |                                                              |  |
|               | Hochester, Minnesota, 0.3.A. 55901                                                                                             |                                                              |  |

\_\_\_\_\_ Fold and tape

Please do not staple

- -----

Fold and tape

IBM

Installing Your New Features

#### **READER'S COMMENT FORM**

Please use this form only to identify publication errors or to request changes in publications. Direct any requests for additional publications, technical questions about IBM systems, changes in IBM programming support, and so on, to your IBM representative or to your nearest IBM branch office.

You may use this form to communicate your comments about this publication, its organization, or subject matter with the understanding that IBM may use or distribute whatever information you supply in any way it believes appropriate without incurring any obligation to you.

If your comment does not need a reply (for example, pointing out a typing error) check this box and do not include your name and address below. If your comment is applicable, we will include it in the next revision of the manual.

If you would like a reply, check this box. Be sure to print your name and address below.

Please contact your nearest IBM branch office to request additional publications.

| Name         |           |       |          |
|--------------|-----------|-------|----------|
| Company or   |           |       |          |
| Organization |           |       |          |
| Address      |           |       |          |
|              |           |       |          |
|              | City      | State | Zip Code |
| Phone No.    | ( )       |       |          |
|              | Area Code |       |          |

No postage necessary if mailed in the U.S.A.

Page number(s):

Comment(s):

![](_page_143_Figure_2.jpeg)

Fold and tape

Please do not staple

Fold and tape

IBM
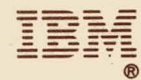

International Business Machines Corporation

File Number S36-00

Order Number SA21-9486-0

Printed in U.S.A.